МИНИСТЕРСТВО ЦИФРОВОГО РАЗВИТИЯ, СВЯЗИ И МАССОВЫХ КОММУНИКАЦИЙ РОССИЙСКОЙ ФЕДЕРАЦИИ ФЕДЕРАЛЬНОЕ ГОСУДАРСТВЕННОЕ БЮДЖЕТНОЕ ОБРАЗОВАТЕЛЬНОЕ УЧРЕЖДЕНИЕ ВЫСШЕГО ОБРАЗОВАНИЯ «СИБИРСКИЙ ГОСУДАРСТВЕННЫЙ УНИВЕРСИТЕТ ТЕЛЕКОММУНИКАЦИЙ И ИНФОРМАТИКИ» (СИБГУТИ) ХАБАРОВСКИЙ ИНСТИТУТ ИНФОКОММУНИКАЦИЙ (ФИЛИАЛ) (ХИИК СИБГУТИ) СРЕДНЕЕ ПРОФЕССИОНАЛЬНОЕ ОБРАЗОВАНИЕ

# МЕТОДИЧЕСКИЕ УКАЗАНИЯ ПО ВЫПОЛНЕНИЮ ЛАБОРАТОРНЫХ РАБОТ

# по дисциплине ОП.01 Операционные системы и среды

для студентов среднего профессионального образования специальности 09.02.07 Инфокоммуникационные системы и программирование

Часть 2

Хабаровск 2022 32.97

Д-36

Дергунов Е.А., Дергунова Е.Ю. Методические указания по выполнению лабораторных работ по дисциплине ОП.01 Операционные системы и среды для студентов среднего профессионального образования очной формы обучения специальности 09.02.07 Инфокоммуникационные системы и программирование – Хабаровск: ХИИК (филиал) ФГБОУ ВО «СибГУТИ», 2022. – 117 с.

В пособии приведены методические указания по выполнению лабораторных работ по дисциплине ОП.01 Операционные системы и среды, содержащие цель выполнения работ, требования к знаниям и умениям студентов, задания, порядок выполнения и контрольные вопросы.

Для студентов СПО специальности 09.02.07 Инфокоммуникационные системы и программирование.

Рецензент: Маланчук Э.П. – преподаватель ПЦК информационных технологий и естественнонаучных дисциплин ХИИК СибГУТИ

Рассмотрено на заседании ПЦК информационных технологий и естественнонаучных дисциплин ХИИК СибГУТИ протокол № 12 от 18 мая 2022 года.

# Содержание

| <ul> <li>на основе Linux Arch.</li> <li>Лабораторная работа №13. Установка и настройка операционной системы</li> <li>18</li> <li>на основе BSD</li> <li>Лабораторная работа №14. Установка нескольких операционных систем</li> <li>42</li> <li>на одном компьютере</li> <li>Лабораторная работа №15. Установка и настройка операционной системы</li> <li>49</li> <li>Astra Linux</li> <li>Лабораторная работа №16. Настройка доступа к папкам по сети в</li> <li>57</li> <li>операционных системах Arch Linux и Free BSD</li> <li>Лабораторная работа №17. Установка и настройка операционной системы</li> <li>73</li> <li>Ред ОС</li> <li>Лабораторная работа №18. Настройка доступа к папкам по сети в</li> <li>83</li> </ul> | <ul> <li>на основе Linux Arch.</li> <li>Лабораторная работа №13. Установка и настройка операционной системы</li> <li>18</li> <li>на основе BSD</li> <li>Лабораторная работа №14. Установка нескольких операционных систем</li> <li>42</li> <li>на одном компьютере</li> <li>Лабораторная работа №15. Установка и настройка операционной системы</li> <li>49</li> <li>Astra Linux</li> <li>Лабораторная работа №16. Настройка доступа к папкам по сети в</li> <li>операционных системах Arch Linux и Free BSD</li> <li>Лабораторная работа №17. Установка и настройка операционной системы</li> <li>73</li> <li>Ред ОС</li> <li>Лабораторная работа №18. Настройка доступа к папкам по сети в</li> <li>83</li> <li>операционных системах Astra Linux и Ред ОС</li> <li>Приложение 1. Установка и настройка программы Oracle Virtual Box</li> </ul> | Лабораторная работа №12. Установка и настройка операционной системы | 3   |
|----------------------------------------------------------------------------------------------------|----------------------------------------------------------------------------------------------------|---------------------------------------------------------------------|-----|
| Лабораторная работа №13. Установка и настройка операционной системы       18         на основе BSD       Лабораторная работа №14. Установка нескольких операционных систем       42         на одном компьютере       42         Лабораторная работа №15. Установка и настройка операционной системы       49         Astra Linux       Лабораторная работа №16. Настройка доступа к папкам по сети в       57         операционных системах Arch Linux и Free BSD       57         Лабораторная работа №17. Установка и настройка операционной системы       73         Ред ОС       Лабораторная работа №18. Настройка доступа к папкам по сети в       83                                                                    | Лабораторная работа №13. Установка и настройка операционной системы       18         на основе BSD       Лабораторная работа №14. Установка нескольких операционных систем       42         на одном компьютере       42         Лабораторная работа №15. Установка и настройка операционной системы       49         Astra Linux       Лабораторная работа №16. Настройка доступа к папкам по сети в       57         Операционных системах Arch Linux и Free BSD       57         Лабораторная работа №17. Установка и настройка операционной системы       73         Ред ОС       73         Лабораторная работа №18. Настройка доступа к папкам по сети в       83         операционных системах Astra Linux и Ред ОС       83         Приложение 1. Установка и настройка программы Oracle Virtual Box       107                            | на основе Linux Arch.                                               |     |
| <ul> <li>на основе BSD</li> <li>Лабораторная работа №14. Установка нескольких операционных систем 42</li> <li>на одном компьютере</li> <li>Лабораторная работа №15. Установка и настройка операционной системы 49</li> <li>Astra Linux</li> <li>Лабораторная работа №16. Настройка доступа к папкам по сети в 57</li> <li>операционных системах Arch Linux и Free BSD</li> <li>Лабораторная работа №17. Установка и настройка операционной системы 73</li> <li>Ред ОС</li> <li>Лабораторная работа №18. Настройка доступа к папкам по сети в 83</li> </ul>                                                                                                    | <ul> <li>на основе BSD</li> <li>Лабораторная работа №14. Установка нескольких операционных систем 42</li> <li>на одном компьютере</li> <li>Лабораторная работа №15. Установка и настройка операционной системы 49</li> <li>Astra Linux</li> <li>Лабораторная работа №16. Настройка доступа к папкам по сети в 57</li> <li>операционных системах Arch Linux и Free BSD</li> <li>Лабораторная работа №17. Установка и настройка операционной системы 73</li> <li>Ред ОС</li> <li>Лабораторная работа №18. Настройка доступа к папкам по сети в 83</li> <li>операционных системах Astra Linux и Ред ОС</li> <li>Приложение 1. Установка и настройка программы Oracle Virtual Box 107</li> </ul>                                                                                                    | Лабораторная работа №13. Установка и настройка операционной системы | 18  |
| Лабораторная работа №14. Установка нескольких операционных систем       42         на одном компьютере       Лабораторная работа №15. Установка и настройка операционной системы       49         Astra Linux       Лабораторная работа №16. Настройка доступа к папкам по сети в       57         Операционных системах Arch Linux и Free BSD       57         Лабораторная работа №17. Установка и настройка операционной системы       73         Ред ОС       Лабораторная работа №18. Настройка доступа к папкам по сети в       83                                                                                                    | Лабораторная работа №14. Установка нескольких операционных систем       42         на одном компьютере       Лабораторная работа №15. Установка и настройка операционной системы       49         Astra Linux       Лабораторная работа №16. Настройка доступа к папкам по сети в       57         операционных системах Arch Linux и Free BSD       57         Лабораторная работа №17. Установка и настройка операционной системы       73         Ред ОС       Лабораторная работа №18. Настройка доступа к папкам по сети в       83         операционных системах Astra Linux и Peg OC       83         Приложение 1. Установка и настройка программы Oracle Virtual Box       107                                                                                                    | на основе BSD                                                       |     |
| <ul> <li>на одном компьютере</li> <li>Лабораторная работа №15. Установка и настройка операционной системы</li> <li>49 Astra Linux</li> <li>Лабораторная работа №16. Настройка доступа к папкам по сети в</li> <li>57 операционных системах Arch Linux и Free BSD</li> <li>Лабораторная работа №17. Установка и настройка операционной системы</li> <li>73 Ред ОС</li> <li>Лабораторная работа №18. Настройка доступа к папкам по сети в</li> <li>83</li> </ul>                                                                                                    | <ul> <li>на одном компьютере</li> <li>Лабораторная работа №15. Установка и настройка операционной системы</li> <li>49</li> <li>Astra Linux</li> <li>Лабораторная работа №16. Настройка доступа к папкам по сети в</li> <li>57</li> <li>операционных системах Arch Linux и Free BSD</li> <li>Лабораторная работа №17. Установка и настройка операционной системы</li> <li>73</li> <li>Ред ОС</li> <li>Лабораторная работа №18. Настройка доступа к папкам по сети в</li> <li>83</li> <li>операционных системах Astra Linux и Ред ОС</li> <li>Приложение 1. Установка и настройка программы Oracle Virtual Box</li> </ul>                                                                                                    | Лабораторная работа №14. Установка нескольких операционных систем   | 42  |
| Лабораторная работа №15. Установка и настройка операционной системы       49         Astra Linux       Лабораторная работа №16. Настройка доступа к папкам по сети в       57         Операционных системах Arch Linux и Free BSD       57         Лабораторная работа №17. Установка и настройка операционной системы       73         Ред ОС       73         Лабораторная работа №18. Настройка доступа к папкам по сети в       83                                                                                                    | Лабораторная работа №15. Установка и настройка операционной системы       49         Astra Linux       Лабораторная работа №16. Настройка доступа к папкам по сети в       57         Операционных системах Arch Linux и Free BSD       57         Лабораторная работа №17. Установка и настройка операционной системы       73         Ред ОС       73         Лабораторная работа №18. Настройка доступа к папкам по сети в       83         операционных системах Astra Linux и Peg OC       83         Приложение 1. Установка и настройка программы Oracle Virtual Box       107                                                                                                    | на одном компьютере                                                 |     |
| Astra Linux       Лабораторная работа №16. Настройка доступа к папкам по сети в       57         операционных системах Arch Linux и Free BSD       57         Лабораторная работа №17. Установка и настройка операционной системы       73         Ред ОС       Лабораторная работа №18. Настройка доступа к папкам по сети в       83                                                                                                    | Astra Linux       Лабораторная работа №16. Настройка доступа к папкам по сети в       57         операционных системах Arch Linux и Free BSD       57         Лабораторная работа №17. Установка и настройка операционной системы       73         Ред ОС       73         Лабораторная работа №18. Настройка доступа к папкам по сети в       83         операционных системах Astra Linux и Ред ОС       83         Приложение 1. Установка и настройка программы Oracle Virtual Box       107                                                                                                    | Лабораторная работа №15. Установка и настройка операционной системы | 49  |
| Лабораторная работа №16. Настройка доступа к папкам по сети в 57<br>операционных системах Arch Linux и Free BSD<br>Лабораторная работа №17. Установка и настройка операционной системы 73<br>Ред ОС<br>Лабораторная работа №18. Настройка доступа к папкам по сети в 83                                                                                                    | Лабораторная работа №16. Настройка доступа к папкам по сети в 57<br>операционных системах Arch Linux и Free BSD<br>Лабораторная работа №17. Установка и настройка операционной системы 73<br>Ред ОС<br>Лабораторная работа №18. Настройка доступа к папкам по сети в 83<br>операционных системах Astra Linux и Ред ОС<br>Приложение 1. Установка и настройка программы Oracle Virtual Box 107                                                                                                    | Astra Linux                                                         |     |
| операционных системах Arch Linux и Free BSD<br>Лабораторная работа №17. Установка и настройка операционной системы<br>Ред ОС<br>Лабораторная работа №18. Настройка доступа к папкам по сети в 83                                                                                                    | операционных системах Arch Linux и Free BSD<br>Лабораторная работа №17. Установка и настройка операционной системы<br>Ред ОС<br>Лабораторная работа №18. Настройка доступа к папкам по сети в<br>операционных системах Astra Linux и Ред ОС<br>Приложение 1. Установка и настройка программы Oracle Virtual Box<br>107                                                                                                    | Лабораторная работа №16. Настройка доступа к папкам по сети в       | 57  |
| Лабораторная работа №17. Установка и настройка операционной системы 73<br>Ред ОС<br>Лабораторная работа №18. Настройка доступа к папкам по сети в 83                                                                                                    | Лабораторная работа №17. Установка и настройка операционной системы 73<br>Ред ОС<br>Лабораторная работа №18. Настройка доступа к папкам по сети в 83<br>операционных системах Astra Linux и Ред ОС<br>Приложение 1. Установка и настройка программы Oracle Virtual Box 107                                                                                                    | операционных системах Arch Linux и Free BSD                         |     |
| Ред ОС<br>Лабораторная работа №18. Настройка доступа к папкам по сети в 83                                                                                                    | Ред ОС<br>Лабораторная работа №18. Настройка доступа к папкам по сети в 83<br>операционных системах Astra Linux и Ред ОС<br>Приложение 1. Установка и настройка программы Oracle Virtual Box 107                                                                                                    | Лабораторная работа №17. Установка и настройка операционной системы | 73  |
| Лабораторная работа №18. Настройка доступа к папкам по сети в 83                                                                                                    | Лабораторная работа №18. Настройка доступа к папкам по сети в 83 операционных системах Astra Linux и Ред ОС Приложение 1. Установка и настройка программы Oracle Virtual Box 107                                                                                                    | Ред ОС                                                              |     |
|                                                                                                    | операционных системах Astra Linux и Ред ОС<br>Приложение 1. Установка и настройка программы Oracle Virtual Box 107                                                                                                    | Лабораторная работа №18. Настройка доступа к папкам по сети в       | 83  |
| операционных системах Astra Linux и Ред ОС                                                                                                    | Приложение 1. Установка и настройка программы Oracle Virtual Box 107                                                                                                    | операционных системах Astra Linux и Ред ОС                          |     |
| Приложение 1. Установка и настройка программы Oracle Virtual Box 107                                                                                                    |                                                                                                    | Приложение 1. Установка и настройка программы Oracle Virtual Box    | 107 |
| Приложение 2. Настройка параметров гостевых операционных систем 113                                                                                                    | Приложение 2. Настройка параметров гостевых операционных систем 113                                                                                                    | Приложение 2. Настройка параметров гостевых операционных систем     | 113 |
|                                                                                                    | Приложение 3. Команды для ОС Linux 117                                                                                                    | Приложение 3. Команды для OC Linux                                  | 117 |

# Лабораторная работа №12

**Тема:** Установка и настройка операционной системы на основе Linux Arch.

Цель: закрепить теоретические знания и получить практические навыки по работе с VirtualBox и OC на основе Linux Arch.

# Студент должен:

### знать:

- способы установки операционной системы;

- пакетный менеджер, применяемый в Manjaro.

### уметь:

- устанавливать операционную систему на виртуальную машину;
- управлять конфигурацией диска при установке.

# Подготовка к работе:

- подготовить на внешнем носителе образ ОС Manjaro KDE;

- посмотреть порядок установки ОС Manjaro KDE.

Задание: установить операционную систему Manjaro KDE в VirtualBox. Порядок выполнения:

Для создания виртуальной машины, необходимо:

1) запустить программу VirtualBox;

2) нажать на кнопку *Создать*, в открывшемся окне задать виртуальной машине Manjaro произвольное имя, указать тип *Linux*, версию OC – Arch linux, после чего нажать *Далее* (рис. 12.1);

Создать виртуальную машину

| Укажите имя и т         | ип ОС                                   |
|-------------------------|-----------------------------------------|
| Имя:                    | ManjaroOS                               |
| Папка машины:           | D:\VB ~                                 |
| <u>Т</u> ип:            | Linux 🗸 🗸                               |
| <u>В</u> ерсия:         | Arch Linux (64-bit)                     |
| <u>У</u> кажите объём г | памяти                                  |
|                         | 2048  МБ                                |
| 4 MB                    | 16384 МБ                                |
| —Жесткий диск —         |                                         |
| О <u>Н</u> е подключа   | ать виртуальный жёсткий диск            |
| Осоздать нов            | ый виртуальный жёсткий диск             |
| Использоват             | ь существующий виртуальный жёсткий диск |
| Пусто                   | × 🗔                                     |

Рисунок 12.1 – Указание имени и типа ОС

3) для машины задать объём оперативной памяти равным 2048 МБ;

4) создать новый динамический виртуальный жёсткий диск, при этом выбрать тип *VDI* (рис. 12.2);

|                                                                                                    | ?                               | ×                  |
|----------------------------------------------------------------------------------------------------|---------------------------------|--------------------|
| 🗲 Создать виртуальный жёсткий диск                                                                                                    |                                 |                    |
| Укажите тип                                                                                                    |                                 |                    |
| Пожалуйста, укажите тип файла, определяющий формат, который Вы хотите и<br>при создании нового жёсткого диска. Если у Вас нет необходимости использова<br>другими продуктами программной виртуализации, Вы можете оставить данный г<br>изменений. | спользов<br>ть диск<br>параметр | зать<br>с<br>о без |
| VDI (VirtualBox Disk Image)                                                                                                    |                                 |                    |
| O VHD (Virtual Hard Disk)                                                                                                    |                                 |                    |
| O VMDK (Virtual Machine Disk)                                                                                                    |                                 |                    |
|                                                                                                    |                                 |                    |
|                                                                                                    |                                 |                    |
|                                                                                                    |                                 |                    |
|                                                                                                    |                                 |                    |
|                                                                                                    |                                 |                    |
|                                                                                                    |                                 |                    |
| Экспертный режим Далее                                                                                                    | Отм                             | ена                |

Рисунок 12.2 – Указание типа виртуального жёсткого диска

5) имя файла оставить без изменения, размер диска указать равным 25 ГБ;

6) нажать на кнопку Создать, после чего виртуальная машина будет готова;

На этом создание виртуальной машины завершено.

### Выполнить установку OC Manjaro, для этого нужно следующее:

1) открыть окно настройки системы, во вкладке *Система* активировать пункт *Включить EFI* (рис. 12.3);

| 🥹 ManjaroOS - Настройки  |                                                 | ?       | ×   |
|--------------------------|-------------------------------------------------|---------|-----|
| Общие                    | Система                                         |         |     |
| Система                  | Материнская плата Процессор Ускорение           |         |     |
| Дисплей                  | Основная память:                                | 2048 Mb | -   |
| <u> </u> Носители        | 4 MB 16384 MB                                   |         |     |
| 🕩 Аудио                  | Порядок загрузки: 🗹 💾 Гибкий диск 🔹             |         |     |
| 📑 Сеть                   | ✓ 2 Жёсткий диск □ = Сеть                       |         |     |
| 🕎 СОМ-порты              | Huncet: PIIX3 ▼                                 |         |     |
| 🏈 USB                    | Манипулятор курсора: USB планшет 🔻              |         |     |
| Общие папки              | Дополнительные возможности: 🗹 Включить I/O APIC |         |     |
| 🔲 Интерфейс пользователя | Часы в системе UTC                              |         |     |
|                          |                                                 |         |     |
|                          |                                                 |         |     |
|                          |                                                 |         |     |
|                          |                                                 |         |     |
|                          | ОК                                              | Отме    | ена |

Рисунок 12.3 – Включение EFI

2) во вкладке *Носители* выбрать в качестве контроллера IDE свой образ (рис. 12.4), запустить систему;

| 🥹 ManjaroOS - Настройки                             |                                          | ? ;         | × | 📃 Превью                                                                                     |
|-----------------------------------------------------|------------------------------------------|-------------|---|----------------------------------------------------------------------------------------------|
| Общие Носители                                      |                                          |             |   |                                                                                              |
| Система     Носители     Контроллер: IDE            | Атрибуты<br>Оптический привод: Вторичный | і масте 🔻 🕻 | 0 | ManiaroOS                                                                                    |
| Дисплеи     Дисплеи     Лусто     Контгоолеро: SATA | Информация                               | CD/DVD      |   | Выбрать/создать виртуальный оптический диск<br>Выбруть файл диска                            |
| Аудио                                               | Тип:<br>Размер:                          |             |   | Привод хоста 'G:'                                                                            |
| Сеть                                                | Расположение:<br>Подсоединён к:          |             |   | Fedora-Workstation-Live-x86_64-35-1.2.iso<br>linuxmint-20-cinnamon-64bit.iso                 |
| СОМ-порты<br>У USB                                  |                                          |             |   | ru-ru_windows_10_loT_enterprise_ltsc_2021_x64_dvd.iso<br>FreeBSD-13.0-RELEASE-amd64-dvd1.iso |
| Общие папки                                         |                                          |             | 0 | Изъять диск из привода                                                                       |
| Питерфейс пользователя                              |                                          |             |   |                                                                                              |
|                                                     |                                          |             |   |                                                                                              |
|                                                     |                                          |             |   |                                                                                              |
| 🔶 🔶 🛱 🕻                                             | 3                                        |             |   |                                                                                              |
|                                                     | OK                                       | Отмена      |   |                                                                                              |

Рисунок 12.4 – Подключение образа установщика системы

3) после запуска машины откроется меню загрузчика GRUB, в котором можно выбрать метод загрузки (рис. 12.5). Необходимо выбрать пункт *Boot* with open source drivers, либо не взаимодействовать с GRUB – он будет выбран автоматически.

| ManjaroOS [Pa6otaet] | - Oracle | VM VirtualBox                              | _ | $\times$ |
|----------------------|----------|--------------------------------------------|---|----------|
| Файл Машина Вид      | Ввод !   | Устройства Справка                         |   |          |
|                      | nc       | pioro                                      |   |          |
|                      |          |                                            |   |          |
|                      |          |                                            |   |          |
|                      |          |                                            |   |          |
|                      |          | 22:25 UTC                                  |   |          |
|                      | Ø        | tz=UTC                                     |   |          |
|                      |          | keytable=us                                |   |          |
|                      | •        | lang=en_US                                 |   |          |
|                      | Ы        |                                            |   |          |
|                      | П        | Boot with proprietary drivers              |   |          |
|                      | D        |                                            |   |          |
|                      | ?        | Help                                       |   |          |
|                      | ۹        | Detect EFI bootloaders                     |   |          |
|                      |          |                                            |   |          |
|                      |          |                                            |   |          |
|                      |          | E = Edit Boot Options C = GRUB Commandline |   |          |
|                      |          |                                            |   |          |
|                      |          |                                            |   |          |
|                      |          |                                            |   |          |
|                      |          |                                            |   |          |

Рисунок 12.5 – Окно загрузчика GRUB

4) далее появится окно установки системы и загрузки в Live-режиме (рис. 12.6). Найдите и поменяйте язык на русский, а после, выберите *Запустить*;

| Qonos 21.2.6                                                                                  | $\odot \sim \diamond \times$                                                                                                    |
|-----------------------------------------------------------------------------------------------|----------------------------------------------------------------------------------------------------|
| Г                                                                                             |                                                                                                    |
| ро пожаловать в Manja                                                                         | iro!                                                                                                    |
| му сообществу!                                                                                |                                                                                                    |
| этой системой, Вы будете испытывать такое же<br>боту. Наслаждайтесь функционалом Manjaro и ос | удовольствие, какое мы испытывали, создавая ее.<br>гавляйте свои отзывы.                                                                                                    |
| ПОДДЕРЖКА                                                                                     | ПРОЕКТ                                                                                                    |
| Форумы 🗷                                                                                      | Принять участие                                                                                                    |
| Discover software 🛛                                                                           | Разработка 🗷                                                                                                    |
| Списки рассылок 🖉                                                                             | Пожертвовать 🗷                                                                                                    |
| УСТАНОВКА                                                                                     |                                                                                                    |
| Запустить                                                                                     |                                                                                                    |
|                                                                                               |                                                                                                    |
|                                                                                               |                                                                                                    |
|                                                                                               |                                                                                                    |
|                                                                                               | Запускать при старте                                                                                                    |
| [                                                                                             | 🔲 🚪 🛄 🚯 🖂 🐠 🖪 🖳 🔺 10:31 PM                                                                                                    |
|                                                                                               | Солов 21.26<br>Солов 21.26<br>ро пожаловать в Малја<br>му сообществу!<br>этой системой, Вы будете испытывать такое же у<br>боту. Наслаждайтесь функционалом Малјаго и ост<br>ПОДДЕРЖКА<br>Форумы С<br>Оізсоver software С<br>Списки рассылок С<br>УСТАНОВКА<br>Запустить |

Рисунок 12.6 – Окно установки Manjaro KDE

5) в следующем окне приветствия ничего не менять, нажать Далее;

6) в поле регион выбрать Азия, а в зоне Владивосток, нажать Далее;

7) в пункте Клавиатура ничего не менять, нажать Далее;

8) в пункте Разделы выбрать Ручная разметка, нажать Далее;

9) нажать на кнопку Новая таблица разделов, в появившемся окне выбрать Таблицу разделов GUIP (GPT), нажать OK;

10) после этого, выбираем Свободное место и создаем новый раздел (рис. 12.7);

| Устройство: 🛛 VBOX HARDDI    | SK - 25,00 GiB (/dev/sda) 🗸 |                         | Отменить все         | изменения |
|------------------------------|-----------------------------|-------------------------|----------------------|-----------|
|                              |                             |                         |                      |           |
| Доступное место<br>24,99 GiB |                             |                         |                      |           |
| Имя                          | Файловая система            | Метка файловой системы  | Точка монтирования   | Размер    |
| Доступное место              | неизвестный                 |                         |                      | 24,99 GiB |
|                              |                             |                         |                      |           |
|                              |                             |                         |                      |           |
|                              |                             |                         |                      |           |
|                              |                             |                         |                      |           |
|                              |                             |                         |                      |           |
|                              |                             |                         |                      |           |
|                              |                             |                         |                      |           |
|                              |                             |                         |                      |           |
| Новая таблица разделов       |                             | Co                      | <b>здать</b> Править | Удалить   |
| Новая группа томов           | Изменить размер группы том  | ов Отключить группу том | ов Удалить групп     | у томов   |

Рисунок 12.7 – Создание разделов

11) теперь создание необходимых разделов (рис 12.8): ввод необходимого места для раздела (system – 15GiB (15360MiB), swap – 4GiB (4096MiB), EFI – 512MiB, home – оставшееся место), точку монтирования (для system – «/», для home – «/home», EFI – «/boot/efi»), файловую систему (system, home – «ext4», swap – «linuxswap», EFI – «fat32»), флаги для EFI и swap (efi – «boot», swap – «swap»), (рис 12.9); нажать Далее;

| <b>ii</b> *             | Создать раздел                                              | $\sim$ $\sim$ | ` × |
|-------------------------|-------------------------------------------------------------|---------------|-----|
|                         | 5,49 GIB                                                    |               |     |
| Размер:<br>Тип раздела: | 5626 МиБ 🗘                                                  |               |     |
| Файловая система:       | ехt4 У Вифровать                                            |               |     |
| Точка монтирования      | /home                                                       |               | ~   |
| Метка ФС:               |                                                             |               |     |
| Флаги:                  | apple-tv-recovery bios-grub boot diag hidden hpservice liba |               |     |
|                         | ✓ ок                                                        | 🛇 Cano        | cel |

Рисунок 12.8 – Создание раздела

| Устройство: 🔍 VBOX HARDDISK - 25,00 GiB (/dev/sda) 🗸 Отменить |                                   |                           |                    |            |
|---------------------------------------------------------------|-----------------------------------|---------------------------|--------------------|------------|
|                                                               |                                   |                           |                    |            |
| Root     Swap       15,00 GiB ext4     4,00 GiB swap          | Системный раздел 512,00 MiB FAT32 | EFI Home<br>5,49 GiB ext4 |                    |            |
| Имя                                                           | Файловая система                  | Метка файловой системы    | Точка монтирования | Размер     |
| Новый раздел                                                  |                                   |                           |                    | 15,00 GiB  |
| Новый раздел                                                  | swap                              |                           |                    | 4,00 GiB   |
| Новый раздел                                                  | FAT32                             |                           | /boot/efi          | 512,00 MiB |
| Новый раздел                                                  | ext4                              |                           | /home              | 5,49 GiB   |
|                                                               |                                   |                           |                    |            |
|                                                               |                                   |                           |                    |            |
|                                                               |                                   |                           |                    |            |
|                                                               |                                   |                           |                    |            |
|                                                               |                                   |                           |                    |            |
|                                                               |                                   |                           |                    |            |
| Новая таблица разделов                                        |                                   | C                         | Создать Править    | Удалить    |
| Новая группа томов Измен                                      | нить размер группы то             | мов Отключить группу то   | мов Удалить груг   | пу томов   |

Рисунок 12.9 – Таблица разделов

12) в пункте Пользователи необходимо ввести имя пользователя, имя компьютера, пароль для Вашей учетной записи и пароль для администратора. По желанию выбрать Использовать тот же пароль для аккаунта администратора (рис 12.10). Нажать Далее;

| Как Вас зовут?                                          |
|---------------------------------------------------------|
| IvanMj                                                  |
| Какое имя Вы хотите использовать для входа?             |
| ivanmj 📀                                                |
| Какое имя у компьютера?                                 |
| IvanovMj                                                |
| Выберите пароль для защиты вашей учетной записи.        |
| •••••••••                                               |
| Автоматический вход, без запроса пароля.                |
| Использовать тот же пароль для аккаунта администратора. |
| Выберите пароль администратора                          |
| ••••••••••                                              |

Рисунок 12.10 – Настройка

13) в пункте *Сводка* нужно сверить все данные перед установкой системы, после подтверждения сводки нажмите *Установить* (рис 12.11). Появится окно подтверждения – нажать *Приступить к установке*;

| Это обзор изменений, которые будут применены при запуске процедуры установки.                                                                                                    |   |
|----------------------------------------------------------------------------------------------------|---|
| Местоположение                                                                                                    |   |
| Установить часовой пояс на Asia/Vladivostok<br>Системным языком будет установлен русский (Россия).<br>Региональным форматом чисел и дат будет установлен русский (Россия).                                                                                                    |   |
| Клавиатура                                                                                                    |   |
| Установить модель клавиатуры на Generic 105-key PC.<br>Установить раскладку клавиатуры на Russian/Default.                                                                                                    |   |
| Разделы                                                                                                    |   |
| Manual partitioning on disk /dev/sda (VBOX HARDDISK).                                                                                                    |   |
| Текущий:                                                                                                    |   |
| Неразмеченное место или неизвестная таблица разделов<br>25,00 GiB                                                                                                    |   |
| После:                                                                                                    | ן |
| Manjaro Swap Системный раздел EFI Home<br>15,00 GiB ext4 4,00 GiB swap 512,00 MiB FAT32 5,49 GiB ext4                                                                                                    |   |
| Создать новую таблицу разделов <b>GPT</b> на <b>/dev/sda</b> (VBOX HARDDISK).<br>Создать новый раздел <b>15360МиБ</b> на <b>/dev/sda</b> (VBOX HARDDISK).<br>Создать новый раздел <b>1096МиБ</b> на <b>/dev/sda</b> (VBOX HARDDISK).<br>Отметить 4096МВ раздел <b>linuxswap</b> флагом как <b>swap</b> .<br>Создать новый раздел <b>512МиБ</b> на <b>/dev/sda</b> (VBOX HARDDISK).<br>Отметить 512МВ раздел <b>fat32</b> флагом как <b>boot</b> .<br>Созлать новый раздел <b>5626МиБ</b> на <b>/dev/sda</b> (VBOX HARDDISK). |   |

Рисунок 12.11 – Сводка

14) установка ОС Manjaro завершена, теперь нужно нажать Готово без выбора пункта Перезагрузить;

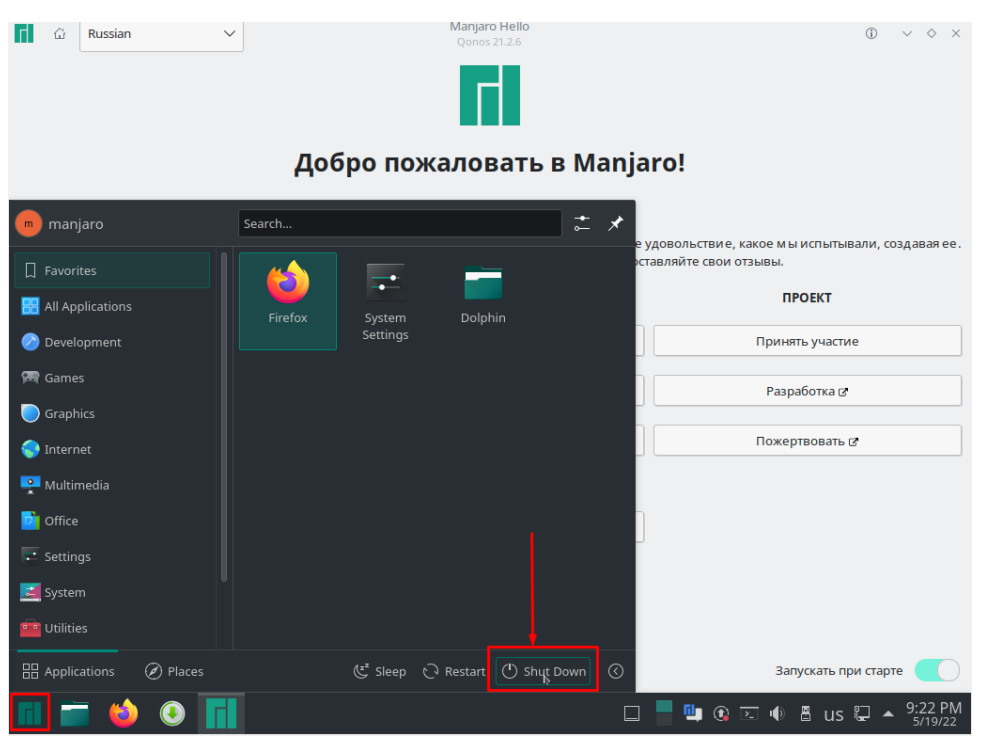

15) далее выключение машины (рис. 12.12);

Рисунок 12.12 – Завершение установки

16) извлечь диск из виртуального привода в настройках виртуальной машины, нажимаем *OK* (рис 12.13);

| 😳 ManjaroOS - Настройки                                                          |                                                                                                    |                                                                                                    | ?                                                                                                    | × |                                                                                                    |
|----------------------------------------------------------------------------------|----------------------------------------------------------------------------------------------------|----------------------------------------------------------------------------------------------------|----------------------------------------------------------------------------------------------------|---|----------------------------------------------------------------------------------------------------|
|                                                                                  | Носители                                                                                                |                                                                                                    |                                                                                                    |   | Превью                                                                                                    |
| Система     Дисплей     Дисплей     Носители     Носители     Сеть     Сон-порты | Hoorrenv<br>Korrponnep: IDE<br>Margro-kde-21.2.6-220416-In<br>Korrponnep: SATA<br>Manjere0S-disk002.vdi | Атрибуты<br>Оптический привод:<br>Информация<br>Тип:<br>Разнер:<br>Расположение:<br>Подсоединён к: | Вторичный масте. ▼<br>→ Живой CD/DVD<br>Образ<br>3,54 ГБ<br>D: \Файлы\Download <u>I</u><br>ManjaroOS |   | Выбрать/содать виртуальный оптический диск<br>Выбрать файл диска<br>Привод хоста 'G'<br>manjaro-kde-21.2.6-220416-linux315.iso<br>Fedora-Workstation-Live-x86_64-35-1.2.iso<br>linuxmint-20-cinnamon-64bit.iso<br>no unvindence lika 2021 вб1 dedian |
| <ul> <li>USB</li> <li>Общие папки</li> <li>Интерфейс пользователя</li> </ul>     |                                                                                                    |                                                                                                    |                                                                                                    |   | Гондиниоиз_годог_енерляс_гас_дог_дон_окольо<br>FreeBSD-13.0-RELEASE-amd64-dvd1.iso<br>Изъять диск из роивода                                                                                                    |
|                                                                                  |                                                                                                    |                                                                                                    |                                                                                                    |   |                                                                                                    |
|                                                                                  | <b>4</b> 4 🗟 🛱                                                                                          |                                                                                                    | ОК Отнен                                                                                             | a |                                                                                                    |

Рисунок 12.13 – Изъятие образа диска из оптического привода

17) запустить виртуальную машину; после запуска появится окно входа в учетные записи – необходимо залогиниться в пользователя (рис 12.14);

| четве | 21:<br>epr, 19 | 34<br>мая 20 | )22 г. |  |
|-------|----------------|--------------|--------|--|
| Парол | Ь              |              | >      |  |
|       | 0              |              |        |  |

Рисунок 12.14 – Выбор учетной записи

18) для обновления системы через терминал необходимо сначала открыть терминал, можно вызвать нажав сочетание горячих клавиш *alt* + *t*. Ввести команды последовательно:

sudo pacman-mirrors –g

### sudo pacman -Syyuu

19) после обновления перезагрузить систему.

20) чтобы настроить параметры раскладки клавиатуры перейдите в параметры системы (рис 12.15);

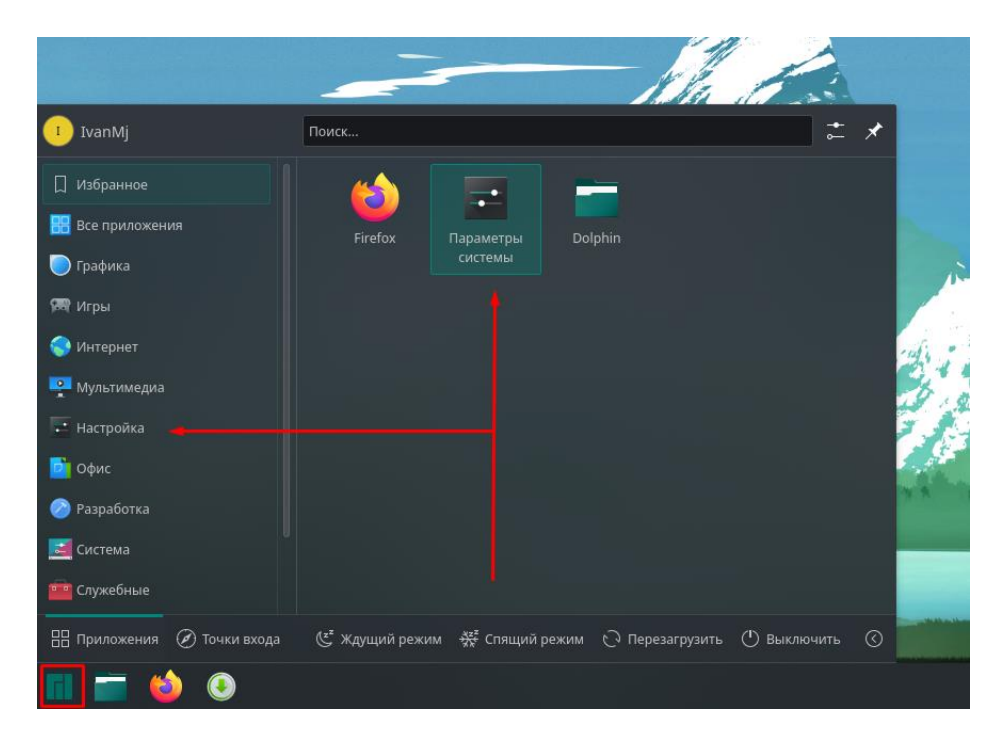

Рисунок 12.15 – Параметры системы

21) далее в Комбинации и клавиши, потом в Переключение раскладки клавиатуры (рис 12.16);

| 🛃 Внешний вид                 | >       | Системные службы             |
|-------------------------------|---------|------------------------------|
| Manjaro                       |         | 🔲 Громкость                  |
| \rm Конфигурация оборудования |         | 🕃 Диспетчер комнат           |
| 式 Ядро                        |         | 💼 Переключение раскладки кла |
| 📮 Языковые пакеты             |         | и Служба пользовательских ко |
| Рабочая среда                 |         | 🚯 Управление питанием        |
| 🧾 Поведение рабочей среды     | >       | KDE Daemon                   |
| Диспетчер окон                | >       | To KWin                      |
| 🔤 Комбинации қлавиш           | >       |                              |
| 📃 Запуск и завершение         | >       |                              |
|                               | 1       |                              |
| Выбрать следующую расклади    | у клав  | виатуры: ^                   |
| Отсутствуют комбинации по у   | പരുക്ഷം | ни вательские комбинации     |
|                               |         |                              |
|                               | -       | Ctrl+Alt+K                   |

Рисунок 12.16 – Переключение раскладки

Установка и первичная настройка системы завершена. Следующий шаг – добавление обычного пользователя, установка офисного пакета LibreOffice и пакета русификации, добавление шрифтов Microsoft, установка Wine и WinRAR.

22) чтобы добавить пользователя в систему необходимо перейти в параметры системы на вкладку *Пользователи*, нажать *Создать*, ввести данные для пользователя и *Создать* (рис 12.17);

| <b>=</b> *                   |       | Пользователи — Параме     | етры системы          |                      | ~ ^ ×       |
|------------------------------|-------|---------------------------|-----------------------|----------------------|-------------|
| С Поиск                      | ]≡    | Управление пользователями | Создание пользователя | 1                    | 3           |
| 🗾 Внешний вид                | > [   | Ваша учётная запись       | Имя:                  | UserMi               |             |
| Manjaro                      |       | IvanMj                    |                       |                      | _           |
| 🐱 Конфигурация оборудования  |       | ivanmj                    | Имя пользователя:     | usermj               |             |
| 式 Ядро                       |       |                           | Тип учётной записи:   | Обычный пользователь | ~           |
| 具 Языковые пакеты            |       |                           | Пароль:               | •                    |             |
| Рабочая среда                |       |                           | Подтверждение пароля: | •                    |             |
| 🗾 Поведение рабочей среды    | >     |                           |                       | Создать              |             |
| Диспетчер окон               | >     |                           |                       | Создать              |             |
| Комбинации клавиш            | >     |                           |                       |                      |             |
| 📃 Запуск и завершение        | >     |                           |                       |                      |             |
| 🝳 Поиск                      | >     |                           |                       |                      |             |
| Предпочтения пользователя    | 1     |                           |                       |                      |             |
| 🛞 Пользователи               |       |                           |                       |                      |             |
| 🜲 Уведомления                |       |                           |                       |                      |             |
| 具 Локализация                | >     |                           |                       |                      |             |
| 🔡 Приложения                 | >     |                           |                       |                      |             |
| 💩 Специальные возможности    |       |                           |                       |                      |             |
| 🍪 Бумажник                   |       |                           |                       |                      |             |
| 👯 Обратная связь             |       |                           |                       |                      |             |
| ョ Учётные записи в Интернете |       | + Добавить пользователя   |                       |                      |             |
| 👱 Выделить изменённые паран  | иетры | 5 Сброс                   |                       |                      | / Применить |

Рисунок 12.17 - Создание пользователя

23) для установки пакета LibreOffice перейти в программу для установки и удаления программ (рис 12.18);

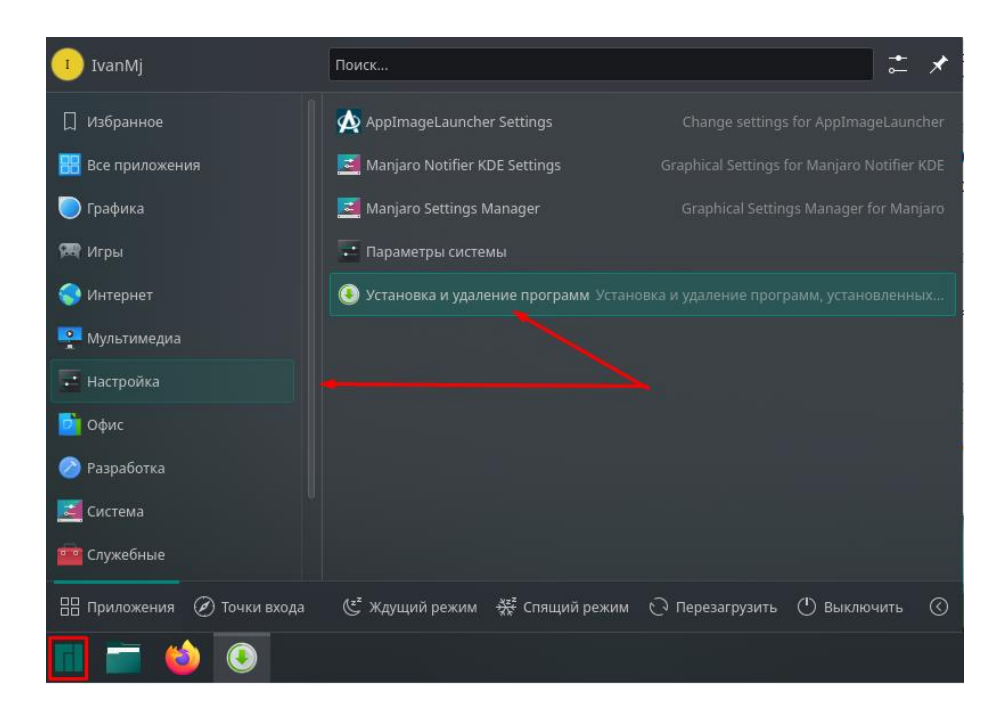

Рисунок 12.18 – Открытие приложения

24) в поле поиска ввести *libreoffice* и установить *LibreOffice* (*libreoffice fresh*), всё подтвердить. (рис 12.19);

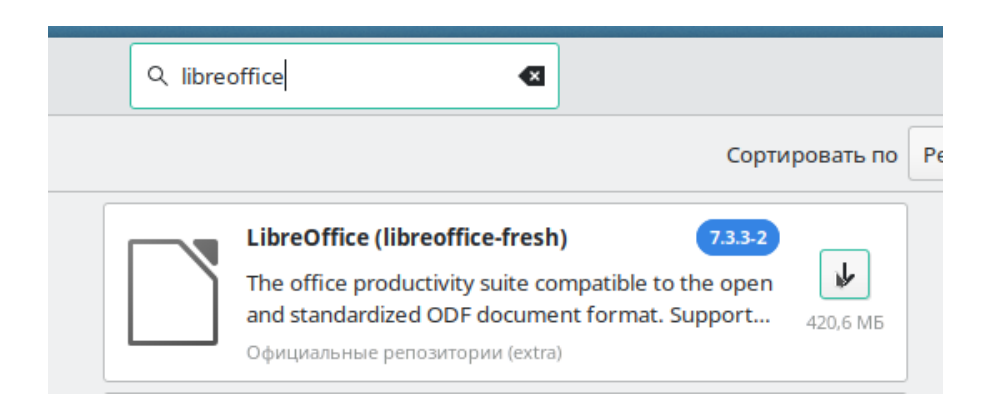

Рисунок 12.19 – Установка пакета

25) аналогично прошлому пункту установить пакет русификации для *LibreOffice libreoffice-fresh-ru*. После этих установок русский язык автоматически выберется в LibreOffice.

26) установка шрифтов Microsoft выполняется в терминале через команду:

#### sudo pamac build ttf-ms-fonts

Наличие шрифтов можно проверить в LibreOffice Writer.

27) установка Wine выполняется в терминале, для этого ввести команду: sudo pacman – S wine

28) теперь нужно перейти в другого пользователя, для этого нажать *right* control + delete, подтвердить завершение сеанса, перейти в пользователя UserMj.

29) повторить пункт 21 настройки раскладки клавиатуры.

30) для установки WinRAR через Wine необходимо его скачать: в браузере перейти на официальный сайт WinRAR, перейти в *Download*, найти WinRAR для Windows на русском (рис 12.20);

| you are looking for the WinRAF | R 32 bit version <u>cli</u> | <u>ck here</u> , or did not find what y | ou were looking for, pleas | e search below |              |
|--------------------------------|-----------------------------|-----------------------------------------|----------------------------|----------------|--------------|
| elect for download             |                             |                                         | 2                          |                |              |
| anguage Russian                | ~                           | Version All 🗸                           | Platform                   | ✓ Arch-Type    | All 🗸 Search |
| atest WinRAR and RAR Versio    | ns                          | Size                                    |                            |                | Platform     |
| VinRAR 6.11 English 64 bit     |                             | 3397 KB                                 |                            |                | Windows      |
| /inRAR 6.11 English 32 bit     |                             | 3151 KB                                 |                            |                | Windows      |
| VinRAR 6.11 Russian 64 bit     |                             | 3631 KB                                 |                            |                | Windows      |
| /inRAR 6.11 Russian 32 bit     |                             | 3349 KB                                 |                            |                | Windows      |
| PRODUCTS                       | DOWNLOAD                    | 1<br>INDUSTRIES                         | PARTNER                    | SUPPORT        | NEWS         |
|                                |                             | •                                       |                            | 0 9            |              |

Рисунок 12.20 – Загрузка WinRAR

31) открыть файловый менеджер *Dolphin*, перейти в папку Загрузки, в ней нажать сочетание горячих клавиш *shift* + F4, в открывшейся консоли написать команду:

#### wine winrar [нажать на клавишу TAB]

Далее выполнится первичная настройка Wine. При установке самого WinRAR ничего не менять.

Работа в графическом интерфейсе:

1) имя ПК и информация об операционной системе можно посмотреть в Параметры системы – О системе – Дополнительная информация – Системный монитор (рис 12.21);

| Система               |               |
|-----------------------|---------------|
| Версия KDE Frameworks | 5.93.0        |
| Версия Qt             | 5.15.3        |
| Имя узла              | IvanovMj      |
| oc                    | Manjaro Linux |
| Версия KDE Plasma     | 5.24.5        |

# Рисунок 12.21 – Системный монитор

2) разделение жёсткого диска и его разделы можно посмотреть в приложении *Список устройств* (рис 12.22);

| Устройства                         | $\sim$ |
|------------------------------------|--------|
| 🗠 📮 Устройства хранения данных     |        |
| — Оптический привод                |        |
| <ul> <li>✓ Жёсткий диск</li> </ul> |        |
| — sda                              |        |
| — sda1                             |        |
| — sda2                             |        |
| — sda3                             |        |
| sda4                               |        |

Рисунок 12.22 – Разделение жёсткого диска

3) права пользователя можно посмотреть в *Параметры системы* – *Пользователи*, выбрав нужного пользователя (рис 12.23);

| Имя:                | UserMj                   |
|---------------------|--------------------------|
| Имя пользователя:   | usermj                   |
| Тип учётной записи: | Обычный пользователь 🗸 🗸 |

Рисунок 12.23 – Права пользователя

# Контрольные вопросы:

1. Как называется файловый менеджер, используемый в Manjaro KDE?

2. Какой системный загрузчик используется при установке Manjaro KDE?

3. Таблица разделов какого типа использовалась при установке Manjaro KDE?

4. Можно ли открыть файловый менеджер с правами root в Manjaro KDE?

5. Что означает ключ – S для команды pacman?

# Лабораторная работа №13

Тема: Установка и настройка операционной системы на основе BSD.

**Цель:** закрепить теоретические знания и получить практические навыки по работе с VirtualBox и OC на основе BSD.

### Студент должен:

#### знать:

- способы установки операционной системы;

- способы установки программного обеспечения в ОС;

#### уметь:

- устанавливать операционную систему на виртуальную машину;

- устанавливать программное обеспечение в операционной

системе;

### Подготовка к работе:

- повторить лекционный материал;

- подготовить на внешнем носителе образ ОС FreeBSD.

#### Задание:

1.Установить операционную систему FreeBSD в VirtualBox;

2.Установить программное обеспечение для системы FreeBSD.

#### Порядок выполнения:

1) создать новую виртуальную машину, в окне настройки задать имя машины, тип *BSD* и версию *FreeBSD* (64-bit) (рис. 13.1);

| 🔶 Создать вирт                                                     | уальную машину                                                                                                    |
|--------------------------------------------------------------------|----------------------------------------------------------------------------------------------------|
| Укажите им                                                         | я и тип ОС                                                                                                    |
| Пожалуйста укл<br>выберите тип о<br>данную машину<br>данной машины | ажите имя и местоположение новой виртуальной машины и<br>перационной системы, которую Вы собираетесь установить на<br>/. Заданное Вами имя будет использоваться для идентификации<br>I. |
| Имя:                                                               | FreeBSD                                                                                                    |
| Папка машины:                                                      | D:\Virtualochka ~                                                                                                    |
| Тип:                                                               | BSD 🔻 🛀                                                                                                    |
| Версия:                                                            | FreeBSD (64-bit)                                                                                                    |
|                                                                    |                                                                                                    |
|                                                                    |                                                                                                    |
|                                                                    | Экспертный режим Далее Отмена                                                                                                    |

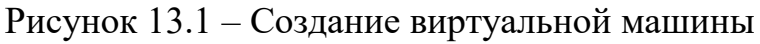

2) выделить 2048 МБ оперативной памяти (рис. 13.2);

|                                                                       | ?       | ×    |
|-----------------------------------------------------------------------|---------|------|
| ← Создать виртуальную машину                                          |         |      |
| Укажите объём памяти                                                  |         |      |
| Укажите объём оперативной памяти (RAM) выделенный данной в<br>машине. | иртуаль | ной  |
| Рекомендуемый объём равен 1024 МБ.                                    |         |      |
|                                                                       | 2048    | € МБ |
| 4 MБ 16384 MБ                                                         |         |      |
|                                                                       |         |      |
|                                                                       |         |      |
|                                                                       |         |      |
|                                                                       |         |      |
| Далее                                                                 | Отм     | ена  |

Рисунок 13.2 – Выделение оперативной памяти

3) далее создать новый <u>динамический</u> диск с типом *VDI*, выделить 35 ГБ свободного места (рис. 13.3);

| 🗧 Создать виртуальный жёсткий диск                                                            |                                                                                           |
|-----------------------------------------------------------------------------------------------|-------------------------------------------------------------------------------------------|
| Укажите имя и размер файла                                                                    |                                                                                           |
| Пожалуйста укажите имя нового виртуального жё<br>кнопку с иконкой папки справа от него.       | éсткого диска в поле снизу или используйте                                                |
| D:\Virtualochka\FreeBSD\FreeBSD.vdi                                                           |                                                                                           |
| Укажите размер виртуального жёсткого диска в и<br>размер файловых данных, которые виртуальная | иегабайтах. Эта величина ограничивает<br>машина сможет хранить на этом диске.<br>35,00 ГБ |
|                                                                                               |                                                                                           |
| 4,00 MB                                                                                       | 2,00 16                                                                                   |
|                                                                                               |                                                                                           |
|                                                                                               |                                                                                           |
|                                                                                               |                                                                                           |
|                                                                                               |                                                                                           |
|                                                                                               | Создать Отмена                                                                            |

Рисунок 13.3 – Выделение места для жёсткого диска

4) запустить машину, в появившемся окне выбрать установочный образ (рис. 13.4);

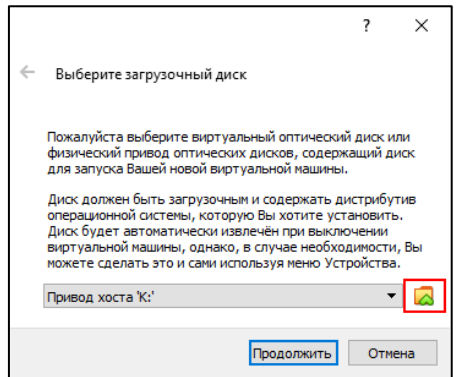

Рисунок 13.4 – Окно выбора загрузочного диска

5) в загрузочном меню как при первом, так и при всех следующих запусках системы нажимать Enter для того, чтобы выбрать пункт *Boot Multi user* (рис. 13.5);

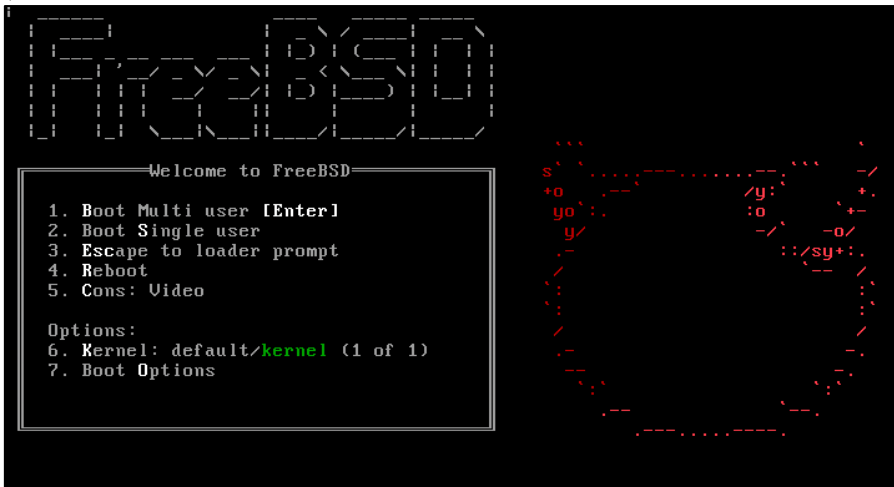

Рисунок 13.5 – Загрузочное меню

6) на приветственном экране выбрать *Install* и нажать Enter (рис. 13.6);

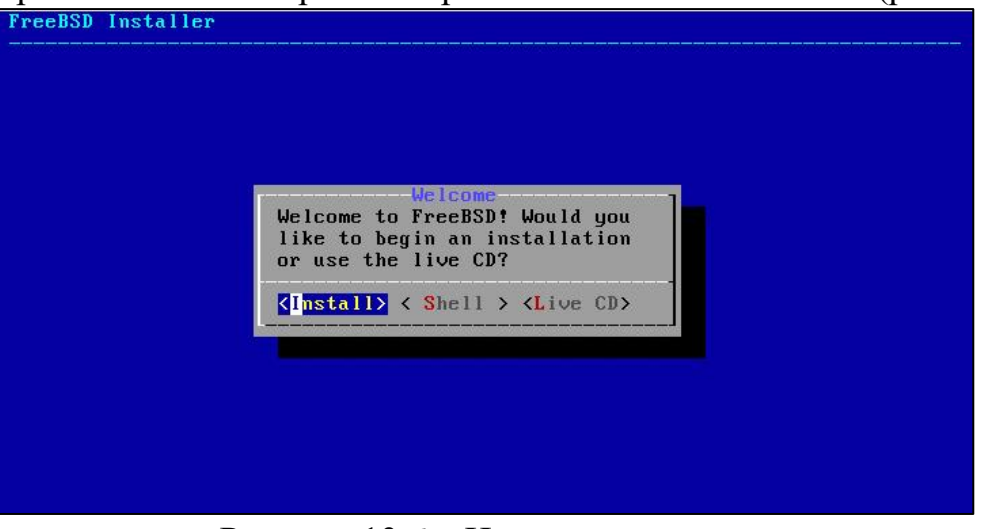

Рисунок 13.6 – Начало установки

7) в окне с выбором раскладки клавиатуры оставить пункт *Continue with us.kbd keymap*, выбрать *Select* и нажать **Enter** (рис. 13.7). Русская раскладка будет добавлена после установки;

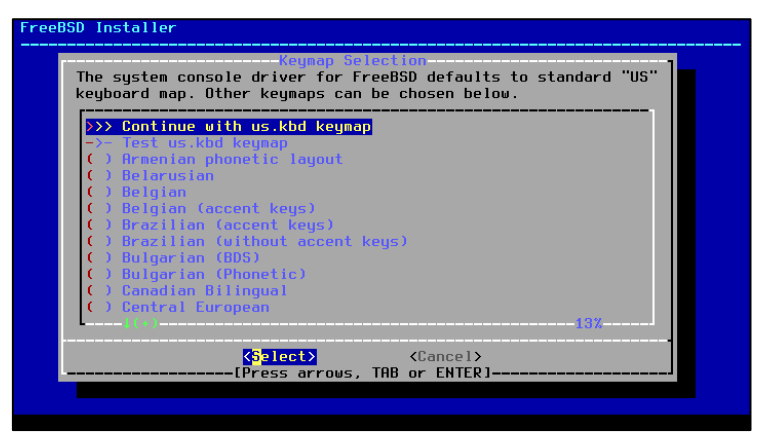

Рисунок 13.7 – Выбор раскладки клавиатуры

8) в следующем окне задать имя компьютера в формате <фамилия>Fr (рис. 13.8);

| Please           | Set Hostname                                                                                   |
|------------------|------------------------------------------------------------------------------------------------|
| If you<br>your n | are running on a managed network, please ask<br>network administrator for an appropriate name. |
| L                | <mark>&lt; ОК &gt;</mark>                                                                      |

Рисунок 13.8 – Установка имени компьютера

9) далее, в окне с выбором системных компонентов для установки выбрать *lib32, ports, src*, переключаясь между ними с помощью стрелок и нажав **Пробел** при выделении соответствующего пункта. Затем нажать **Enter** (рис. 13.9);

| Choose optional s                                                                                 | Distribution Select<br>ystem components to install:                                                                                                    |
|---------------------------------------------------------------------------------------------------|----------------------------------------------------------------------------------------------------|
| [ ] base-dbg<br>[ ] kernel-dbg<br>[ ] lib32-dbg<br>[*] jib32<br>[*] purts<br>[*] src<br>[ ] tests | Base system (Debugging)<br>Kernel (Debugging)<br>32-bit compatibility libraries (Debugging)<br><u>32-bit compatibility libraries</u><br>Ports tree<br>System source tree<br>Test suite |
|                                                                                                   |                                                                                                    |

Рисунок 13.9 – Выбор системных компонентов

10) в меню разделения диска выбрать *Manual* и приступить к созданию разделов (рис. 13.10);

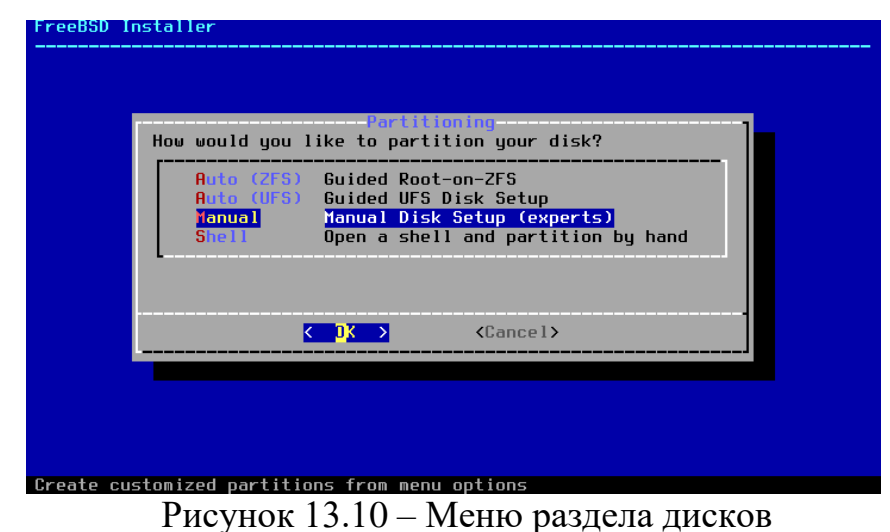

11) выбрать пункт *Create*, нажать **Enter**, в открывшемся окне выбрать *GPT* и нажать *OK*. (рис. 13.11);

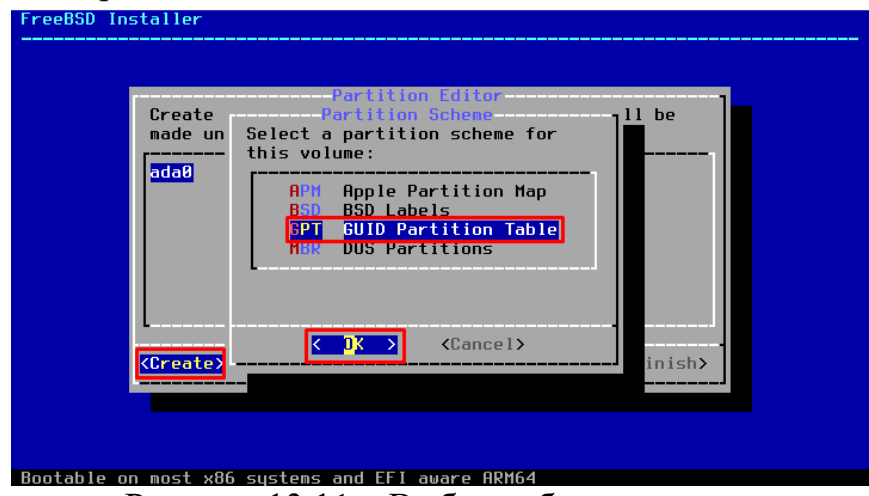

Рисунок 13.11 – Выбор таблицы разделов

12) после создания таблицы разделов снова нажать *Create*, с помощью клавиши ТАВ перейти к параметрам раздела и создать раздел *boot* – в поле *Type* ввести *freebsd-boot*, a *Size* – 512KB (рис. 13.12);

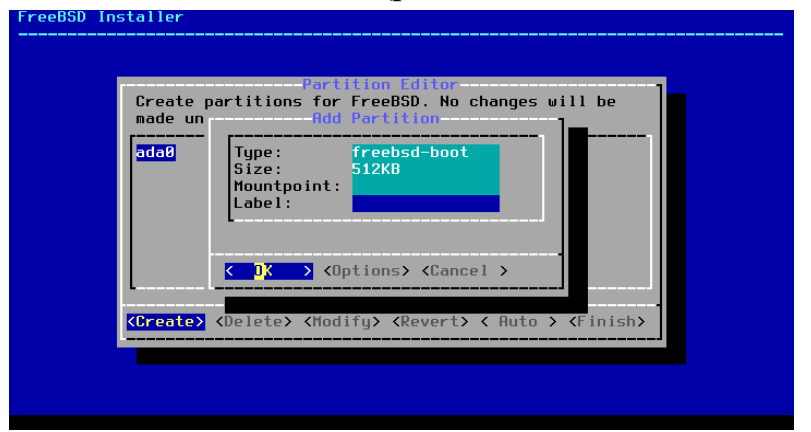

Рисунок 13.12 – Создание раздела boot

13) далее создать корневой раздел, указав тип *freebsd-ufs*, размер 25GB, *Mountpoint - /* (рис. 13.13);

| Create p<br>made un | partitions for FreeBSD. No changes will be<br>Add Partition                                                |
|---------------------|----------------------------------------------------------------------------------------------------|
| adaØ<br>adaØp       | Type: freebsd-ufs<br>Size: 2568<br>Mountpoint: /<br>Label:<br>< OK > <options> <cancel></cancel></options> |
| <create></create>   | <pre></pre>                                                                                                |

14) создать раздел подкачки: тип – *freebsd-swap*, размер – 4GB, без точки монтирования (рис. 13.14);

| made un                       | Add F                                                                                     | artition                                              | <b>]</b> | 1    |
|-------------------------------|-------------------------------------------------------------------------------------------|-------------------------------------------------------|----------|------|
| ada0p 9<br>ada0p 1<br>ada0p 1 | rype:<br>Size:<br>1ountpoint:<br>Label:                                                   | reebsa-swap<br>IGB                                    |          |      |
| <                             | OK → <opt< td=""><td>ions&gt; <cancel< td=""><td></td><td>isb)</td></cancel<></td></opt<> | ions> <cancel< td=""><td></td><td>isb)</td></cancel<> |          | isb) |

Рисунок 13.14 – Создание раздела подкачки

15) оставшееся место выделить под домашний каталог, выбрав тип *freebsd-ufs* и точку монтирования */home* (рис. 13.15);

| Create p            | artitions for FreeBSD. No changes will be                                                                                                    |
|---------------------|----------------------------------------------------------------------------------------------------|
| made un             | Add Partition                                                                                                    |
| <mark>ada0</mark>   | Type: freebsd-ufs                                                                                                    |
| ada0p               | Size: 6143H8                                                                                                    |
| ada0p               | Mountpoint: /home                                                                                                    |
| ada0p               | Label:                                                                                                    |
| < <u>Create&gt;</u> | <pre>&lt; DX &gt; <options> <concel> </concel></options></pre> <delete> <modify> <revert> &lt; Auto &gt; <finish></finish></revert></modify></delete> |

Рисунок 13.15 – Создание раздела под домашний каталог

16) после создания всех разделов проверить их правильность, выбрать *Finish* и нажать **Enter** (рис. 13.16), в открывшемся окне нажать *Commit* для начала установки;

| ada0   | 35 GB  | GPT          |       |
|--------|--------|--------------|-------|
| ada0p1 | 512 KB | freebsd-boot |       |
| ada0p2 | 25 GB  | freebsd-ufs  | /     |
| ada0p3 | 4.0 GB | freebsd-swap | none  |
| ada0p4 | 6.0 GB | freebsd-ufs  | /home |
|        |        |              |       |

Рисунок 13.16 – Список разделов диска

17) далее необходимо установить пароль для root-аккаунта (рис. 13.17); геевор Installer

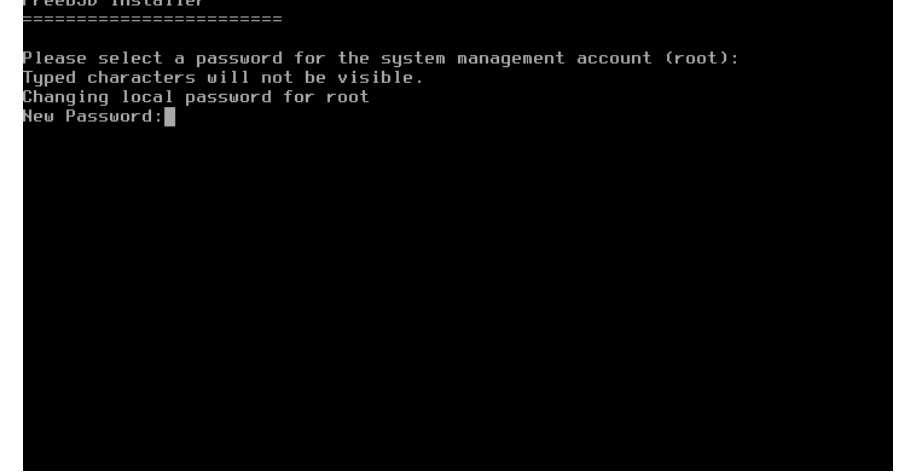

Рисунок 13.17 – Установка пароля для гоот

18) затем будет предложено настроить сетевой интерфейс, нажать *ОК* (рис. 13.18);

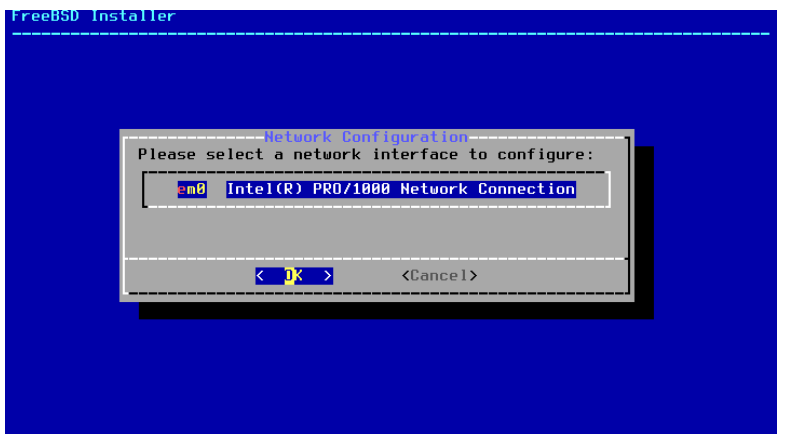

Рисунок 13.18 – Конфигурация сетевого адаптера

19) нажать Yes при вопросе о конфигурации IPv4 (рис. 13.19);

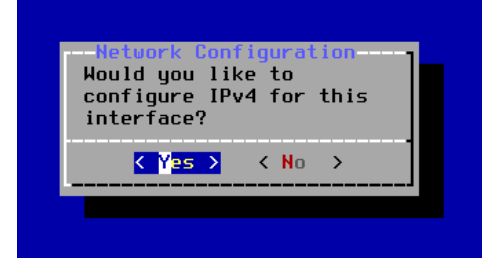

Рисунок 13.19 – Конфигурация IPv4

20) нажать Yes при вопросе о конфигурации DHCP (рис. 13.20);

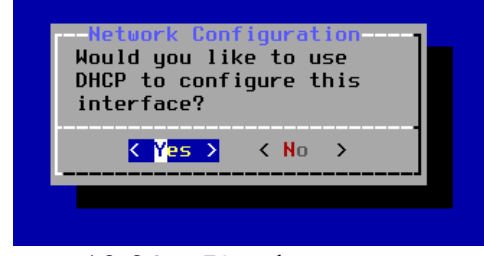

Рисунок 13.20 – Конфигурация DHCP

21) нажать No при вопросе о конфигурации IPv6 (рис. 13.21);

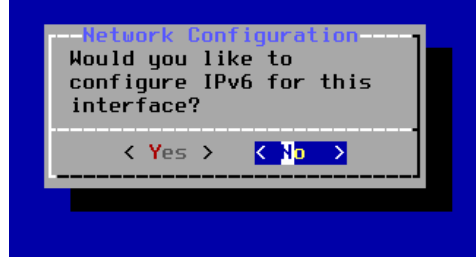

Рисунок 13.21 – Конфигурация ІРv6

22) в окне с настройкой *IPv4* оставить всё по умолчанию, клавишей TAB выделить *OK* и нажать **Enter** (рис. 13.22);

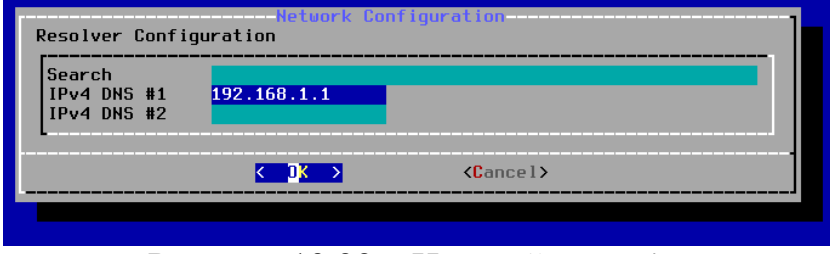

Рисунок 13.22 – Настройка IPv4

23) в окне с регионами выбрать Asia, нажать OK (рис. 13.23);

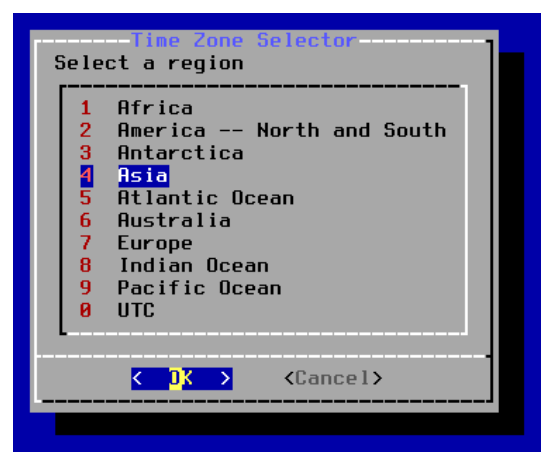

Рисунок 13.23 – Выбор региона

24) далее выбрать Russian Federation, нажать OK (рис. 13.24);

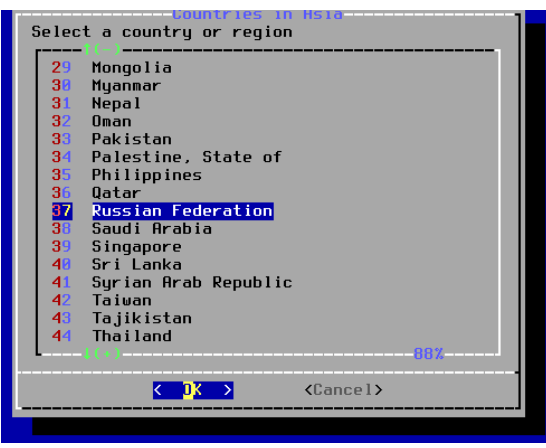

Рисунок 13.24 – Выбор страны

25) затем выбрать Amur River, нажать ОК (рис. 13.25), в появившемся окне нажать Yes;

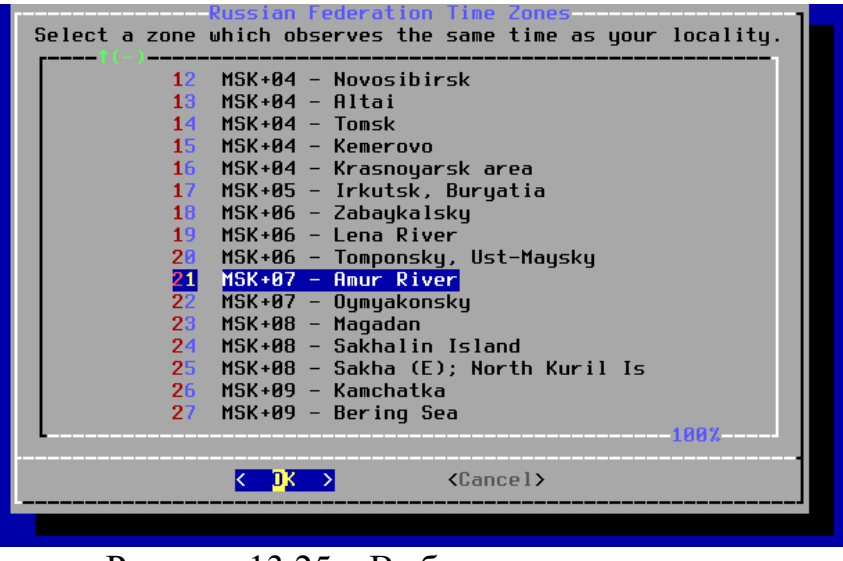

Рисунок 13.25 – Выбор часового пояса

26) оба раза нажать Skip в настройках даты и времени (рис. 13.26);

| Time                                                                                                    | & Date                                                                                 |
|----------------------------------------------------------------------------------------------------|----------------------------------------------------------------------------------------|
| Month                                                                                                    | Year                                                                                   |
| May                                                                                                    | 2022                                                                                   |
| Sun         Mon         Tu           18         1         2           19         8         9         1           20         15         16         1           21         22         23         2           22         29         30         3 | e Wed Thu Fri Sat<br>3 4 5 6 7<br>0 11 12 13 14<br>7 18 19 20 21<br>4 25 26 27 28<br>1 |
| 1(a)<br><set date=""></set>                                                                                                    |                                                                                        |

Рисунок 13.26 – Установка даты

27) автозапуск сервисов оставить по умолчанию, нажать Enter (рис. 13.27);

| Gysten Configuration<br>Choose the services you would like to be started at boot:                   |                                                                                                    |  |  |  |  |  |
|----------------------------------------------------------------------------------------------------|----------------------------------------------------------------------------------------------------|--|--|--|--|--|
| [ ] local_unbound<br>[*] sshd<br>[ ] moused<br>[ ] ntpdate<br>[ ] ntpd<br>[ ] powerd<br>[*] dumpdev | Local caching validating resolver<br>Secure shell daemon<br>PS/2 mouse pointer on console<br>Synchronize system and network time at bootime<br>Synchronize system and network time<br>Adjust CPU frequency dynamically if supported<br>Enable kernel crash dumps to /var/crash |  |  |  |  |  |
|                                                                                                    |                                                                                                    |  |  |  |  |  |

Рисунок 13.27 – Сервисы в автозапуске

28) в настройках безопасности включить 5 последних пунктов с помощью клавиши **Пробел**, затем нажать **Enter** (рис. 13.28);

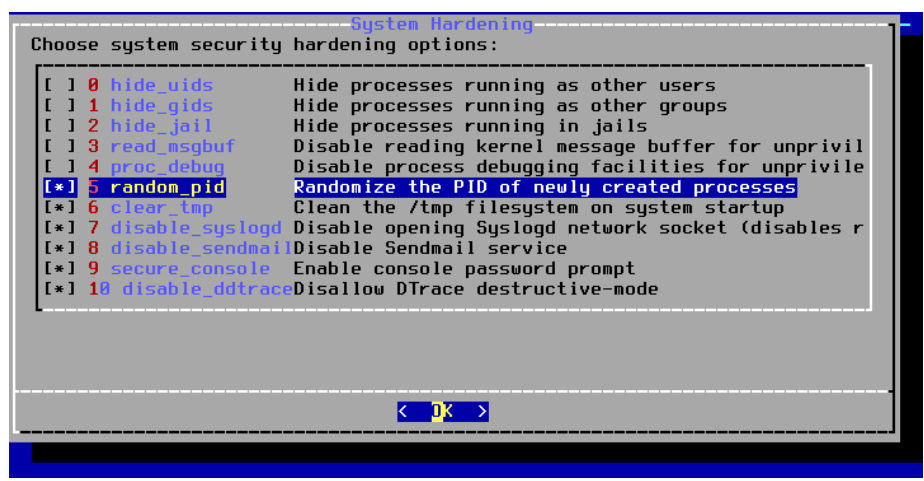

Рисунок 13.28 – Настройки безопасности системы

29) нажать Yes в окне Add user accounts (рис. 13.29);

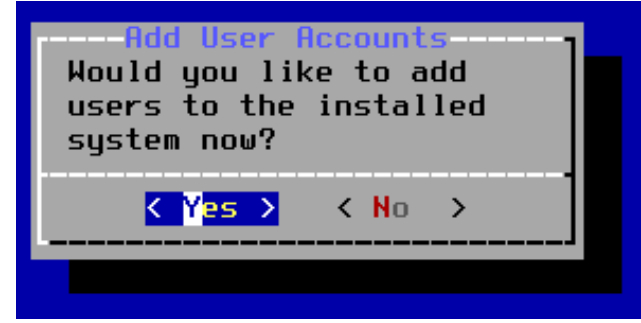

Рисунок 13.29 – Добавление пользователя в систему

30) алгоритм добавления пользователя (рис. 13.30): Username: <{имя}fr> // имя пользователя - СТРОГО МАЛЕНЬКИМИ БУКВАМИ Full name: <{Имя}Fr> // полное имя Uid (Leave empty for default): [Enter] // идентификатор пользователя Login group [<{имя}fr>]: [Enter] // группа пользователя - по умолчанию Login group is <{имя}fr>. Invite <{имя}fr> into other groups? []: wheel video operator // группы: wheel – для доступа к root; video, operator – для работы драйверов Login class [default]: [Enter] // класс пользователя – по умолчанию Shell (sh csh tcsh nologin) [sh]: [Enter] // командная оболочка Home directory [/home/<{имя}fr>]: [Enter] // домашняя папка Home directory permissions (Leave empty for default): [Enter] // права на дом. папку Use password-based authentication? [yes]: [Enter] // входить с паролем? - да Use and empty password? (yes/no) [no]: [Enter] // пустой пароль? - нет Use a random password? (yes/no) [no]: [Enter] // случайный пароль? - нет Enter password: **<ввести пароль для пользователя>** Enter password again: <подтвердить пароль> Lock out the account after creation? [no]: [Enter] // заблокировать аккаунт после создания? - нет [...] OK? (yes/no): Yes // всё ли правильно? - да Add another user? (yes/no): No // добавить ещё пользователя? - нет

| Full name: IvanFr                                                                       |
|-----------------------------------------------------------------------------------------|
| Uid (Leave empty for default):                                                          |
| Login group [ivanfr]:                                                                   |
| Login group is ivanfr. Invite ivanfr into other groups? []: <u>wheel video operator</u> |
| Login class [default]:                                                                  |
| Shell (sh csh tcsh nologin) [sh]:                                                       |
| Home directory [/home/ivanfr]:                                                          |
| Home directory permissions (Leave empty for default):                                   |
| Use password-based authentication? [yes]:                                               |
| Use an empty password? (yes/no) [no]:                                                   |
| Use a random password? (yes/no) [no]:                                                   |
| Enter password:                                                                         |
| Enter password again:                                                                   |
| Lock out the account after creation? [no]:                                              |
| Username : ivanfr                                                                       |
| Password : *****                                                                        |
| Full Name : IvanFr                                                                      |
| Uid : 1001                                                                              |
| Class :                                                                                 |
| Groups : ivanfr wheel video operator                                                    |
| Home : /home/ivanfr                                                                     |
| Home Mode :                                                                             |
| Shell : /bin/sh                                                                         |
| Locked : no                                                                             |
| OK? (yes/no): y                                                                         |

Рисунок 13.30 – Процесс добавления пользователя

31) в окне с финальной настройкой системы нажать Enter (рис. 13.31);

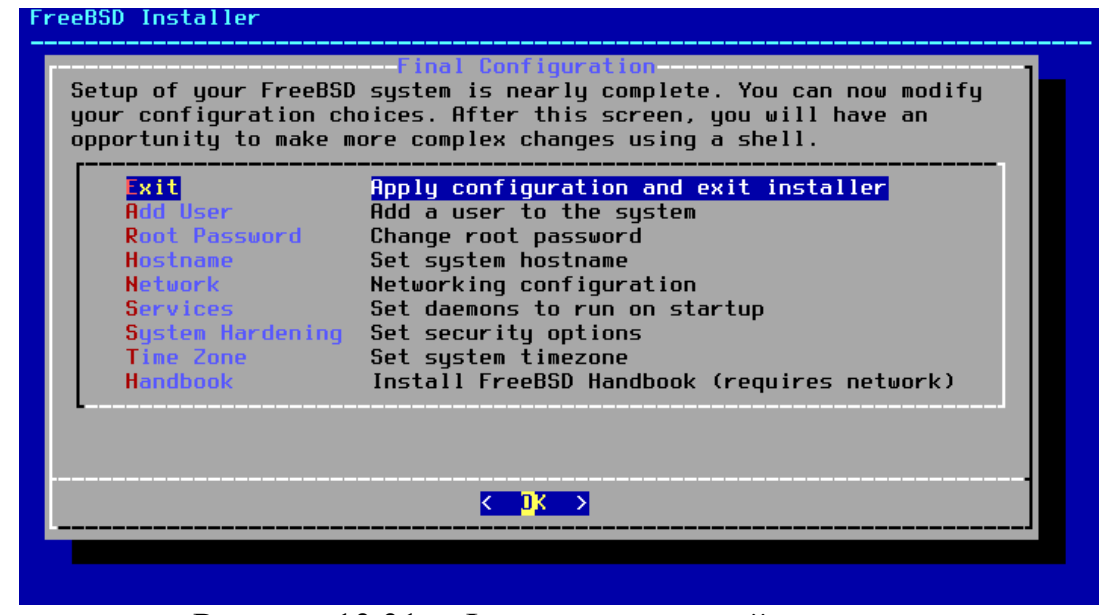

Рисунок 13.31 – Финальная настройка системы

32) в окне с ручной настройкой системы нажать No (рис. 13.32);

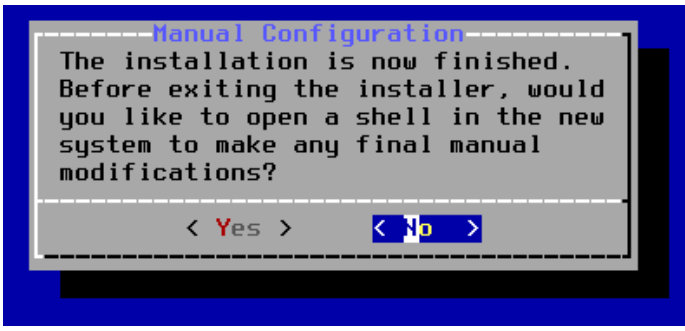

Рисунок 13.32 – Вопрос о доп. настройках

33) далее, в окне завершения установки нажать *Reboot* для перезагрузки системы (рис. 13.33) и извлечь установочный образ;

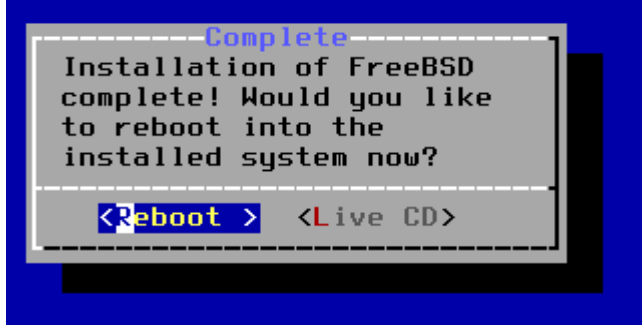

Рисунок 13.33 – Завершение установки

34) при первом запуске системы зайти от имени **root**, введя соответствующий пароль (рис. 13.34);

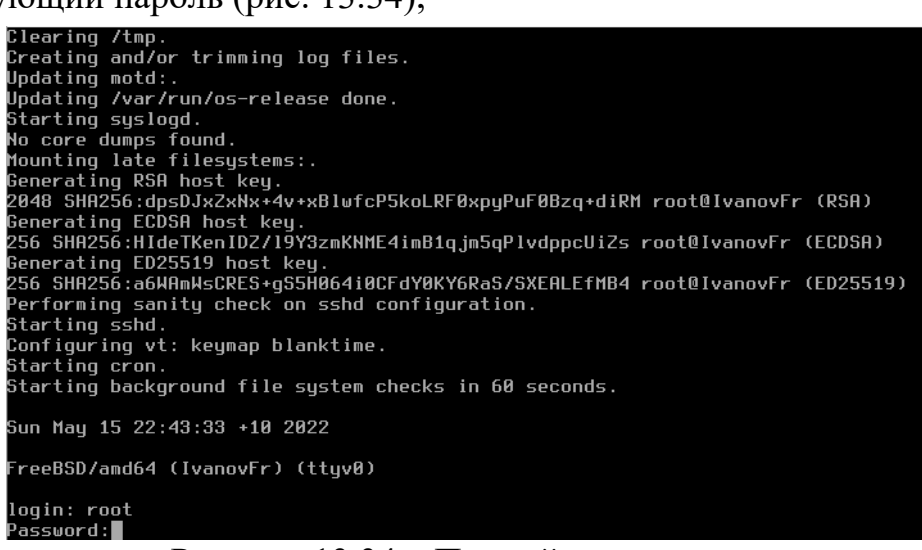

Рисунок 13.34 – Первый вход в систему

35) обновить систему с помощью команд:

freebsd-update fetch (выведет список компонентов для обновления)

freebsd-update install (установит обновления системы)

После вывода списка компонентов нажимать **Enter**, пока в терминале не появится конец списка, затем нажать **q** для выхода из списка (рис. 13.35);

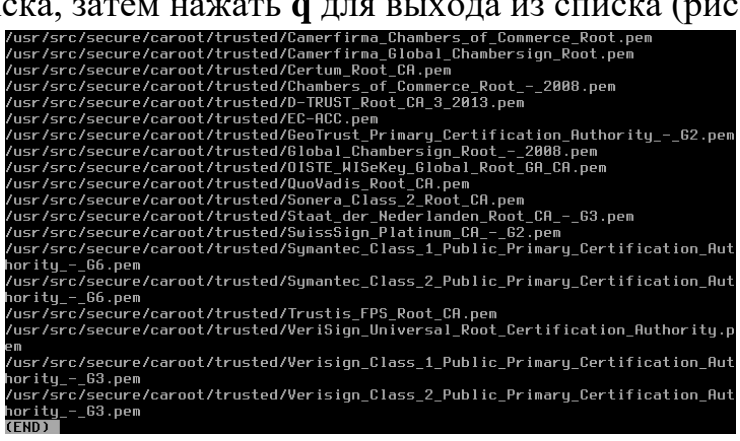

Рисунок 13.35 – Обновление системы

36) графическая оболочка будет установлена с помощью *desktop installer*. Для того, чтобы установить desktop installer, необходимо ввести команду:

### pkg install desktop-installer

37) далее необходимо ввести команду **desktop-installer** для запуска одноимённой программы;

38) после запуска desktop installer'а появится какое-то количество строк с описанием некоторых моментов программы, а затем будет предложено выбрать обычную или продвинутую установку с выбором тех или иных опций – ввести 2 и приступить к настройке (рис. 13.36);

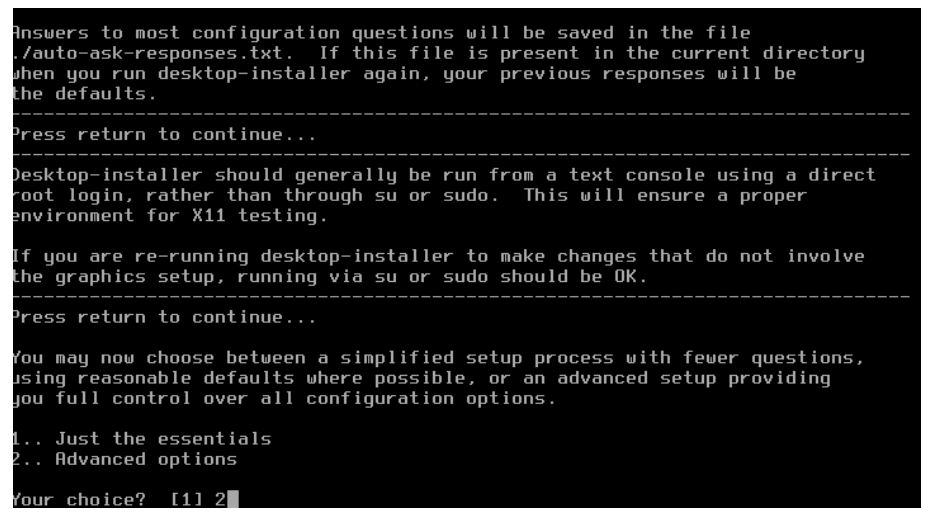

Рисунок 13.36 – Выбор установки desktop installer

39) алгоритм установки рабочего стола:

Press return to continue... [Enter] // нажмите Enter, чтоб продолжить

Switch to latest binary packages instead of quarterly snapshot? (y/n) [n] [Enter]

// переключиться на последние бинарные пакеты? - нет

OK to replace /usr/ports? y/[n] [Enter] // перезаписать /usr/ports? - нет

Update and reboot system before proceeding? (y/n) [y] No

// обновить и перезагрузить систему перед продолжением? - нет

Configure a basic firewall? (y/n) [y] No // настроить firewall? - нет

Are you sure you want to proceed? y/[n] Yes // продолжить? - да

Build from source? (y/n) [n] No // собрать из источников? – НИ В КОЕМ СЛУЧАЕ

Press return to continue... [Enter]

Selection? [no-selection] 8 // выбор пункта

40) в данном случае рассматривается установка и настройка системы с рабочим окружением KDE Plasma 5 (рис. 13.37);

Рисунок 13.37 – Выбор рабочего стола

41) после выбора рабочего стола:

Press return to continue... [Enter]

Scan for additional sound devices? (y/[n]) [Enter]

// сканировать на дополнительные звуковые устройства? - нет

Install VirtualBox guest additions? (y/n) [y] Yes

// установить гостевые дополнения VBox? - да

Press return to continue... [Enter]

42) затем будет скачиваться и устанавливаться ~200 пакетов для XORG и ~700 пакетов для KDE, это может занять продолжительное время, в зависимости от скорости сети и диска;

43) после установки всех пакетов:

Reconfigure X11 and desktop? (у/n) [у] Yes // настроить X11 и рабочий стол? - да

Run guided graphics driver selection? (y/n) [y] [Enter]

// запустить выбор графического драйвера? - да

Press return to continue... [Enter]

Use moused? (y/n) [y] Yes // использовать мышь? - да

Generate new xorg.conf? (y/n) [n] No // создать новый конфиг xorg? - нет

Enable software cursor? (y/n) [y] Yes // включить программный курсор? - да

Test X11? (y/n) [y] Yes // протестировать X11? - да

Press return to continue... [Enter]

44) после тестирования рабочего стола НЕ ПЕРЕЗАГРУЖАТЬ И НЕ ВЫКЛЮЧАТЬ МАШИНУ, необходимо просто выйти из системы (рис. 13.38) в главном меню для того, чтобы вернуться в консоль и продолжить установку:

Forward X11 DISPLAY to other hosts over ssh? (y/n) [y] Yes

// использовать Х11 как главный дисплейный сервер? - да

Trust all forwarded X11 hosts? (this is a security risk) (y/n) [n] [Enter]

// доверять всем интерфейсам из удалённых серверов Х11? - нет

Accept forwarded X11 DISPLAY from other hosts over ssh? (y/n) [y] Yes

// принять использование Х11 как главного дисплейного сервера? - да

Press return to continue... [Enter]

Enable SDDM graphical login? (y/n) [y] Yes

// включить вход через графический интерфейс? - да

Press return to continue... [Enter]

| Settings                | 🔒 Lock                  |
|-------------------------|-------------------------|
| 🗾 System                | < Log Out               |
|                         | 💈 Switch User           |
| 🔠 Applications 🕜 Places | 🔿 Restart 🕛 Shut Down ( |
|                         |                         |

Рисунок 13.38 – Выход из системы

45) войти в систему под своим именем, при этом обязательно указав протокол дисплейного сервера – *Plasma* (*X11*) (рис. 13.39);

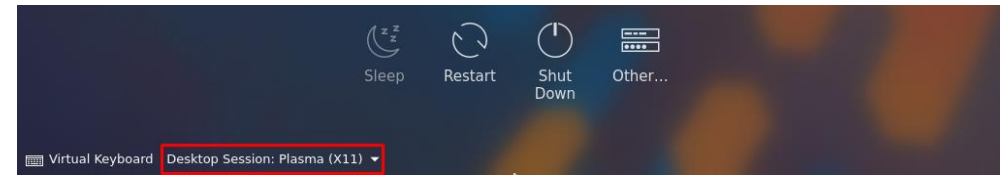

Рисунок 13.39 – Выбор протокола сервера отображения

46) после входа в систему её необходимо перезагрузить;

47) далее необходимо установить **sudo** и включить администратора в список **sudoers**, для этого открыть терминал и ввести следующие команды:

su – root (для переключения пользователя терминала на root)

**pkg install sudo** (для установки sudo)

visudo (чтоб открыть и отредактировать список sudoers)

48) в списке *sudoers* найти строку *User privilege specification*, и под root вписать имя администратора, выдав ему необходимые права (рис. 13.40).

<u>Примечание</u>: команда *visudo* использует редактор *vi* для редактирования файла *sudoers*. Использовать кнопку i для перехода в режим редактирования, после редактирования файла нажать **ESC** для выхода из режима редактирования. Чтобы выйти из файла и сохранить изменения, необходимо написать :wq! и нажать **Enter** (рис. 13.41);

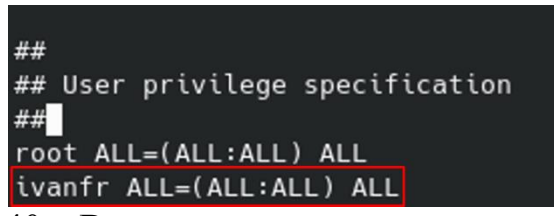

Рисунок 13.40 – Включение пользователя в список sudoers

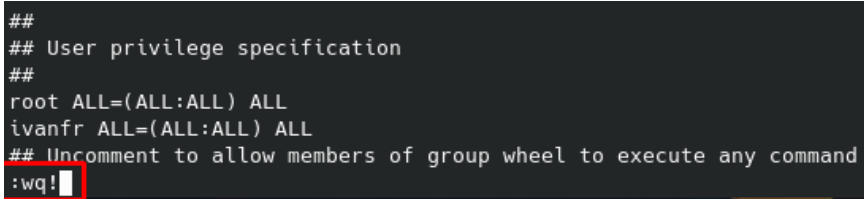

Рисунок 13.41 – Выход из редактора vi

49) ввести в терминале следующие команды для установки программ:

sudo pkg install nano для установки консольного текстового редактора nano; sudo pkg install firefox для установки браузер Mozilla Firefox;

sudo pkg install vic для установки медиаплеера VLC;

sudo pkg install libreoffice ru-libreoffice для установки LibreOffice и пакета для его русификации;

sudo pkg install wine для установки Wine;

<u>Примечание:</u> шрифты TrueType от Microsoft установились вместе с рабочим окружением KDE. Также в KDE по умолчанию присутствует программа для чтения pdf-файлов (Okular), а также архиватор – Ark;

50) далее зарегистрировать в системе обычного пользователя с помощью команды **sudo adduser**, руководствуясь алгоритмом из п.30, при этом указав имя **userfr** и <u>не</u> добавляя в группу *wheel* (рис. 13.42);

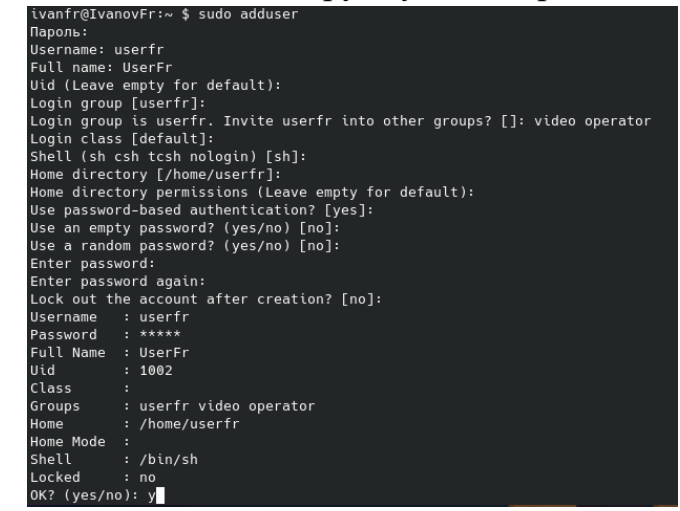

Рисунок 13.42 – Добавление обычного пользователя

51) войти в систему от имени созданного пользователя, продолжив работу в нём;

52) далее необходимо русифицировать интерфейс, для этого необходимо зайти в параметры системы, найти пункт *Regional Settings*, нажать *Add languages*, в открывшемся списке найти и выбрать русский язык, нажать *Add* (рис. 13.43);

| 2                           |    | Language                  | — System Settings          |   | ~ ^ ×         |
|-----------------------------|----|---------------------------|----------------------------|---|---------------|
| د Search                    | ≡  | Language                  |                            |   |               |
| 🗾 Appearance                | >  | The language at the top o | Add Languages              | 8 | n.            |
| Workspace                   |    | 🚊 American English (De    | slovenčina                 |   |               |
| 🛃 Workspace Behavior        | >  |                           | slovenščina                |   |               |
| Window Management           | >  |                           | suomi                      |   |               |
| Shortcuts                   | >  |                           | svenska                    |   |               |
| 🧮 Startup and Shutdown      | >  |                           | Tiếng Việt                 |   |               |
| Search                      | >  |                           | Türkçe                     |   |               |
| Personalization             |    |                           | čeština                    |   |               |
| 🔔 Notifications             |    |                           | Ελληνικά                   |   |               |
| Ø Users                     |    |                           | русский                    |   |               |
| 📮 Regional Settings         | >  |                           | српски                     |   |               |
| 🔥 Accessibility             |    |                           | српски (sr@ijekavian)      |   |               |
| Happlications               | >  |                           | српски (sr@ijekavianlatin) |   |               |
| 裧 KDE Wallet                |    |                           | српски (sr@latin)          |   |               |
| S Online Accounts           |    |                           | тоцикй                     |   |               |
| Network                     |    |                           | українська                 |   |               |
| Settings                    | >  |                           | עברית                      |   |               |
| Hardware                    |    |                           | العربية                    |   |               |
| 🖞 Input Devices             | >  |                           | Add                        |   | Add languages |
| 🗾 Highlight Changed Setting | IS | 🖪 Defaults 🕤 Rese         | t                          |   | ✓ Apply       |

Рисунок 13.43 – Добавление языка в систему
53) нажать на кнопку Promote to default, затем Apply (рис. 13.44);

| 2                          |     |   | Language * — System Settings                                                      | ~ ^ X              |
|----------------------------|-----|---|-----------------------------------------------------------------------------------|--------------------|
| د Search                   |     | = | Language                                                                          |                    |
| 🗾 Appearance               | >   |   | The language at the top of this list is the one you want to see and use most ofte | n.                 |
| Workspace                  |     |   | ⊕ American English (Default)                                                      | Promoto to default |
| Workspace Behavior         | >   |   | <b>A</b>                                                                          |                    |
| Window Management          | >   |   | 👙 русский                                                                         |                    |
| Shortcuts                  | >   |   |                                                                                   |                    |
| Startup and Shutdown       | >   |   |                                                                                   |                    |
| Search                     | >   |   |                                                                                   |                    |
| Personalization            |     |   |                                                                                   |                    |
| 🔔 Notifications            |     |   |                                                                                   |                    |
| 🙈 Users                    |     |   |                                                                                   |                    |
| 📮 Regional Settings        |     |   |                                                                                   |                    |
| 🔥 Accessibility            |     | U |                                                                                   |                    |
| Applications               | >   |   |                                                                                   |                    |
| 蘂 KDE Wallet               |     |   |                                                                                   |                    |
| Online Accounts            |     |   |                                                                                   |                    |
| Network                    |     |   |                                                                                   |                    |
| Settings                   | >   |   |                                                                                   |                    |
| Hardware                   |     |   |                                                                                   |                    |
| Input Devices              | >   |   |                                                                                   | Add languages      |
| 👱 Highlight Changed Settir | igs |   | Defaults 5 Reset                                                                  | 🗸 Apply            |

Рисунок 13.44 – Установка языка по умолчанию

54) перезайти в систему для того, чтобы изменения вступили в силу;

55) для добавления русской раскладки клавиатуры зайти в Параметры системы > Устройства ввода > Раскладки, поставить галочку возле Настроить раскладки, нажать кнопку Добавить (рис. 13.45);

| •        |                            |      | Кла         | виатура * — Пар | оаметры о | истемы          |                    |            | $\sim$  | ^ ×        |
|----------|----------------------------|------|-------------|-----------------|-----------|-----------------|--------------------|------------|---------|------------|
| ŵ        | Q Поиск                    | ≡    | Клавиатур   | a               |           |                 |                    |            |         |            |
|          | Комбинации клавиш          | >    | Оборудовани | 1е Раскладки    | Дополн    | ительно         |                    |            |         |            |
|          | Запуск и завершение        | >    | Область пе  |                 | илалки    |                 | Комбинации кла     |            |         |            |
| Q        | Поиск                      | >    | CONACTENTE  | реключения рас  | лладки    |                 | комоинации кла     | зыйш для т | ереключ | чения      |
| Пр       | едпочтения пользователя    |      | 💿 Глобаль   | но              |           | Основные:       |                    |            |         | ÷          |
| 8        | Пользователи               |      | 🔵 Рабочиі   | й стол          |           | «3-й» уровень   | (набор типографсі  | ких символ | пов):   | <b>≓</b> I |
|          | Уведомления                |      | 🔘 Прилож    | ение            |           | Альтернативн    | ая комбинация:     |            |         | ≓ Ctrl     |
|          | Локализация                | >    | Окно        |                 |           | Bungunung ung   |                    |            | nua 🗖   |            |
| 88       | Приложения                 | >    |             |                 |           | экранные уве    | домления при сме   | ене раскла | дки 💌   |            |
| Ġ        | Специальные возможности    |      |             |                 |           | 🖌 Настр         | оить раскладки     |            |         |            |
| 6        | Бумажник                   |      | + Добави    | ть — Удалит     | ъ         | ереместить ввеј | »х ∨ Перемест      | ИТЬ ВНИЗ   | Просм   | ютр        |
| -        | Учётные записи в Интернете |      | Название    | Раски           | 20142     |                 | Вариант            | Reality    | омбина  | בתא פאווופ |
| Cer      | ъ и связь                  |      |             | Английская (СШ  | адка      |                 | Бариант            |            | ONIGHIN | ация кла   |
| -        | Настройка сети             | >    | us          | Апілийская (СШ  |           |                 |                    | _          |         |            |
| Об       | орудование                 |      |             |                 |           |                 |                    |            |         |            |
| 1        | Устройства ввода           | >    |             |                 |           |                 |                    |            |         |            |
|          | Экран                      | >    | Ограни      | чить число раск | ладок, вх | одящих в кольце | переключения       |            |         |            |
| 0        | Звуковые устройства        |      | Количе      | ство часто испо | льзуемы   | раскладок:      | $\hat{\mathbf{v}}$ |            |         |            |
| 0        | Мультимедиа                | >    |             |                 |           |                 |                    |            |         |            |
| 0        | Управление питанием        | >    |             |                 |           |                 |                    |            |         |            |
| <u>_</u> | Выделить изменённые парам  | етры | 🛱 Справка   | 🖪 По умолча     | нию       | ) Сброс         |                    |            | 🗸 Прим  | енить      |

Рисунок 13.45 – Добавление раскладки клавиатуры

56) в открывшемся окне найти русскую раскладку, выбрать её и нажать *ОК* (рис. 13.46);

| •                                       |                                 | ŀ                                  | (лавиатура *  | — Параметры систе                       | МЫ             |                   |           | ~ ^           |
|-----------------------------------------|---------------------------------|------------------------------------|---------------|-----------------------------------------|----------------|-------------------|-----------|---------------|
| 🗘 🔍 Поиск                               |                                 | Клавиатура                         |               |                                         |                |                   |           |               |
| 🚟 Комбинации клавиш                     | >                               | Оборудование                       | Раскладки     | Дополнительно                           |                |                   |           |               |
| Запуск и завершение                     | >                               | 060000 0000                        |               |                                         | Kaufuur        |                   |           |               |
| Оиск                                    | -                               | Добав                              | ить раскладк  | у — Параметры сист                      | гемы           |                   | с переклю | чения         |
| редпочтения пользо                      |                                 |                                    |               |                                         |                |                   |           | ≓ Нет         |
| Ользователи                             | Поиск                           |                                    |               |                                         |                |                   | золов):   | ≓ Нет         |
| Уведомления                             | 📕 Румынска                      | ая (эргономичная                   | для слепой п  | ечати)                                  |                |                   |           | -+ Ctrl+Alt+K |
| Локализация                             | Румынска                        | ая (Sun Type 6/7)                  |               |                                         |                |                   |           |               |
| Приложения                              | Русская                         | houetaueckag)                      |               |                                         |                |                   | ладки 🗸   |               |
| Специальные возмоя                      | <ul> <li>Русская (с</li> </ul>  | ронетическая,<br>boнетическая. Wir | ndows)        |                                         |                | U                 |           |               |
| 🝃 Бумажник                              | <ul> <li>Русская (ф)</li> </ul> | '<br>фонетическая, ЯЖ              | ЕРТЫ)         |                                         |                |                   | в Прост   | иотр          |
| Учётные записи в Ин                     | Комбинация                      | клавиш: 📑 Не о                     | определена    | Ø                                       |                |                   | -         |               |
| еть и связь                             |                                 |                                    | 1 1           |                                         |                |                   | ог омоин  | ация клави.   |
| Настройка сети                          | Просмотр                        |                                    |               |                                         | √ <u>О</u> К   | ⊘ О <u>т</u> мена |           |               |
| борудование                             |                                 |                                    | _             |                                         | _              | _                 |           |               |
| Устройства ввода                        | >                               |                                    |               |                                         |                |                   |           |               |
| Экран                                   | >                               | Ограничи                           | гь число раск | ладок, входящих в к                     | ольцо переключ | ения              |           |               |
| Звуковые устройства                     |                                 | Количест                           | во часто испо | льзуемых раскладо                       | K:             |                   |           |               |
| Мультимедиа                             | >                               |                                    |               | , , , , , , , , , , , , , , , , , , , , |                |                   |           |               |
| Управление питанием                     | $\rightarrow$                   |                                    |               |                                         |                |                   |           |               |
| <ul> <li>Вылелить изменённые</li> </ul> | е параметры                     | 🛱 Справка                          | 🗟 По умолча   | нию 5 сброс                             |                |                   |           | 🗸 Примени     |

Рисунок 13.46 – Добавление русской раскладки

57) затем перейти на вкладку Дополнительно, поставить галочку возле Настроить дополнительные параметры клавиатуры, раскрыть список Переключение на другую раскладку, выбрать удобное сочетание клавиш и нажать Применить (рис. 13.47);

| <b>=</b>                     |     | Клавиатура * — Параметры системы 🗸 🗸 🗙                                            |
|------------------------------|-----|-----------------------------------------------------------------------------------|
| С Поиск                      | ≡   | Клавиатура                                                                        |
| Комбинации клавиш            | >   | Оборудование Раскладки Дополнительно                                              |
| 🧮 Запуск и завершение 🔷 🗧    | >   | Настроить дополнительные параметры клавиатуры                                     |
| Оиск >                       |     |                                                                                   |
| Предпочтения пользователя    |     | Ввод неразрывного пробела                                                         |
| ⑧ Пользователи               |     | }- □ Знаки валют                                                                  |
| 🔔 Уведомления                |     | > 🗌 Использовать клавиатурные индикаторы для отображения дополнительных раскладок |
| 📮 Локализация 🔷 🗧            | >   | >- 🔲 Использовать клавиатурные индикаторы для отображения модификаторов           |
| 🔡 Приложения 🔿               | >   | >- 🗌 Клавиша для выбора 2-го ряда                                                 |
| 🔥 Специальные возможности    |     | >- 🗌 Клавиша для выбора 3-го ряда                                                 |
| 衸 Бумажник                   |     | 7- Клавиша для выбора 3-го ряда 1- Казакица для выбора 5-го ряда                  |
| 🌍 Учётные записи в Интернете |     | Комбинация клавиш для прерывания работы Х-сервера                                 |
| Сеть и связь                 |     | >- □ Корейские клавиши хангыль/ханча                                              |
| 😽 Настройка сети 🔷           | >   | >- 🗌 Настройки японской клавиатуры                                                |
| Оборудование                 |     | >- 📃 Параметры совместимости                                                      |
| 谢 Устройства ввода 🛛 🚿       |     | 🛩 ···· Переключение на другую раскладку                                           |
| 🔔 Экран 💦                    | >   | Alt+Caps Lock                                                                     |
| Звуковые устройства          |     |                                                                                   |
| Мультимедиа >                | >   |                                                                                   |
| Управление питанием          | >   |                                                                                   |
| 👱 Выделить изменённые параме | тры | 🛱 <u>С</u> правка 🕒 По умолчанию 5 Сб <u>р</u> ос 🗸 Применить                     |

Рисунок 13.47 – Настройка сочетания клавиш для переключения раскладки

58) далее необходимо русифицировать Mozilla Firefox, для этого открыть браузер, раскрыть меню настроек в правом верхнем углу, выбрать пункт *Settings* (рис. 13.48);

| Mozilla Firefox    |                       | ~ ^          |
|--------------------|-----------------------|--------------|
| or enter address   |                       |              |
|                    | Sync and save data    | Sign In      |
|                    | New tab               | Ctrl+T       |
|                    | New window            | Ctrl+N       |
| 😂 Firef            | OX New private window | Ctrl+Shift+P |
|                    | Bookmarks             | >            |
|                    | History               | >            |
| e or enter address | Downloads             | Ctrl+Shift+  |
|                    | Passwords             |              |
|                    | Add-ons and themes    | Ctrl+Shift+A |
| Хиик               | Print                 | Ctrl+F       |
| \$0D               | Save page as          | Ctrl+        |
| ★YouTube ★XИИ      | 1K Find in page       | Ctrl+I       |
|                    | Zoom                  | - 100% + 🖍   |
|                    | Settings              |              |

Рисунок 13.48 – Настройки Mozilla Firefox

59) в настройках найти пункт Language, нажать Set Alternatives (рис. 13.49);

#### Language

Choose the languages used to display menus, messages, and notifications from Firefox.

|              | English (US)                                                      | ~                    | Set A <u>l</u> ternatives      |      |                  |
|--------------|-------------------------------------------------------------------|----------------------|--------------------------------|------|------------------|
| Ch           | oose your preferred language fo                                   | or display           | /ing pages                     |      | Ch <u>o</u> ose  |
|              | Use your operating system setti<br>dates, times, numbers, and mea | ngs for '<br>isureme | English (United States<br>nts. | s, p | osix)" to format |
| $\checkmark$ | Check your spelling as you <u>t</u> ype                           |                      |                                |      |                  |

Рисунок 13.49 – Установка альтернативного языка

60) в открывшемся окне выбрать русский язык, нажать Add, затем OK (рис. 13.50);

| Firefox Language Settings                                                                                                    | ×                 |  |  |  |  |  |  |
|----------------------------------------------------------------------------------------------------|-------------------|--|--|--|--|--|--|
| Firefox will display the first language as your default and will display alternate anguages if necessary in the order they appear. |                   |  |  |  |  |  |  |
| English (US)                                                                                                    | Move <u>U</u> p   |  |  |  |  |  |  |
|                                                                                                    | Move <u>D</u> own |  |  |  |  |  |  |
|                                                                                                    | <u>R</u> emove    |  |  |  |  |  |  |
| Русский ~                                                                                                    | <u>A</u> dd       |  |  |  |  |  |  |
| Help                                                                                                    | Cancel OK         |  |  |  |  |  |  |

Рисунок 13.50 – Добавление русского языка

61) далее необходимо русифицировать LibreOffice, для этого запустить одноимённое приложение, раскрыть вкладку *Tools* и выбрать *Options* (рис. 13.51);

| D<br>File | Tools Help               |            |   | LibreOffice |
|-----------|--------------------------|------------|---|-------------|
|           | >_ Macros                |            | > |             |
|           | Extension Manager        | Ctrl+Alt+E |   |             |
| 0         | Customize                |            |   |             |
|           | 差 Options                | Alt+F12    |   |             |
| •         | <u>R</u> ecent Documents | -          |   |             |
| 6         | T <u>e</u> mplates       | -          |   |             |

Рисунок 13.51 – Настройки LibreOffice

62) в открывшемся окне выбрать пункт *Language*, выставить русский язык в соответствующих полях и нажать *Apply* и *Restart Now* в появившемся окне (рис. 13.52);

|                                                                                                    |                                                                                                    | LibreOffice                                                                  |                                                           |
|----------------------------------------------------------------------------------------------------|----------------------------------------------------------------------------------------------------|------------------------------------------------------------------------------|-----------------------------------------------------------|
|                                                                                                    | Options - Language Se                                                                                                | ettings - Languages                                                          | ~ ^ ×                                                     |
| LibreOffice<br>User Data<br>General<br>View<br>Print<br>Paths<br>Fonts<br>Security                             | Language Of<br>User interface:<br>Formats<br>Locale setting:                                                         | Russian<br>Russian                                                           | ~                                                         |
| Personalization<br>Application Colors<br>Accessibility<br>Advanced<br>OpenCL<br>Load/Save<br>Language Settings | Default currency:<br>Decimal separator key:<br>Date acceptance <u>p</u> atterns:<br><b>Default Languages for Doc</b> | Default - RUB<br>Same as locale setting ( , )<br>D.M.Y;D.M.;D/M/             | vBoxClient: Failure v<br>rc=VERR_INVALID_H                |
| Languages<br>Writing Aids                                                                                      | Western:                                                                                                    | Russian                                                                      | ~                                                         |
| LibreOffice Base<br>Charts<br>Internet                                                                         | Asian:                                                                                                    | Default - Chinese (simplified) Default - Hindi For the current document only | notify-send<br>VBoxClient: Failure<br>rc=VERR_INVALID_H   |
|                                                                                                    | Enhanced Language Suppo                                                                                              | o <b>rt</b><br>nguage                                                        | notify-send<br>VBoxClient: Failure v<br>rc=VERR_INVALID_H |
| Help                                                                                                    |                                                                                                    | <u>R</u> eset <u>Apply</u>                                                   | notify-send                                               |

Рисунок 13.52 – Русификация LibreOffice

63) далее необходимо установить WinRAR: скачать с официального сайта установщик WinRAR x64 с расширением .exe. Перейти в папку Загрузки и открыть скачанный файл с помощью Wine. Дальнейшая установка WinRAR идентична предыдущим системам.

<u>Примечание:</u> ярлык WinRAR на рабочем столе работать не будет, программу придётся искать по пути /home/userfr/.wine/drive\_c/Program Files/WinRar. Можно вручную создать ссылку на приложение, но тогда WinRAR будет запускаться на английском языке.

Работа в графическом интерфейсе:

о права пользователя находятся в разделе Пользователи в Параметрах системы;

о установленная ОС показана в разделе *О системе* в *Параметрах* системы;

Работа в терминале:

1) ипате -а выведет имя ПК и информацию об установленной ОС

2) sudo pkg install lsblk для возможности использования команды

lsblk

# Контрольные вопросы:

1. Что такое окружение рабочего стола?

2. Что такое дисплейный сервер?

3. Какой протокол дисплейного сервера был использован при выполнении данной работы?

4. Какие основные файловые системы существуют во FreeBSD?

5. Каков максимальный размер раздела boot во FreeBSD?

## Лабораторная работа №14

Тема: Установка нескольких операционных систем на одном компьютере.

**Цель:** Научится устанавливать Windows 10, Ubuntu, OpenSUSE на одном персональном компьютере.

## Студент должен:

#### знать:

- понятие ОС.

#### уметь:

- работать с VirtualBox;
- устанавливать операционную систему на виртуальную машину;
- работать с OC Windows;
- работать с ОС Ubuntu;
- работать с ОС OpenSUSE.

## Подготовка к работе:

- повторить лекционный материал;
- подготовить на внешнем носителе образ ОС Windows
- подготовить на внешнем носителе образ ОС Ubuntu
- подготовить на внешнем носителе образ ОС OpenSUSE Leap

**Задание:** Установить Windows, Ubuntu, OpenSUSE на один компьютер, соблюдая все необходимые настройки для работы ОС.

#### Порядок выполнения:

1) запустить программу Oracle VM VirtualBox;

2) нажать кнопку *Создать* (*Ctrl*+*N*);

3) ввести имя, указать тип и версию ОС, затем нажать Далее;

4) указать объем оперативной памяти равным 2048 Мб;

5) создать новый виртуальный жесткий диск, затем указать VDI (VirtualBox Disk Image). Формат хранения выбрать Динамический виртуальный жесткий диск;

6) в поле размера виртуального жесткого диска указать 40 ГБ;

7) нажать кнопку *Создать*, после чего виртуальная машина будет готова;

8) нажать кнопку *Запустить*, после чего откроется окно, где нам нужно будет выбрать заранее подготовленный ISO-образ Windows;

9) в открывшемся окне нажать на кнопку Добавить и выбрать свой загрузочный ISO-образ;

10) после выбора загрузочного диска запускается установка ОС;

11) в окне установщика выбрать нужный язык и другие параметры, нажать Далее, Установить;

12) в поле Активация Windows выбрать пункт У меня нет ключа;

13) поставить галочку о принятии лицензионного соглашения;

14) выбрать тип установки Выборочная;

15) в окне деления диска на разделы создать один раздел для установки операционной системы (рис. 14.1), после чего начнется загрузка операционной системы. По её окончании ОС автоматически перезагрузится;

| <u> </u>                             | овка Windows    |                                                                                                    |                       |                  |           |
|--------------------------------------|-----------------|----------------------------------------------------------------------------------------------------|-----------------------|------------------|-----------|
| Где вы                               | хотите уста     | новить Windows?                                                                                                    |                       |                  |           |
|                                      | Файл            |                                                                                                    | Общий раз             | Свободно         | Тип       |
| I all                                | Диск О Раздел 1 | : Зарезервировано сист                                                                                                    | 50.0 MB               | 38.0 ME          | Системный |
| 0                                    | Диск О Раздел 2 | 2                                                                                                    | 39.9 ГБ               | 39.9 FE          | Основной  |
| 1                                    |                 |                                                                                                    |                       |                  |           |
| <b>€</b> <del>у</del> <u>О</u> бно   | овить           | <b>Х</b> далить Калана Калана Ка | <u>Форматировать</u>  | - Коздат         | ГЬ        |
| € <u>я О</u> бно<br>() <u>З</u> агру | овить<br>Узить  | <mark>Хдалить</mark><br>ас <u>ш</u> ирить                                                                                                    | <u>Ф</u> орматировать | <u></u> Ж Создат | ГЬ        |

Рисунок 14.1 – Создание раздела

16) выбрать регион;

17) выбрать основную раскладку клавиатуры, дополнительную раскладку добавить по желанию;

18) выбрать способ настройки для личного использования;

19) в окне создания учетной записи создать автономную учетную запись;

20) в следующем окне, в левом углу выбрать пункт Ограниченные возможности;

21) ввести имя пользователя, а затем пароль (можно пропустить);

22) в окне параметров конфиденциальности для этого устройства можно выключить ненужные службы;

23) в следующем окне служб выбрать вариант Нет;

24) дождаться окончательной установки ОС;

25) после загрузки рабочего стола нажать *ПКМ*, зайти в раздел *Персонализация*;

26) на вкладке *Темы*, в разделе *Сопутствующие параметры* зайти в *Параметры значков рабочего* стола и на вкладке *Значки рабочего* стола поставить галочки напротив *Этот компьютер*, применить изменения;

27) навести курсор на Этот компьютер, нажать ПКМ и выбрать раздел Управление – Управление дисками;

28) выбрать диск С и на области диска нажать ПКМ, затем Сжать том;

29) в разделе *Размер сжимаемого пространства* выставить значение 20480 Мб, выбрать пункт *Сжать*, после чего появляется нераспределенная область на диске;

30) нажать *ПКМ* по нераспределенной области, *Создать простой том*, *Далее*, в разделе *Размер простого тома* выставить значение 10240 Мб;

31) в следующем окне выбрать пункт *Не назначать буквы диска или пути диска*, нажать Далее;

32) выбрать пункт *Не форматировать данный том*, нажать *Далее*, *Готово*. В итоге осталась свободная область с размером в 10 ГБ;

33) нажать *ПКМ* по свободной области и повторить пункты 33-34. В конечном результате должны получиться две области по 10 ГБ (рис. 14.2);

| Том                                                                                          |             | Расположение    | Тип        | Файловая система | Состояние                        |                                           |                       |  |  |  |  |
|----------------------------------------------------------------------------------------------|-------------|-----------------|------------|------------------|----------------------------------|-------------------------------------------|-----------------------|--|--|--|--|
| = (C:)                                                                                       |             | Простой         | Базовый    | NTFS             | Исправен (Загруз                 | ка, Файл подкачки, Аварийный ,            | дамп памяти, Основной |  |  |  |  |
| — (Диск 0 раздел 3) Простой Базовый                                                          |             |                 |            |                  | Исправен (Раздел восстановления) |                                           |                       |  |  |  |  |
| 🛲 (Диск 0 раздел                                                                             | 4)          | Простой         | Базовый    | RAW              | Исправен (Логиче                 | ский диск)                                |                       |  |  |  |  |
| — (Диск 0 раздел 5) Простой Базовый RAW Исправен (Логический диск)                           |             |                 |            |                  |                                  |                                           |                       |  |  |  |  |
| 🔐 VBox_GAs_6.1.8 (D:) Простой Базовый CDFS Исправен (Основной раздел)                        |             |                 |            |                  |                                  |                                           |                       |  |  |  |  |
| — Зарезервировано системой Простой Базовый NTFS Исправен (Система, Активен, Основной раздел) |             |                 |            |                  |                                  |                                           |                       |  |  |  |  |
| ٢                                                                                            |             |                 |            |                  |                                  |                                           | >                     |  |  |  |  |
| - Диск О                                                                                     |             |                 |            |                  |                                  |                                           |                       |  |  |  |  |
| 58306ЫЙ<br>40.00 ГБ                                                                          | Зарезерви   | (C:)            |            | 10.00 FE BA      |                                  | 10.00 FE RAW                              | 500 M/F               |  |  |  |  |
| Всети                                                                                        | JUMEINIE:   | III,4516 NIFS   | така Фай   | 10,00 T B KA     | (Погический лиск)                | 10,0015 КАМ<br>Исполнен (Лосический анск) | ООЗ МЬ                |  |  |  |  |
|                                                                                              | Prenpasen ( | Prenpaser (Sar) | yska, ward | ricipaten (      | (norm-recknin Anch)              | Prelipiten (Horn-teckini Arick)           | Prenpasen (Pageria    |  |  |  |  |
|                                                                                              | 1           | J               |            | 1                |                                  | 1                                         | <u></u>               |  |  |  |  |
| CD-ROM 0                                                                                     |             |                 |            |                  |                                  |                                           |                       |  |  |  |  |
| CD-ROM                                                                                       | VBox GAs    | 6.1.8 (D:)      |            |                  |                                  |                                           |                       |  |  |  |  |
| 57 MB                                                                                        | 57 ME CDFS  |                 |            |                  |                                  |                                           |                       |  |  |  |  |
| Всети                                                                                        | Исправен (0 | Основной раздел | )          |                  |                                  |                                           |                       |  |  |  |  |
|                                                                                              |             |                 |            |                  |                                  |                                           |                       |  |  |  |  |
|                                                                                              |             |                 |            |                  |                                  |                                           |                       |  |  |  |  |

Рисунок 14.2 – Создание простых томов

34) выйти из OC Windows 10;

35) в главном меню VirtualBox выбрать виртуальную машину и зайти в настройки (*Ctrl* + *S*);

36) на вкладке *Носители* нажать на *Контроллер: SATA* и добавить привод оптических дисков;

37) в окне выбор оптического диска выбрать ISO-образ ОС *Ubuntu*. Если нет в списке, то добавить его, нажав *Добавить*;

38) нажать Ок и выйти из меню настроек;

39) запустить виртуальную машину;

40) в окне запуска (рис. 14.3), после появления логотипа VirtualBox, необходимо нажать клавишу *F12*, чтобы перейти в режим загрузки устройств;

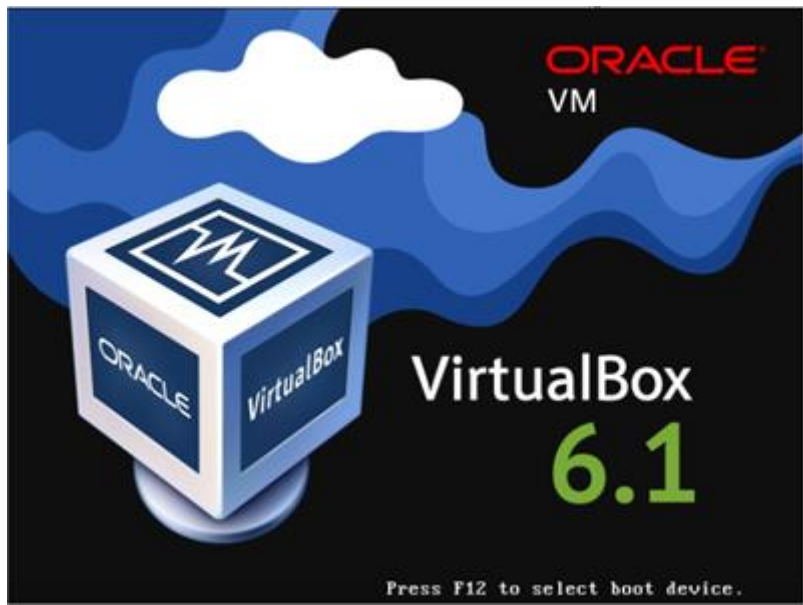

Рисунок 14.3 – Загрузка виртуальной машины

41) в окне загрузки устройств, выбрать загрузку *CD-ROM*, нажав клавишу *C*, после чего происходить загрузка ISO образа OC Ubuntu;

42) в начальном меню установки выбрать язык и нажать на *Установить Ubuntu* (рис. 14.4);

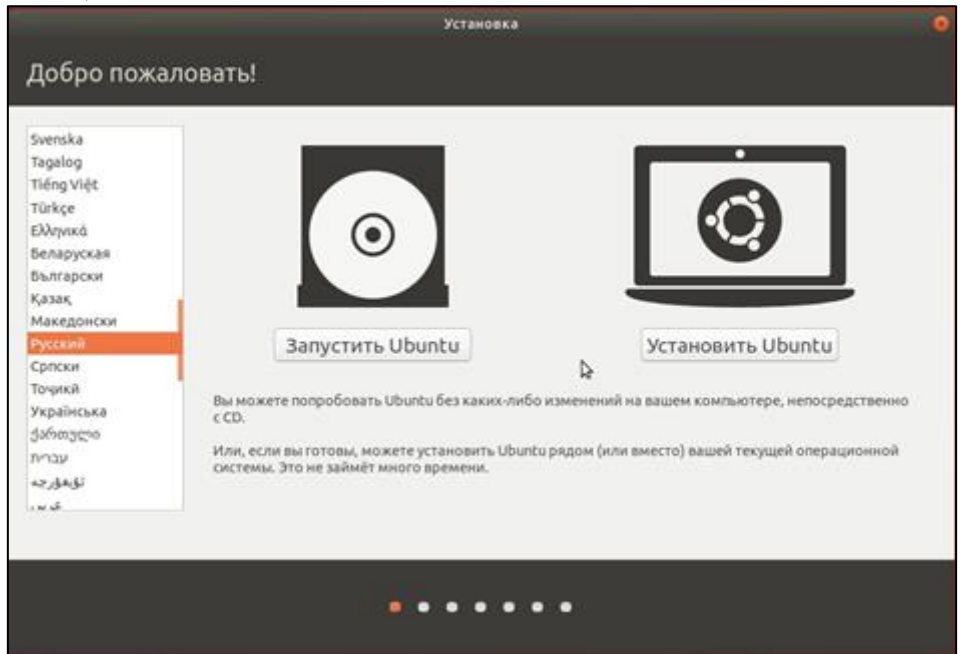

Рисунок 14.4 – Установка Ubuntu

- 43) выбрать раскладку клавиатуры и продолжить установку;
- 44) выставить Обычную установку;
- 45) в окне Тип установки выбрать Другой вариант;
- 46) выбрать раздел диска с размером 10 ГБ и нажать на Изменить;

47) в окне Изменить раздел, во вкладке Использовать как: выбрать тип файловой системы Журналируемая файловая система Ext4.

- 48) поставить галочку в поле Форматировать раздел;
- 49) в пункте Точка монтирования выбрать / и нажать Ок (рис. 14.5);

|                                      |                           | Установка                    |                |             |          | (         |
|--------------------------------------|---------------------------|------------------------------|----------------|-------------|----------|-----------|
| Тип установки                        |                           |                              |                |             |          |           |
|                                      |                           |                              | _              |             |          |           |
| S2.4 MB 20.9 GB 10.7 GB              | wn) Sda6 (unkn<br>10.7 G8 | own) sda4 (ntfs)<br>532.7 MB |                |             |          |           |
| Носитель Тип Точка подключения       | и                         | менить раздел                |                |             |          |           |
| /dev/sda2 ntfs<br>/dev/sda5 Vicr     | юльзовать как: Жу         | рналируемая файловая         | система Ext4 💌 | -           |          |           |
| /dev/sda6<br>/dev/sda6.etFs          | <b>0</b> (                | орматировать раздел          |                |             |          |           |
| Точка                                | монтирования: /           |                              | Þ              | вая таблина | DATAFAGE | Вернить   |
| Устринство для установки системного  |                           | Отменит                      | ъ              |             |          | Depingin  |
| /dev/sda ATA VBOX HARDDISK (42.9 GB) |                           |                              |                |             |          | *         |
|                                      |                           |                              | Выход          | Назад       | Установи | ть сейчас |
|                                      |                           |                              |                |             |          |           |
|                                      |                           |                              |                |             |          |           |
|                                      |                           |                              |                |             |          |           |

Рисунок 14.5 – Изменение раздела

50) выбрать измененный раздел и нажать Установить сейчас;

51) появится окно о записи изменений на диск, нажать Продолжить;

52) выбрать регион;

53) далее ввести своё имя, имя компьютера и пароль;

54) дождаться окончания установки ОС, далее будет окно с перезагрузкой;

55) после перезагрузки можно выбрать, какую ОС загрузить;

56) выйти на главный экран VirtualBox;

57) в главном меню *VirtualBox* выбрать виртуальную машину и зайти в настройки (Ctrl + S);

58) на вкладке *Носители* удалить пустой оптический диск, нажать на *Контроллер: SATA* и добавлить привод оптических дисков;

59) в окне выбора оптического диска выбрать ISO-образ ОС *OpenSUSE*. Если нет в списке, то добавить его, нажав *Добавить*;

60) нажать на кнопку Ок и выйти из меню настроек;

61) запустить виртуальную машину;

62) в окне запуска, после появления логотипа *VirtualBox*, необходимо нажать клавишу *F12*, чтобы перейти в режим загрузки устройств;

63) в окне загрузки устройств выбрать загрузку *CD-ROM*, нажав клавишу *C*, после чего происходить загрузка ISO-образа OC *OpenSUSE*;

64) в начальном меню установки, нажав F2, выбрать язык и выбрать пункт Установка (рис. 14.6);

| () ope     | SUSE                 | openSl                       | JSE Leap 15.1      |                         |                          |
|------------|----------------------|------------------------------|--------------------|-------------------------|--------------------------|
|            |                      | Загрузка с же                | сткого диска       |                         |                          |
|            |                      | Обновление                   | _                  |                         |                          |
|            |                      | Еще                          |                    | •                       |                          |
|            |                      |                              |                    |                         |                          |
| 9          | Варианты загру       | эки                          |                    |                         |                          |
|            |                      |                              |                    |                         |                          |
| F1 Справка | F2 Язык Б<br>Русский | 3 Видеорежим<br>По умолчанию | F4 Источник<br>DVD | F5 Ядро<br>По умолчанию | <b>F6</b> Драйвер<br>Нет |

Рисунок 14.6 – Установка OpenSUSE

65) выбрать язык, раскладку клавиатуры и принять лицензионное предложение;

66) в окне Параметры сети нажать Далее;

67) выбрать системную роль Рабочий стол GNOME;

68) в окне разметки диска заходим в Экспертная разметка – Начать с существующих размеров;

69) выбрав пустой раздел с размером 10 ГБ, нажать *Редактировать* (рис. 14.7);

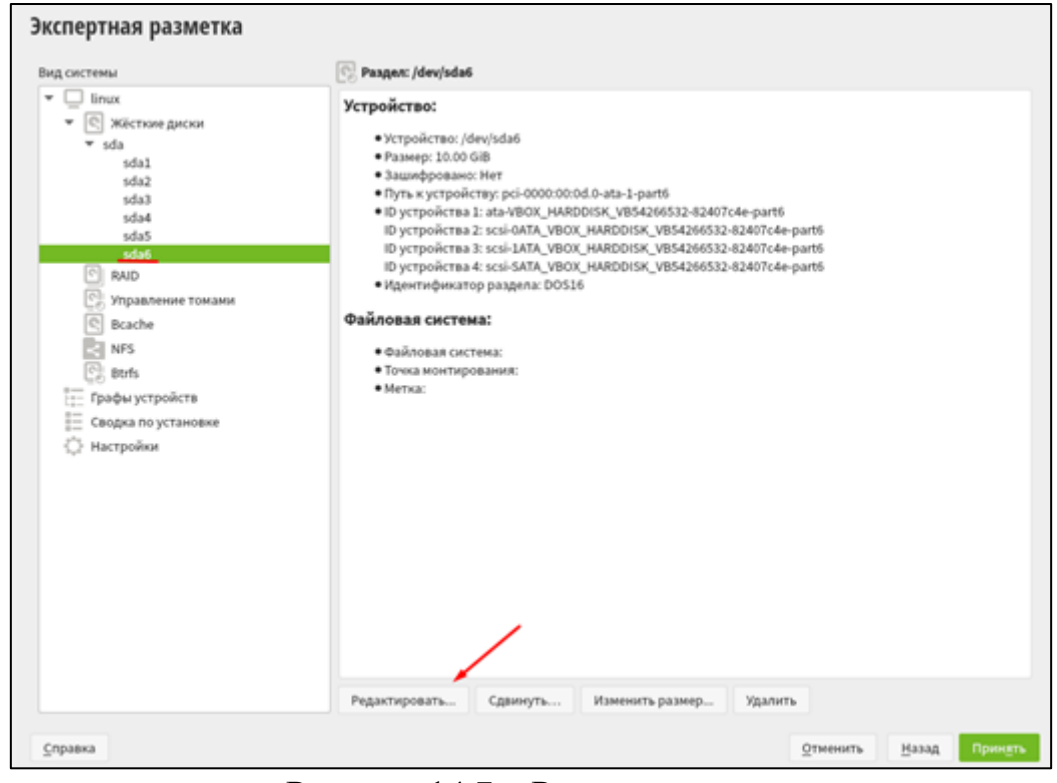

Рисунок 14.7 – Разметка диска 70) выбрать роль *Операционная система*, *Далее*;

71) в следующем окне оставить всё без изменений, затем нажать Далее, принять;

72) продолжить установку, Далее;

73) выбрать часовой пояс;

74) ввести имя пользователя и пароль;

75) установить ОС;

76) дождаться окончания установки ОС OpenSUSE;

77) после перезагрузки в начальном меню выбрать пункт Загрузка с жесткого диска;

78) в меню загрузки можно выбрать любую из трех ОС (рис. 14.8);

| @open <b>SUSE</b> .                       |
|-------------------------------------------|
|                                           |
| openSUSE Leap 15.1                        |
| Advanced options for openSUSE Leap 15.1   |
| Windows 10 (on /dev/sda1)                 |
| Ubuntu 18.04.4 LTS (18.04) (on /dev/sda5) |
|                                           |
|                                           |
|                                           |
| C: Command Line E: Edit Entry             |

Рисунок 14.8 – Выбор ОС

# Контрольные вопросы:

1. Какую файловую систему требуется выбрать для установки Ubuntu?

2. Перечислить виды OC Windows 10.

3. Диск с какой файловой системой используется при установке Windows 10?

4. Для каких целей физический диск разделяется на логические?

5. Какой максимальный размер файла в систему FAT32?

# Лабораторная работа №15

Тема: Установка и настройка операционной системы Astra Linux.

Цель: закрепить теоретические знания и получить практические навыки по работе с VirtualBox и OC Astra Linux.

## Студент должен:

## знать:

- способы установки операционной системы;

- пакетный менеджер, применяемый в Astra Linux.

## уметь:

- устанавливать операционную систему на виртуальную машину;

- управлять конфигурацией диска при установке.

# Подготовка к работе:

- подготовить на внешнем носителе образ ОС Astra Linux;

- посмотреть порядок установки ОС Astra Linux.

Задание: установить операционную систему Astra Linux в VirtualBox. Порядок выполнения:

Для создания виртуальной машины, необходимо:

1) запустить программу VirtualBox;

2) нажать на кнопку *Создать*, в открывшемся окне задать виртуальной машине *Astra Linux произвольное имя*, указать тип *Linux*, версию OC – *Debian*, после чего нажать *Далее* (рис. 15.1);

| Укажите имя и т       | ип ОС                                    |  |
|-----------------------|------------------------------------------|--|
| Имя:                  | Astra Linux                              |  |
| Папка машины:         | D:\VB ~                                  |  |
| Тип:                  | Linux -                                  |  |
| Версия:               | Debian (64-bit)                          |  |
| Укажите объём<br>4 МБ | памяти<br>2048 🖨 МБ<br>16384 МБ          |  |
| -Жесткий диск         |                                          |  |
| О Не подключ          | ать виртуальный жёсткий диск             |  |
| • Создать нов         | зый виртуальный жёсткий диск             |  |
| О Использоват         | гь существующий виртуальный жёсткий диск |  |
| ManjaroOS-            | disk002.vdi (Обычный, 25,00 ГБ) 🔹 🗔      |  |

Рисунок 15.1 – Указание имени и типа ОС

3) для машины задать объём оперативной памяти равным 2048 МБ;

4) создать новый динамический виртуальный жёсткий диск, при этом выбрать тип *VDI* (рис. 15.2);

|                                                                                                    | ?                               | $\times$           |
|----------------------------------------------------------------------------------------------------|---------------------------------|--------------------|
| 🔶 Создать виртуальный жёсткий диск                                                                                                    |                                 |                    |
| Укажите тип                                                                                                    |                                 |                    |
| Пожалуйста, укажите тип файла, определяющий формат, который Вы хотите и<br>при создании нового жёсткого диска. Если у Вас нет необходимости использова<br>другими продуктами программной виртуализации, Вы можете оставить данный<br>изменений. | спользов<br>ть диск<br>параметр | зать<br>с<br>р без |
| VDI (VirtualBox Disk Image)                                                                                                    |                                 |                    |
| O VHD (Virtual Hard Disk)                                                                                                    |                                 |                    |
| O VMDK (Virtual Machine Disk)                                                                                                    |                                 |                    |
|                                                                                                    |                                 |                    |
|                                                                                                    |                                 |                    |
|                                                                                                    |                                 |                    |
|                                                                                                    |                                 |                    |
|                                                                                                    |                                 |                    |
|                                                                                                    |                                 |                    |
| Экспертный режим Далее                                                                                                    | Отм                             | ена                |

Рисунок 15.2 – Указание типа виртуального жёсткого диска

5) имя файла оставить без изменения, размер диска указать равным 25 ГБ;

6) нажать на кнопку Создать, после чего виртуальная машина будет готова;

На этом создание виртуальной машины завершено.

**Выполнить установку ОС Astra Linux**, для этого нужно следующее: 1) открыть окно настройки системы, во вкладке *Система* активировать пункт *Включить EFI* (рис. 15.3);

| 🥝 Astra Linux - Настройки |                                                             | ?       | $\times$ |
|---------------------------|-------------------------------------------------------------|---------|----------|
| Общие                     | Система                                                     |         |          |
| П Система                 | Материнская плата Процессор Ускорение                       |         |          |
| 📃 Дисплей                 | Основная память:                                            | 2048 M5 | *        |
| <u> </u> Носители         | 4 M5 16384 M5                                               |         |          |
| 🕩 Аудио                   | Порядок загрузки: 🗹 💾 Гибкий диск 👘 🖂 💽 Оптический диск 🔹   |         |          |
| 📑 Сеть                    | ✓                                                           |         |          |
| 🚫 СОМ-порты               | Чипсет: РІІХЗ 🔻                                             |         |          |
| 🌽 USB                     | Манипулятор курсора: USB планшет 🔻                          |         |          |
| 🔲 Общие папки             | Дополнительные возможности: 🖂 Включить I/O APIC             |         |          |
| 🔲 Интерфейс пользователя  | ✓ включить ЕГІ (только специальные ОС) ✓ Часы в системе UTC |         |          |
|                           |                                                             |         |          |
|                           |                                                             |         |          |
|                           |                                                             |         |          |
|                           |                                                             |         |          |
|                           | ОК                                                          | Отм     | ена      |

Рисунок 15.3 – Включение EFI

2) во вкладке *Носители* выбрать в качестве контроллера IDE свой образ (рис. 15.4), запустить виртуальную машину;

| 😟 A:       | tra Linux - Настройки  |                  |                    | ?                 | × | 📃 Превью                                                          |
|------------|------------------------|------------------|--------------------|-------------------|---|-------------------------------------------------------------------|
|            | Общие                  | Носители         |                    |                   |   |                                                                   |
|            | Система                | Носители         | Атрибуты           |                   |   |                                                                   |
|            | Дисплей                | Контроллер: IDE  | Оптический привод: | Вторичный масте 🔻 |   | Astra Linux                                                       |
| $\bigcirc$ | Носители               | Контроллер: SATA | Информация         | живои со/ото      |   | выбрать создать виртуальный оттический диск<br>Выбрать файл диска |
|            | Аудио                  | Astra Linux.vdi  | Тип:<br>Размер:    | -                 |   | Привод хоста 'G:'                                                 |
| ₽          | Сеть                   |                  | Расположение:      |                   |   | orel-2.12.43-14.09.2021_10.29.iso                                 |
|            | СОМ-порты              |                  | подсоединен к:     | -                 |   | Fedora-Workstation-Live-x86_64-35-1.2.iso                         |
| Ø          | USB                    |                  |                    |                   |   | linuxmint-20-cinnamon-64bit.iso                                   |
|            | Общие папки            |                  |                    |                   |   | ru-ru_windows_10_lo1_enterprise_ltsc_2021_x64_dvd.iso             |
|            | Интерфейс пользователя |                  |                    |                   | 0 | изъять диск из привода                                            |
|            |                        |                  |                    |                   |   |                                                                   |
|            |                        |                  |                    |                   |   |                                                                   |
|            |                        |                  |                    |                   |   |                                                                   |

Рисунок 15.4 – Подключение образа установщика системы

3) после запуска машины откроется меню загрузчика GRUB, в котором можно выбрать метод загрузки (рис. 15.5). Необходимо выбрать пункт Графическая установка ОС (Русский язык).

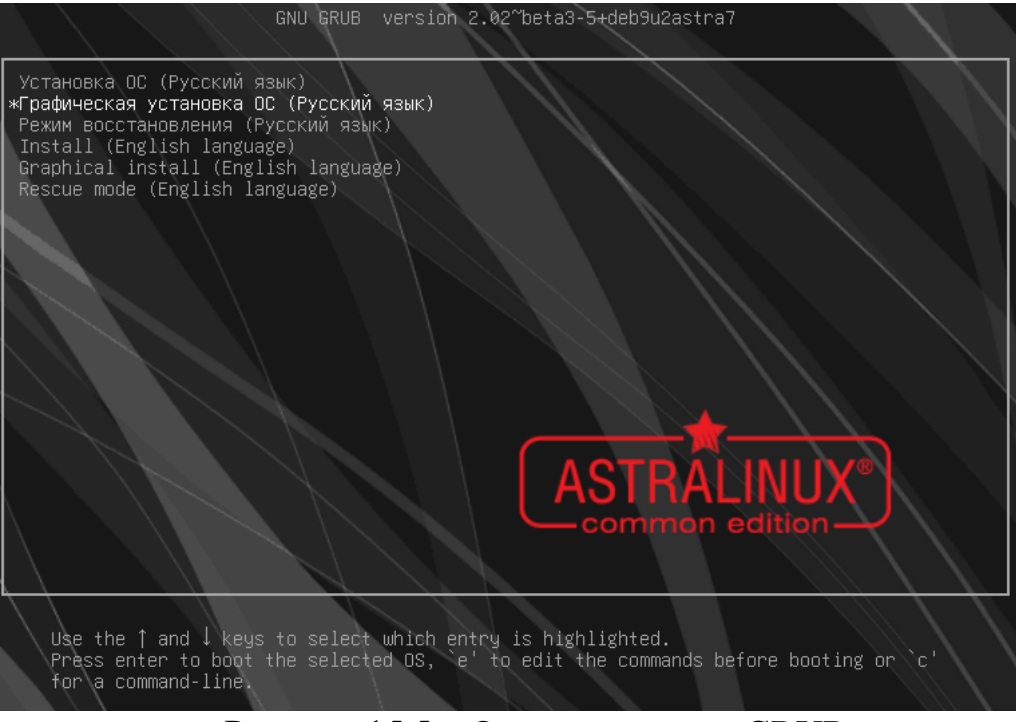

Рисунок 15.5 – Окно загрузчика GRUB

4) далее появится окно установки системы, на этапе *Лицензия* нужно выбрать *Продолжить;* 

5) в пункте *Настройка клавиатуры* выбрать подходящий метод смены раскладки, нажать *Продолжить*;

6) в пункте *Настройка сети* необходимо ввести имя компьютера, нажать Продолжить;

7) в пункте *Настройка учетных записей пользователей и паролей* ввести имя администратора малыми буквами. Нажать *Продолжить*;

8) установите пароль для администратора, нажать Продолжить;

9) в пункте *Настройка времени* выбрать *Москва* +07 – *Владивосток*, нажать *Продолжить*;

10) на этапе Разметка дисков выбрать Вручную, нажать Продолжить;

11) двойным щелчком выбрать раздел жёсткого диска, выбрать Да, нажать Продолжить (рис 15.6);

| Разметка дисков                                                                                                    |
|----------------------------------------------------------------------------------------------------|
| Перед вами список настроенных разделов и их точек монтирования.Выберите раздел,чтобы изменить его настройки<br>(тип файловой системы,точку монтирования и так далее),свободное место,чтобы создать новый раздел,или<br>устройство,чтобы создать на нём новую таблицу разделов. |
| Автоматическая разметка                                                                                                    |
| Настроить тома iSCSI                                                                                                    |
| SCSI1 (0,0,0) (sda) - 26.8 GB ATA VBOX HARDDISK                                                                                                    |
| Отменить изменения разделов                                                                                                    |
| Закончить разметку и записать изменения на диск                                                                                                    |
| Создать новую пустую таблицу разделов на этом устройстве?                                                                                                    |
| ⊖ Нет                                                                                                    |
| • Da                                                                                                    |
| <ul> <li>SCSI1 (0,0,0) (sda) - 26.8 GB ATA VBOX HARDDISK</li> </ul>                                                                                                    |
| > 26.8 GB CB06000H0E MECTO                                                                                                    |

Рисунок 15.6 – Создание таблицы разделов

12) теперь нажать на свободное место, выбрать создать новый раздел, ввести необходимый размер раздела (system – 16,1GB, swap – 4,3GB, EFI – 0,54GB, home – «max»), местоположение – начало. В пункте Использовать как для system и home – «ext4», swap – «раздел подкачки», а для EFI – «системный раздел EFI». Точка монтирования для system – «/», для home – «/home». Свериться по установленным настройкам для раздела и нажать Настройка раздела закончена. Итоговая таблица разделов представлена на рисунке 15.7;

| • | SCSI1 ( | 0,0,0) (s | da) - 26.8 GB A | TA۱ | /BOX | HARDDISK        |       |
|---|---------|-----------|-----------------|-----|------|-----------------|-------|
|   | >       |           | 1.0 MB          |     |      | СВОБОДНОЕ МЕСТО |       |
|   | >       | #1        | 15.4 GB         |     | f    | ext4            | /     |
|   | >       | #2        | 4.1 GB          |     | f    | подк            | подк  |
|   | >       | #3        | 511.7 MB        | в   | f    | ESP             |       |
|   | >       | #4        | 6.9 GB          |     | f    | ext4            | /home |
|   | >       |           | 1.0 MB          |     |      | СВОБОДНОЕ МЕСТО |       |
|   |         |           |                 |     |      |                 |       |

Рисунок 15.7 – Итоговая таблица разделов

13) выбрать Закончить разметку и записать на диск, после выбрать Да, нажать Продолжить.

14) на этапе Выбор базовой системы выбрать linux-5.4-generic, нажать Продолжить.

15) на этапе Выбор программного обеспечения нажать Продолжить.

16) в Дополнительные настройки ОС по необходимости включить параметры, нажать Продолжить;

17) после завершения установки ОС нажать Продолжить. Установщик ОС автоматически извлечёт образ Astra Linux, потом произойдёт автоматическая перезагрузка виртуальной машины и будет загружена ОС Astra Linux.

18) зайти в учетную запись пользователя-администратора.

19) для обновления системы необходимо сочетанием горячих клавиш открыть терминал *alt* + *t*, потом ввести команды последовательно:

sudo apt update

## sudo apt dist-upgrade

Теперь необходимо перезагрузить операционную систему.

Установка и обновление системы завершена. Следующий шаг – добавление обычного пользователя, добавление шрифтов Microsoft, установка Wine и WinRAR

20) для добавления пользователя: нажать Super, перейти в Системные, запустить Политика безопасности. Перейти в группу Пользователи, нажать Добавить новый элемент, заполнить поля и подтвердить создание пользователя (рис 15.8);

| $\odot \odot \odot \odot +^2 - \odot$      | 6 🕑 🖉 Обыч         | ные         |           |            |
|--------------------------------------------|--------------------|-------------|-----------|------------|
| V- IvanovA                                 | Создание пользоват | геля        |           |            |
| >- 🔤 Группы<br>>- 🏹 Настройки безопасности | Имя:               | usera       |           | UID:       |
| >- 🖣 Политики учетной записи               | Первичная группа:  | usera       | 📃 Новая   | Пароль     |
| Y-∑ Пользователи 1<br>ivana                | Дом. каталог:      | /home/usera | 📃 Создать | Изменить   |
| >- 🗾 Управление квотами                    | Оболочка: 3        | /bin/bash   |           | 🗌 Печатать |
|                                            | GECOS:             | usera       |           |            |

Рисунок 15.8 – Создание пользователя

21) для установки шрифтов Microsoft необходимо открыть консоль и ввести команды последовательно:

wget http://ftp.de.debian.org/debian/pool/contrib/m/msttcorefonts/ttfmscorefonts-installer\_3.7\_all.deb -P ~/Downloads

sudo apt install ~/Downloads/ttf-mscorefonts-installer\_3.7\_all.deb

## sudo fc-cache

После установки шрифтов, их наличие можно проверить в приложении Teкct LibreOffice.

22) для установки Wine в консоли нужно ввести команду:

#### sudo apt install wine

23) далее сочетанием клавиш *alt* + *F4* вызвать окно завершения работы, выбрать *Выход из сессии*; Перейти в обычного пользователя;

24) для установки WinRAR через Wine необходимо его скачать: в браузере перейти на официальный сайт WinRAR, перейти в Download, найти WinRAR для Windows на русском (рис 15.9);

|                           |           |                             |                       | USEN VOIES       | 4.0 Stars by On |                     |             |         |                 |
|---------------------------|-----------|-----------------------------|-----------------------|------------------|-----------------|---------------------|-------------|---------|-----------------|
| If you are looking for th | ne WinRA  | R 32 bit version <u>cli</u> | <u>ck here</u> , or d | id not find what | you were lool   | ting for, please se | earch below |         |                 |
| Select for download       |           |                             |                       |                  | 2               |                     |             |         |                 |
| Language                  | ian       | ~                           | Version               | All 🗸            | Platform        | Windows 🗸           | Arch-Type   | All 🗸   | Search          |
| Latest WinRAR and R       | AR Versio | ons                         |                       | Size             |                 |                     |             | Platfor | m               |
| WinRAR 6.11 English 6     | 64 bit    |                             |                       | 3397 KB          |                 |                     |             | Window  | WS              |
| WinRAR 6.11 English 3     | 32 bit    |                             |                       | 3151 KB          |                 |                     |             | Window  | NS              |
|                           |           |                             |                       |                  |                 |                     |             |         |                 |
| WinRAR 6.11 Russian       | 64 bit 📥  |                             |                       | 3631 KB          |                 |                     |             | Window  | NS              |
| WinRAR 6.11 Russian       | 32 bit    |                             |                       | 3349 KB          |                 |                     |             | Window  | NS              |
| PRODUCT                   | s         | DOWNLOAD                    | 1<br>IN               | DUSTRIES         | PAR             | TNER                | SUPPORT     | NEW     | IS              |
|                           |           | D                           |                       | 150              | n               |                     |             |         | IVACY   IMPRINT |

Рисунок 15.9 – Загрузка WinRAR

25) открыть терминал и ввести команды последовательно: сd Загрузки/

#### wine winrar [нажать на TAB]

Выполнится первичная настройка Wine и WinRAR начнет свою установку;

Работа в графическом интерфейсе:

1) посмотреть информацию о имени компьютера и операционной системе можно через *Пуск – Системные – Информация о системе* (рис 15.10)

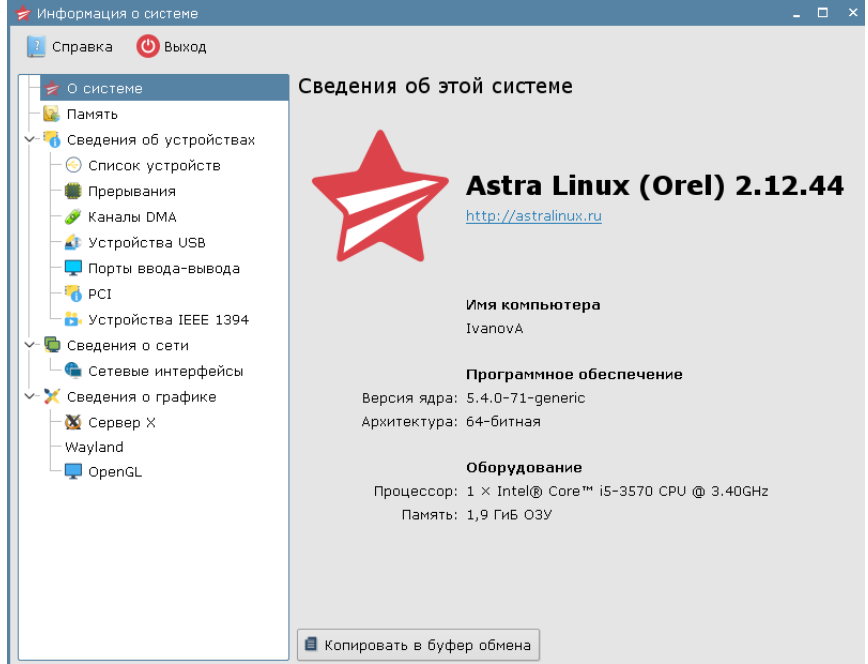

Рисунок 15.10 – Информация о системе

2) разделение жёсткого диска можно посмотреть в приложении Информация о системе в разделе Список устройств, развернув жёсткие диски (рис 15.11);

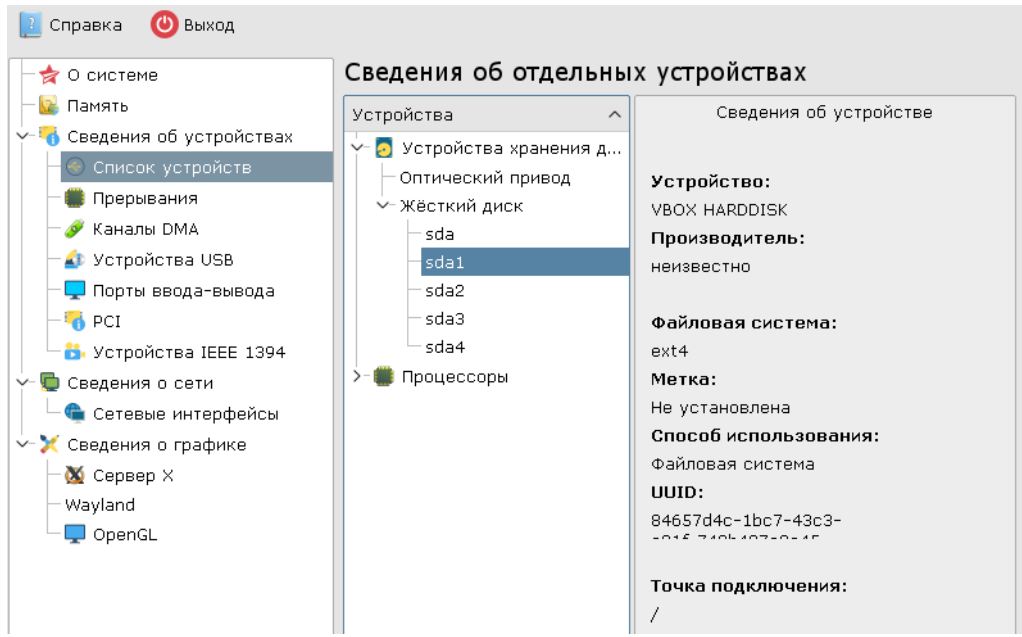

Рисунок 15.11 – Разделы жёсткого диска

3) права пользователя можно узнать через команду в консоли (рис 15.12):

## sudo –v

| usera@ | Ivanov | /A:~\$ s | sudo   | -V    |        |         |     |          |
|--------|--------|----------|--------|-------|--------|---------|-----|----------|
| Sorry, | user   | usera    | may    | not   | run    | sudo    | оп  | IvanovA. |
|        | Рису   | чюк 15.  | 12 - 1 | Прове | ерка і | прав rc | oot |          |

## Контрольные вопросы:

- 1. Что делает команда wget?
- 2. Что такое sda и sdb в таблице разделов Linux?
- 3. Как называется браузер в Astra Linux?
- 4. Как называется текстовый процессор LibreOffice Astra Linux?
- 5. Какое кодовое название у ОС Astra Linux предназначенной для обычных пользователей?

# Лабораторная работа №16

**Тема**: Настройка доступа к папкам по сети в операционных системах Arch Linux и Free BSD

Цель: закрепить теоретические знания и получить практические навыки по настройке доступа к папкам по сети в операционных системах на основе Arch Linux и Free BSD.

Студент должен:

знать:

- понятие операционной системы;

- понятие локальной сети;

- понятие общего доступа.

уметь:

- работать с VirtualBox;

- работать в системах на базе Linux.

- работать в системах на базе BSD.

## Задание:

- Установить сеть между двумя машинами.

# Порядок выполнения:

I. Перед началом работы в настройках каждой виртуальной машины необходимо подключить дополнительный сетевой адаптер для внутренней сети. Для этого в настройках, в разделе *Сеть*, выбрать второй сетевой адаптер с типом подключения *Внутренняя сеть*, далее раскрыть список дополнительных параметров и для неразборчивого режима разрешить всё (рис. 16.1) (см. Приложение 1);

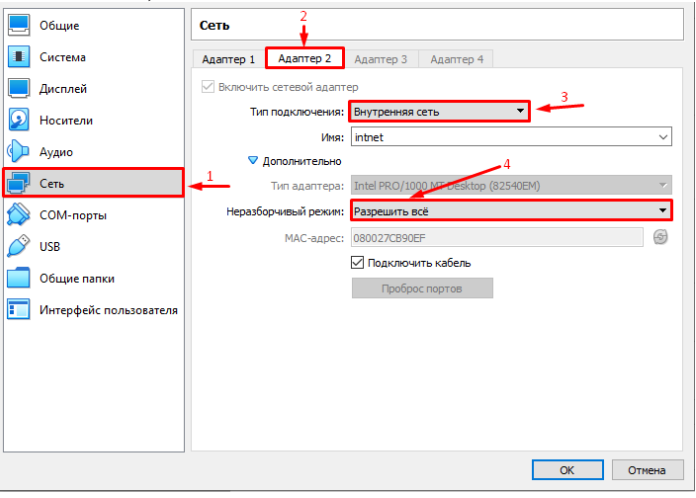

Рисунок 16.1 – Создание адаптера внутренней сети.

II. Запустить машину с установленной ОС Manjaro, войти с учетной записи администратора и задать IP-адрес и маску сети:

1) в панели задач в значке сети выбрать *Настроить сетевые соединения* (рис. 16.2);

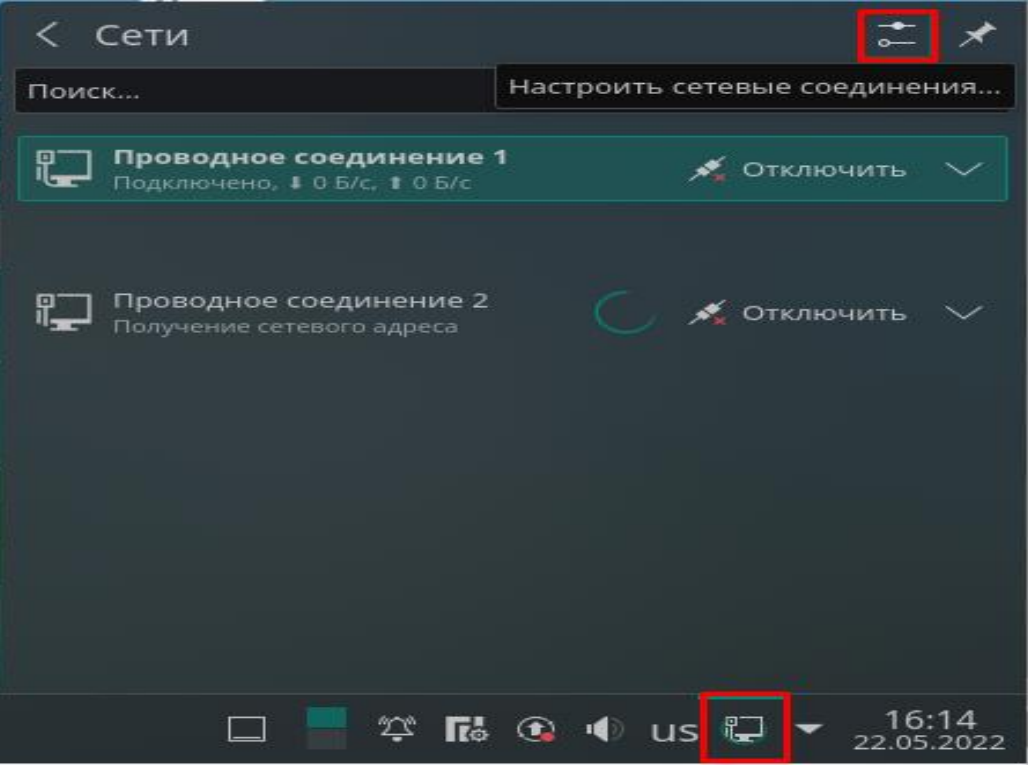

Рисунок 16.2 – Вход в настройки сетевых соединений

2) в открывшемся окне выбрать *Проводное соединение 2* и перейти во вкладку *IPv4* (рис. 16.3);

| Поиск              |                                            |     | Имя соединения: | Проводное   | соедин | ение 2        |       |              |
|--------------------|--------------------------------------------|-----|-----------------|-------------|--------|---------------|-------|--------------|
| Проводное Ethernet |                                            |     |                 |             |        |               |       |              |
| Подкл              | <b>одное соединение 1</b><br>ючено         | I   | Только вла      | стры пров   | юднос  | 544014 002.1X | 11 14 |              |
| Пров Никог         | одное соединение 2<br>да не использовалось |     | Только для      | устроиства. |        |               |       |              |
|                    |                                            |     | клонированный   | мас-адрес:  |        |               |       | Случаиныи    |
|                    |                                            |     |                 | MTU:        |        |               | Авт   | оматически 🗘 |
|                    |                                            |     | Согласова       | ние линии:  | Игноры | ировать       |       | ~            |
|                    |                                            |     |                 | Скорость:   | 100 M6 | байт/с        |       | ~            |
|                    |                                            |     |                 | Дуплекс:    | Полно, | дуплексное    |       | $\sim$       |
|                    |                                            |     |                 |             |        |               |       |              |
|                    |                                            |     |                 |             |        |               |       |              |
|                    |                                            |     |                 |             |        |               |       |              |
|                    |                                            |     |                 |             |        |               |       |              |
|                    |                                            |     |                 |             |        |               |       |              |
|                    |                                            |     |                 |             |        |               |       |              |
| ₀—                 | +                                          | - 1 |                 |             |        |               |       |              |

Рисунок 16.3 – Выбор адаптера для настройки и переход во вкладку IPv4

3) в качестве метода выбрать Вручную (рис. 16.4);

| Основные пара                          | Провод                        | Защита                       | IPv4 | IPv6 |  |
|----------------------------------------|-------------------------------|------------------------------|------|------|--|
|                                        | Метод:                        | Автоматиче                   | ски  | ~    |  |
| Другие DI                              | Автоматически                 |                              |      |      |  |
|                                        | Автоматически (только адреса) |                              |      |      |  |
| Дом                                    | ены поиска:                   | Локальный интерфейс          |      |      |  |
| Идентификатор клиента DHCP:            |                               | Вручную                      |      |      |  |
|                                        |                               | Общий с другими компьютерами |      |      |  |
| Адрес М                                | Ласка сети                    | Отключено                    |      |      |  |
| Descrete 16.4 Descrete estates and the |                               |                              |      |      |  |

Рисунок 16.4 – Выбор метода настройки

4) нажать Добавить, ввести в поле Адрес IP-Адрес, а в поле маска сети – маску сети (рис. 16.5);

| Основные пара   | . Провод                    | Защита | IPv4 | IPv6       |
|-----------------|-----------------------------|--------|------|------------|
|                 | Вручную                     |        | ~    |            |
|                 | DNS-серверы:                |        |      |            |
| До              |                             |        |      |            |
| Идентификатор н | Идентификатор клиента DHCP: |        |      |            |
| Адрес           | Маска сети                  | Шлюз   |      | + Добавить |
| 192.168.0.5 2   | 255.255.255.0               |        |      | — Удалить  |

Рисунок 16.5 – Ввод локального IP-адреса машины

5) нажать Применить (рис. 16.6);

| 1мя соединения | : П   | роводное со  | единение 2             |      |    |          |
|----------------|-------|--------------|------------------------|------|----|----------|
| Основные пара  | a     | Провод       | Защита                 | IPv4 |    | IPv6     |
|                |       | Метод:       | Вручную                |      |    | ~        |
|                | DI    | NS-серверы:  |                        |      |    |          |
| ,              | Дом   | ены поиска:  |                        |      |    |          |
| Идентификатор  | о кли | иента DHCP:  |                        |      |    |          |
| Адрес          | M     | аска сети    | Шлюз                   |      | +  | Добавить |
| 192.168.0.5    | 255   | 5.255.255.0  |                        |      | _  | Удалить  |
| Для этого со   | оеди  | інения требу | ется IPv4<br>Дополните | льно | Má | аршруты  |
|                |       |              |                        |      |    |          |
|                |       |              |                        |      |    |          |
|                |       |              |                        |      |    |          |

Рисунок 16.6 – Сохранение настроек

III. Настройка сервиса *Samba* в системе Manjaro. Для этого:

1) на панели задач в Меню запуска приложений зайти во вкладку Система и запустить Установка и удаление программ (рис. 16.7);

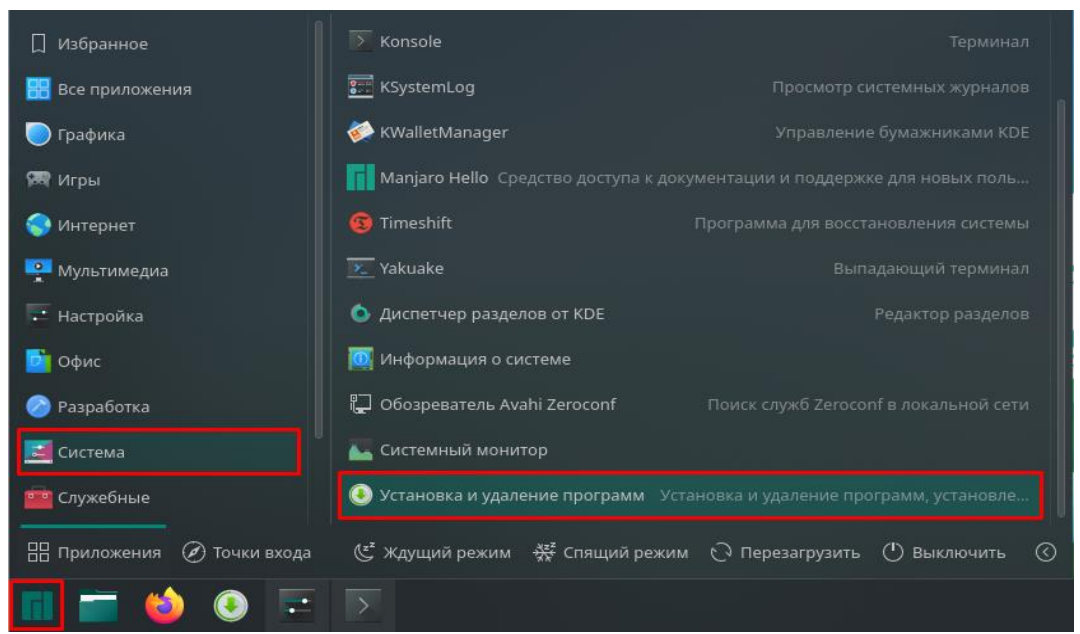

Рисунок 16.7 – Менеджер приложений

2) в приложении, нажать комбинацию Ctrl+F и в поле поиска ввести manjaro-settings-samba, нажать Enter (рис. 16.8);

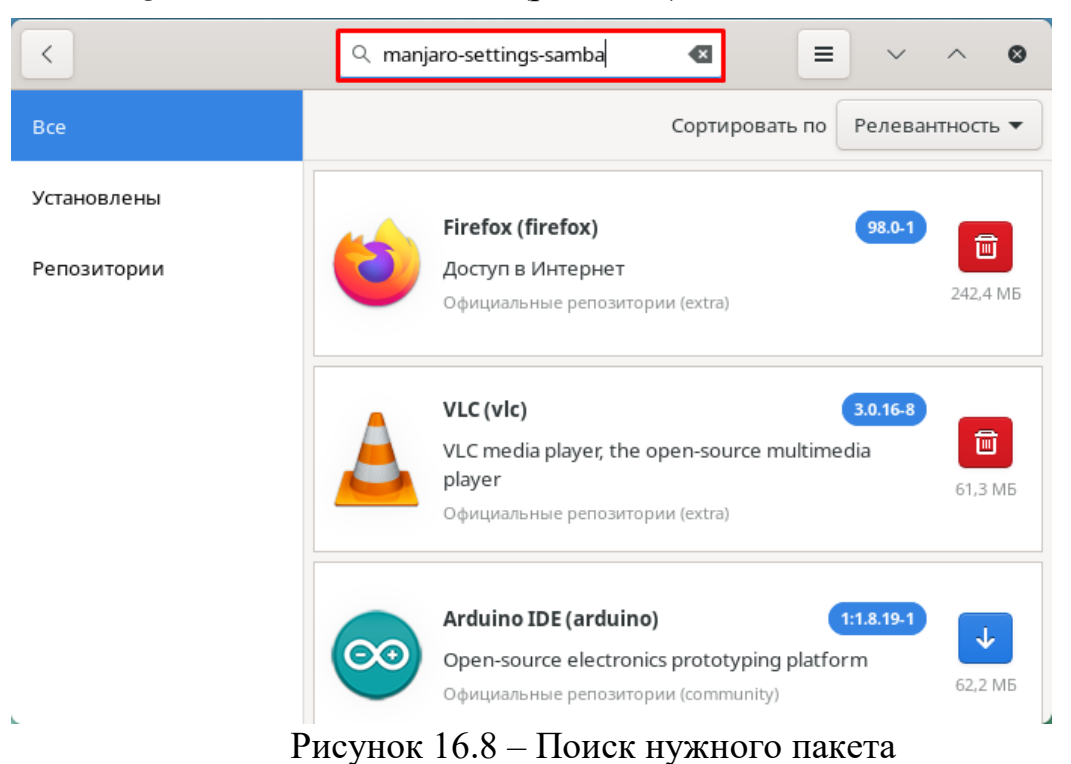

3) выбрать для загрузки *manjaro-settings-samba* и нажать Применить после выбора (рис. 16.9);

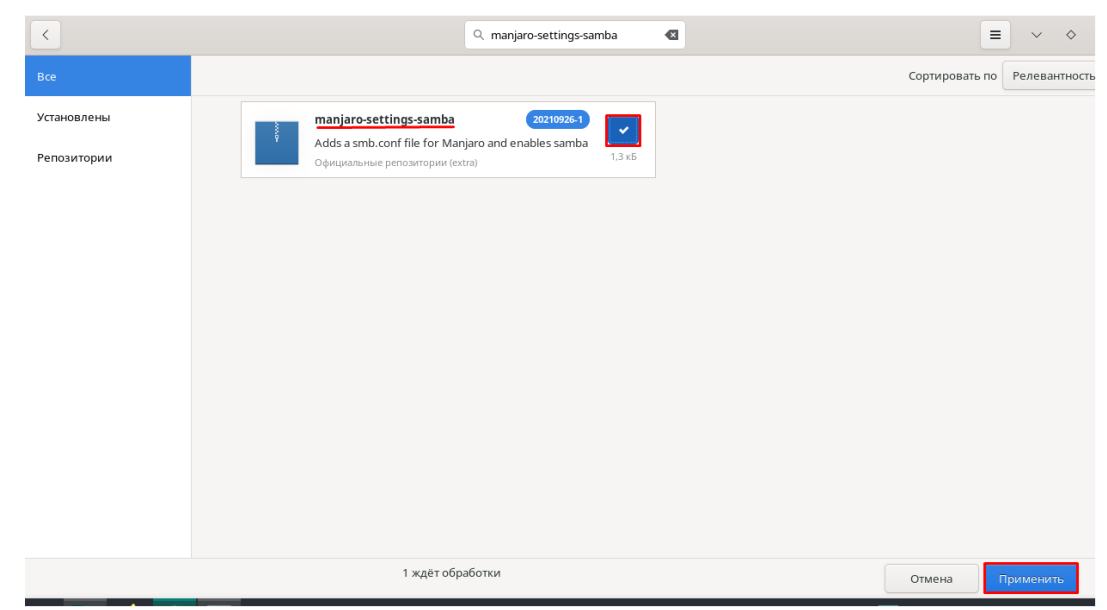

Рисунок 16.9 – Выделение пакета для установки

4) нажать Применить (рис. 16.10);

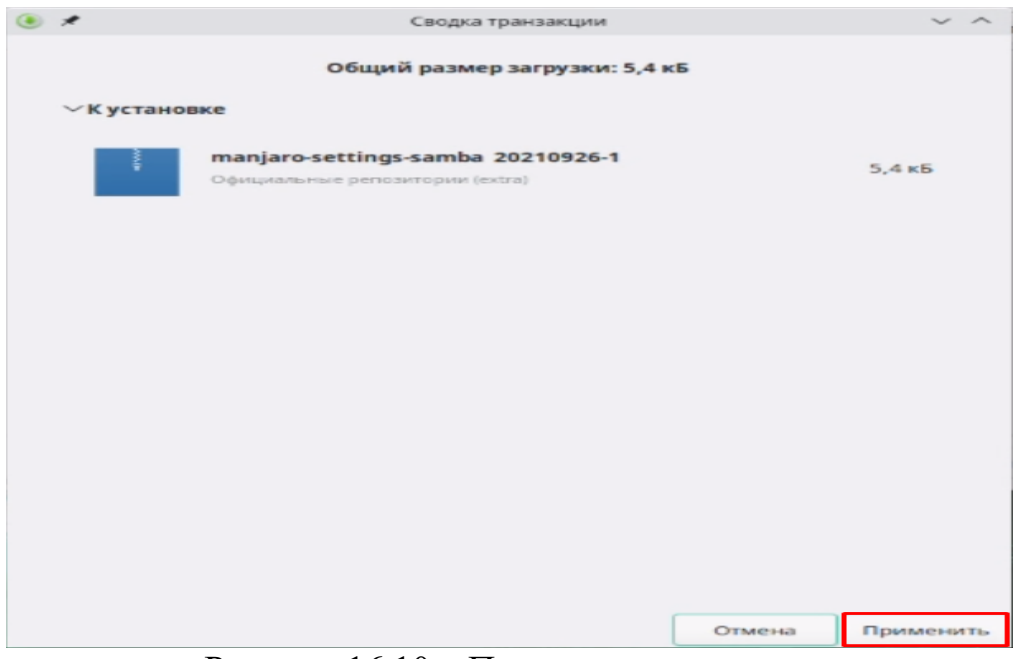

Рисунок 16.10 – Подтверждение установки

IV. Создать и настроить две папки в домашнем каталоге обычного пользователя:

1) войти в учетную запись пользователя usermj.

2) зайти в домашнюю папку пользователя и создать две папки *Read* и *Write\_Read* (рис. 16.11);

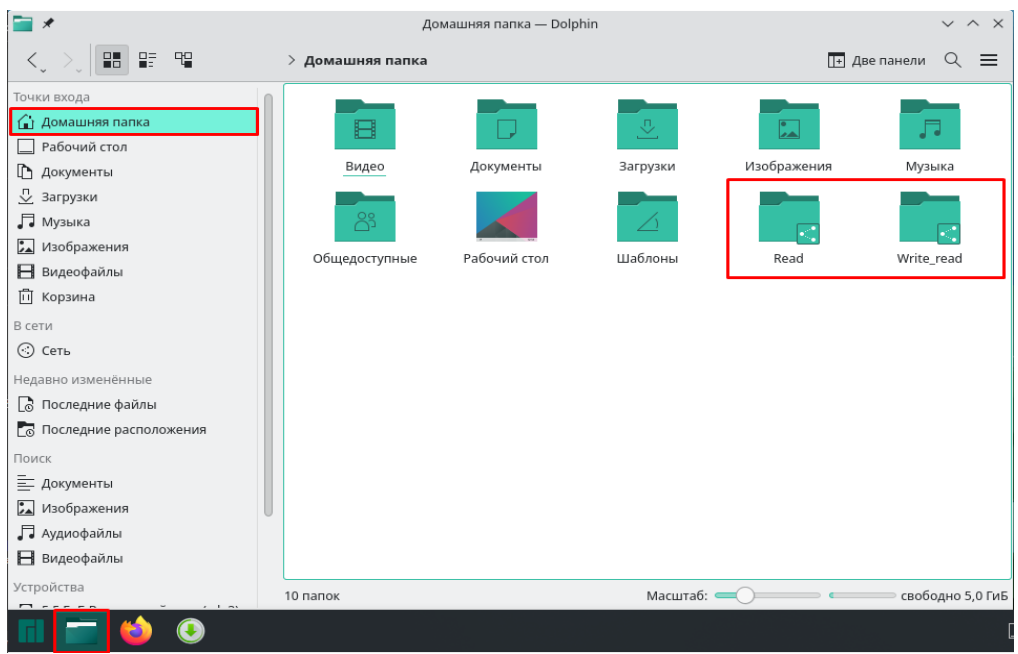

Рисунок 16.11 – Создание папок в домашнем каталоге пользователя

3) щелчком правой кнопки мыши вызвать контекстное меню и выбрать *Свойства* (рис. 16.12);

|      |              |                                                                                                    |            | _      |                                                                                                    |                                                                                                    |                                                            |   |
|------|--------------|----------------------------------------------------------------------------------------------------|------------|--------|----------------------------------------------------------------------------------------------------|----------------------------------------------------------------------------------------------------|------------------------------------------------------------|---|
|      | B            |                                                                                                    | ₽          |        |                                                                                                    |                                                                                                    |                                                            |   |
|      | Видео        | Документы                                                                                                    | Загрузки   | Изобра | жения                                                                                                    | Музыка                                                                                                    |                                                            |   |
| 00   | бщедоступные | Рабочий стол                                                                                                    | Шаблоны    |        | <ul> <li>Открыть</li> <li>Открыть</li> <li>Открыть</li> <li>Открыть</li> <li>Создать</li> <li>Копиров</li> <li>Копиров</li> <li>Создать</li> <li>Переиме</li> <li>Добавит</li> <li>Удалить</li> </ul> | в новой вкладке<br>в новом окне<br>папку в приложени<br>ь<br>ать<br>ать расположение<br>копию<br>еновать<br>ь в «Точки входа»<br>в корзину | и<br>Ctrl+X<br>Ctrl+C<br>Ctrl+Alt+C<br>Ctrl+D<br>F2<br>Del | > |
| Road | (Папиа)      |                                                                                                    | Macurafi - |        | 💽 Открыть                                                                                                    | терминал                                                                                                    | Shift+F4                                                   |   |
| Reau | r (Flahka)   | and the second second second second second second second second second second second second second second second | Масштао:   |        | 🖶 Комнать                                                                                                    | ı                                                                                                    |                                                            | > |
|      |              | 1. 1. 1. 1. 1. 1. 1. 1. 1. 1. 1. 1. 1. 1                                                                         |            |        | • Присвои                                                                                                    | ть метки                                                                                                    |                                                            | > |
|      |              |                                                                                                    |            |        | 🗘 Упакова                                                                                                    | ть                                                                                                    |                                                            | > |
|      |              |                                                                                                    |            |        | 🖪 Свойства                                                                                                    | а                                                                                                    | Alt+Return                                                 |   |

Рисунок 16.12 – Переход в свойства папки

4) выбрать вкладку *Публикация* и нажать *Включить меня в группу*, ввести пароль и перезагрузить машину (рис. 16.13);

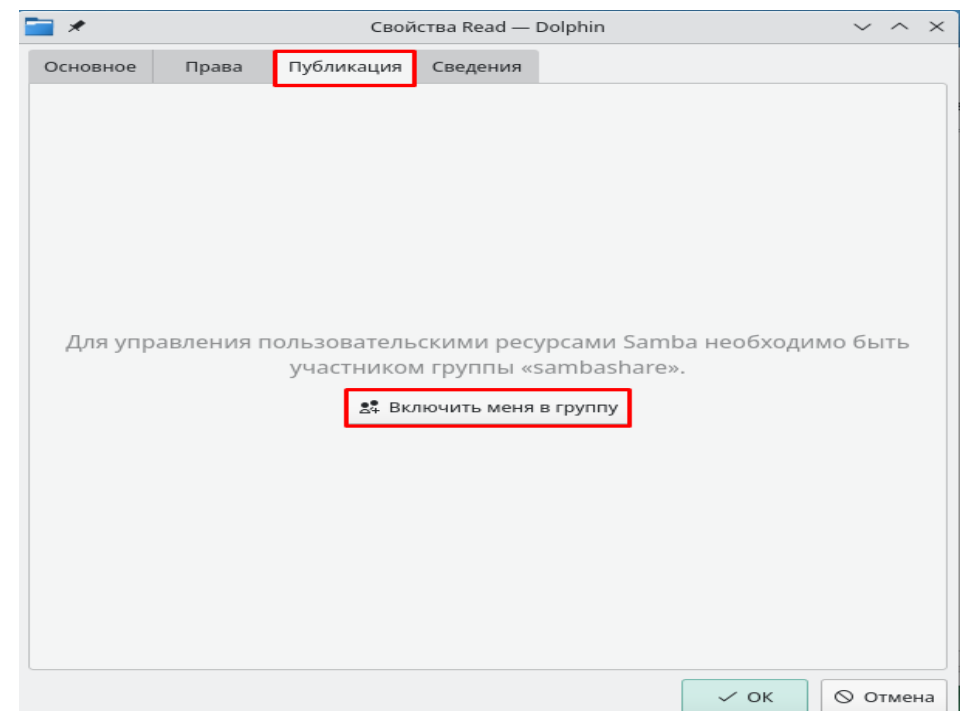

Рисунок 16.13 – Добавление пользователя в группу sambashare

5) снова вызвать окно *Свойства*, в вкладке *Публикация* выбрать *Создать пароль Samba* и ввести пароль *Samba*, который будет использоваться для подключения к машине (рис. 16.14);

| 🚞 🗶                                                     | Свой                                                          | іства Read — Do                          | lphin                                                  | ~ ^              | $\times$ |
|---------------------------------------------------------|---------------------------------------------------------------|------------------------------------------|--------------------------------------------------------|------------------|----------|
| Основное Права                                          | Публикация                                                    | Сведения                                 |                                                        |                  |          |
|                                                         |                                                               |                                          |                                                        |                  |          |
|                                                         |                                                               |                                          |                                                        |                  |          |
| Samba используе<br>что требуется уст<br>которому потреб | т отдельную от сис<br>ановить отдельны<br>/ется доступ к данн | темной базу да<br>й пароль Samba<br>ным. | нных пользователей. Это о<br>а для каждого пользовател | означает,<br>ія, |          |
| Перед получение<br>пользователя нес                     | м доступа к общим<br>обходимо установи                        | и ресурсам с пом<br>ить пароль Samb      | мощью текущей учётной з<br>ba.                         | аписи            |          |
| Создать пароль                                          | Samba                                                         |                                          |                                                        |                  |          |
| Дополнительную                                          | настройку записе                                              | й пользователеі                          | й и паролей возможно выі<br>vd                         | полнить с        |          |
| помощые програ                                          | initial item and individual in the                            | poki sinspassi                           |                                                        |                  |          |
|                                                         |                                                               |                                          |                                                        |                  |          |
|                                                         |                                                               |                                          |                                                        |                  |          |
|                                                         |                                                               |                                          |                                                        |                  |          |
|                                                         |                                                               |                                          |                                                        |                  |          |
|                                                         |                                                               |                                          |                                                        |                  |          |
|                                                         |                                                               |                                          |                                                        |                  |          |
|                                                         |                                                               |                                          |                                                        |                  |          |
|                                                         |                                                               |                                          | 🗸 ок                                                   | О Отмен          | на       |

Рисунок 16.14 – Создание пароля samba

6) настроить папки Read (рис. 16.15) и Write\_Read (рис. 16.16);

| <b>i</b> 🗶 |             |           | Свойо    | тва Read — Dolphin   |        |         | $\sim$ | $\sim$ | $\times$ |
|------------|-------------|-----------|----------|----------------------|--------|---------|--------|--------|----------|
| Основное   | Права       | Публи     | кация    | Сведения             |        |         |        |        |          |
| 🖌 Открыт   | ъ общий до  | ступ к эт | ой папк  | е для компьютеров ло | окальн | ой сети |        |        |          |
| Имя: Read  |             |           |          |                      |        |         |        |        |          |
| 🗹 Разреш   | ить гостево | й достуг  | 1        |                      |        |         |        |        |          |
| Everyone   |             |           | Только   | чтение               |        |         |        | $\sim$ |          |
| ivanmj     |             |           |          |                      |        |         |        | ~      |          |
| usermj     |             |           |          |                      |        |         |        | $\sim$ |          |
| amogus     |             |           |          |                      |        |         |        | $\sim$ |          |
|            |             |           |          |                      |        |         |        |        |          |
|            |             |           |          |                      |        |         |        |        |          |
|            |             |           |          |                      |        |         |        |        |          |
|            |             |           |          |                      |        |         |        |        |          |
|            |             |           |          |                      |        |         |        |        |          |
|            |             |           |          |                      |        |         |        |        |          |
|            |             |           |          |                      |        |         |        |        |          |
|            |             | По        | казать м | онитор состояния Sar | mba    |         |        |        |          |
|            |             |           |          |                      |        |         |        |        | -        |
|            |             |           |          |                      |        | √ ок    | 0 0    | гмен   | la       |

Рисунок 16.15 – Параметры для папки Read

| <b>=</b> *                                                | Свої                      | іства Write_read — Dolphin v ^ ×    |
|-----------------------------------------------------------|---------------------------|-------------------------------------|
| Основное Права                                            | Публикаці                 | ія Сведения                         |
| ✓ Открыть общий до<br>Имя: Write_read ✓ Разрешить гостево | ступ к этой г<br>й доступ | апке для компьютеров локальной сети |
| Everyone                                                  | Пол                       | ное управление 🗸 🗸                  |
| ivanmj                                                    |                           | ~                                   |
| usermj                                                    |                           | ~                                   |
| amogus                                                    |                           | ~                                   |
|                                                           |                           |                                     |
|                                                           |                           |                                     |
|                                                           |                           |                                     |
|                                                           |                           |                                     |
|                                                           |                           |                                     |
|                                                           |                           |                                     |
|                                                           | Показа                    | ть монитор состояния Samba          |
|                                                           |                           | 🗸 ОК 🛇 Отмена                       |

Рисунок 16.16 – Параметры для папки Write\_Read

V. Запустить машину с установленной ОС FreeBSD, войти с учетной записи администратора и задать IP-адрес и маску сети:

1) зайти в файловый менеджер и, наведясь в выделенную зону, нажать левую кнопку мыши (рис. 16.17);

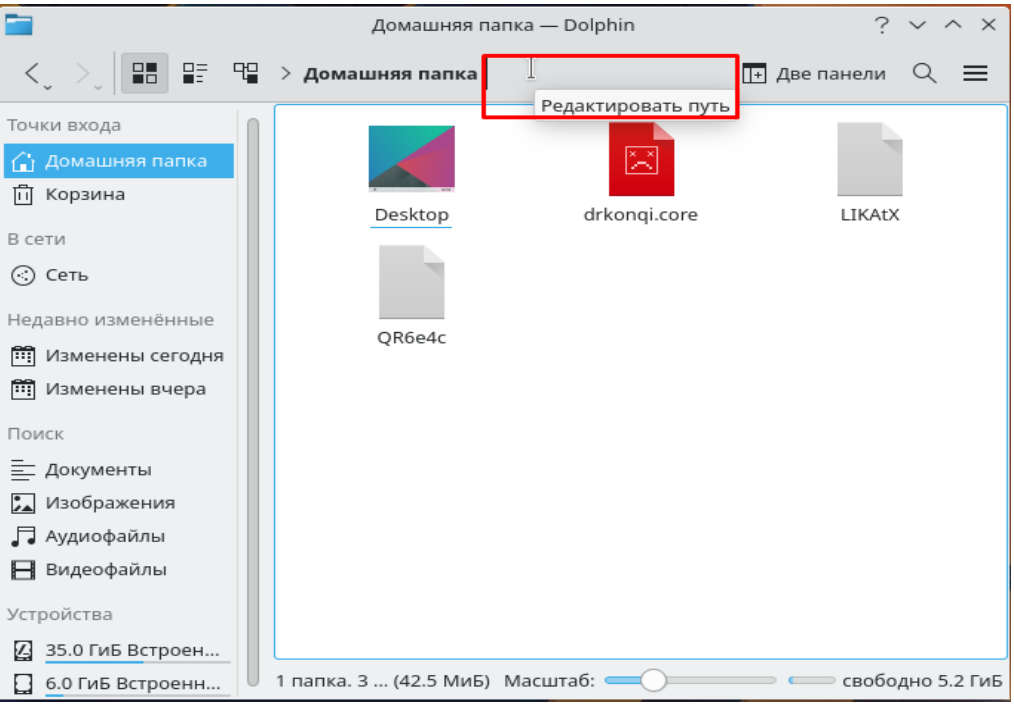

Рисунок 16.17 – Расположение адресной строки

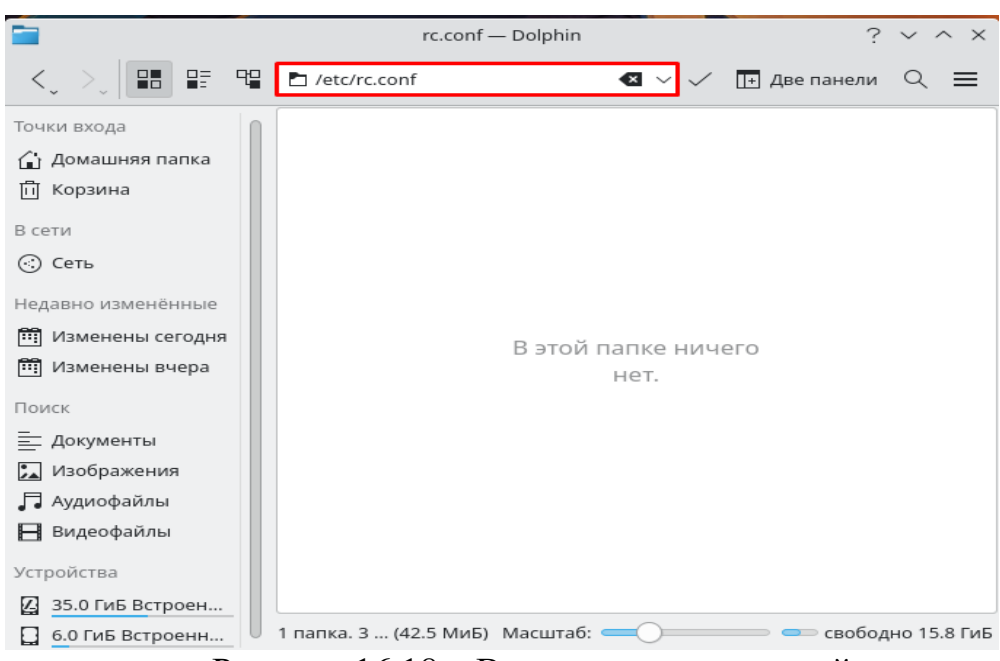

2) ввести в адресную строку данный адрес и нажать Enter (рис. 16.18);

Рисунок 16.18 – Ввод адреса в адресной строке

3) добавить в конфигурационный файл *rc.conf* выделенные строчки (рис. 16.19);

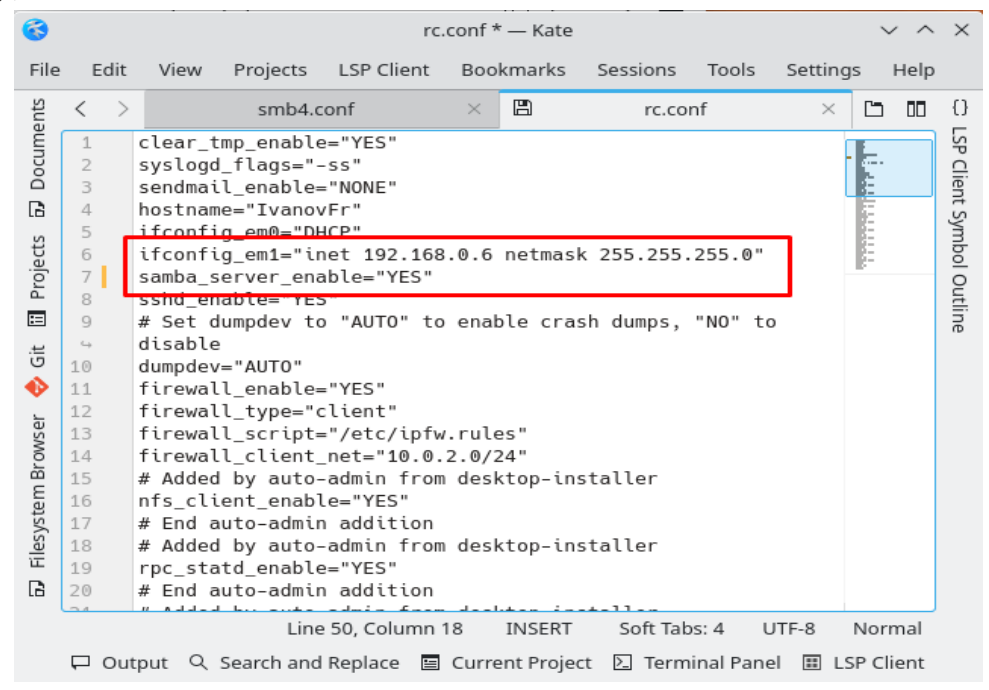

Рисунок 16.19 – Редактирование rc.conf

4) нажать комбинацию *Ctrl+S* и ввести пароль от root-аккаунта.
5) перезагрузить машину.

VI. Настройка сервиса Samba в системе FreeBSD.

 создать конфигурационный файл с помощью команды *ее* /usr/local/etc/smb4.conf и набрать в редакторе текста следующее:

[global] workgroup = WORKGROUP dns proxy = nolog file = /var/log/samba/%m.log  $max \log size = 1000$ client min protocol = SMB2 server role = standalone server passdb backend = tdbsam obey pam restrictions = yes unix password sync = yes passwd chat = \*New\*UNIX\*password\* %n\n \*ReType\*new\*UNIX\*password\* %n\n \*passwd:\*all\*authentication\*tokens\*updated\*successfully\* pam password change = yes map to guest = Bad Password usershare allow guests = yes name resolve order = Imhosts bcast host wins security = user guest account = nobody usershare path = /var/lib/samba/usershare usershare max shares = 100force create mode = 0070force directory mode = 0070

[Read] path = /home/userfr/Read browseable = yes guest ok = no read only = yes

[Write\_Read] path = /home/userfr/Write\_Read browseable = yes guest ok = no read only = no

2) чтобы завершить ввод, нужно нажать комбинацию клавиш Ctrl+C и ввести команду *exit*.

3) далее ввести команду *smbpasswd -a userfr*, после ввести пароль, который будет использоваться для подключения к машине.

4) перезагрузить машину.

VII. Создать две папки *Read* и *Write\_Read* в домашнем каталоге обычного пользователя (рис. 16.20):

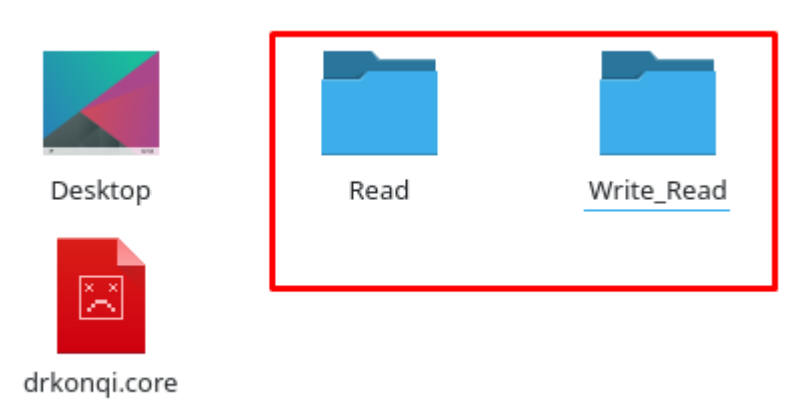

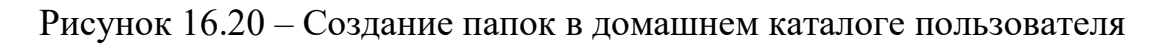

VIII. Проверить работоспособность сети:

1) для этого на каждой из машин открыть файловый менеджер, войти во вкладку *Сеть* и зайти в *Общие папки (SMB)* (рис. 16.21);

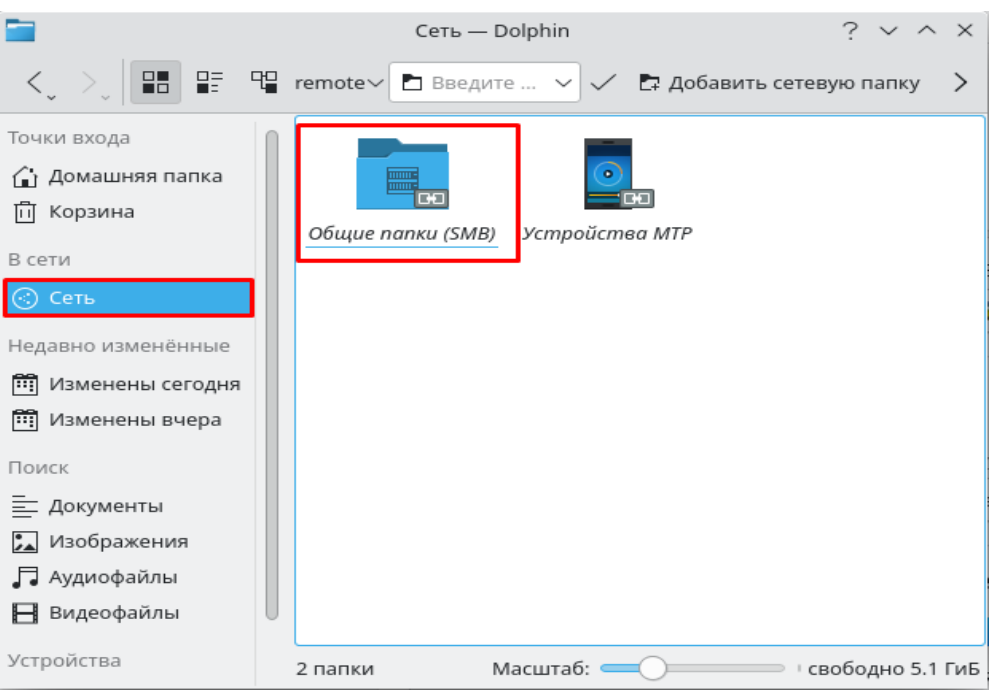

Рисунок 16.21 – Точка входа в сетевые папки

2) в адресную строку ввести ІР-адрес (рис. 16.22 и 16.23);

| <b>=</b>                                                                                                    | smb:// — Dolphin                            | ? ~ ^ × |
|----------------------------------------------------------------------------------------------------|---------------------------------------------|---------|
|                                                                                                    | 🖫 🖿 smb://192.168.0.5 🛛 🕙 🗸 🗔 Две пане      | ли 🔍 🔳  |
| Точки входа<br>Домашняя папка<br>Корзина<br>В сети<br>Сеть<br>Недавно изменённые<br>Изменены сегодня<br>Изменены вчера<br>Поиск<br>Документы<br>Документы<br>Дзображения<br>Дзображения<br>Дзображения<br>Дзображения<br>Дзображения<br>Дзображения | Открытие                                    |         |
| Устройства                                                                                                    | Общие папки (ка на smb://) 😑 Открытие папки |         |

Рисунок 16.22 – Подключение с FreeBSD к Manjaro

| <b>=</b> *                                                                                                    | smb:/           | // — Dolphin |                | ~ ^ ×        |
|----------------------------------------------------------------------------------------------------|-----------------|--------------|----------------|--------------|
| <, >, 📰 📰 🦷                                                                                                    | nt smb://192.16 | 58.0.6 🛛 🛛 🗸 | 🖌 🕞 Две панели | ৭ ≡          |
| Точки входа<br>Домашняя папка<br>Рабочий стол<br>Документы<br>Загрузки<br>Л Музыка<br>Музыка<br>Видеофайлы<br>Корзина<br>В сети<br>Сеть<br>Недавно изменённые<br>Последние файлы<br>Последние файлы<br>Поиск<br>Документы<br>Документы |                 |              |                |              |
| ⊟ Видеофайлы                                                                                                    | 1 папка         | Масштаб: 🥌   | своб           | одно 5,1 ГиБ |

Рисунок 16.23 – Подключение с Manjaro к FreeBSD

3) при удачном подключении с каждой машины должно быть видно по две папки (рис. 16.24 и 16.25);

| <b>*</b>                 | 192.168.0.6 — Dolphin |                |   |  |  |
|--------------------------|-----------------------|----------------|---|--|--|
| <, >, 🖿 🖽 🖽              | smb: 192.168.0.6      | 📑 Две панели 🔍 | ≡ |  |  |
| Точки входа              |                       |                |   |  |  |
| 🔂 Домашняя папка         |                       |                |   |  |  |
| Рабочий стол             |                       |                |   |  |  |
| 🗅 Документы              | Read Write_Read       |                |   |  |  |
| 💆 Загрузки               |                       |                |   |  |  |
| 🖵 Музыка                 |                       |                |   |  |  |
| 🖾 Изображения            |                       |                |   |  |  |
| 📑 Видеофайлы             |                       |                |   |  |  |
| 🗓 Корзина                |                       |                |   |  |  |
| В сети                   |                       |                |   |  |  |
| 📀 Сеть                   |                       |                |   |  |  |
| Недавно изменённые       |                       |                |   |  |  |
| 🗟 Последние файлы        |                       |                |   |  |  |
| 🐻 Последние расположения |                       |                |   |  |  |
| Поиск                    |                       |                |   |  |  |
| Документы                |                       |                |   |  |  |
| 🖾 Изображения            |                       |                |   |  |  |
| 🖵 Аудиофайлы             |                       |                |   |  |  |
| 📙 Видеофайлы             | 2 папки               | Масштаб: 🦲     | _ |  |  |

Рисунок 16.24 – Общие папки FreeBSD на Manjaro

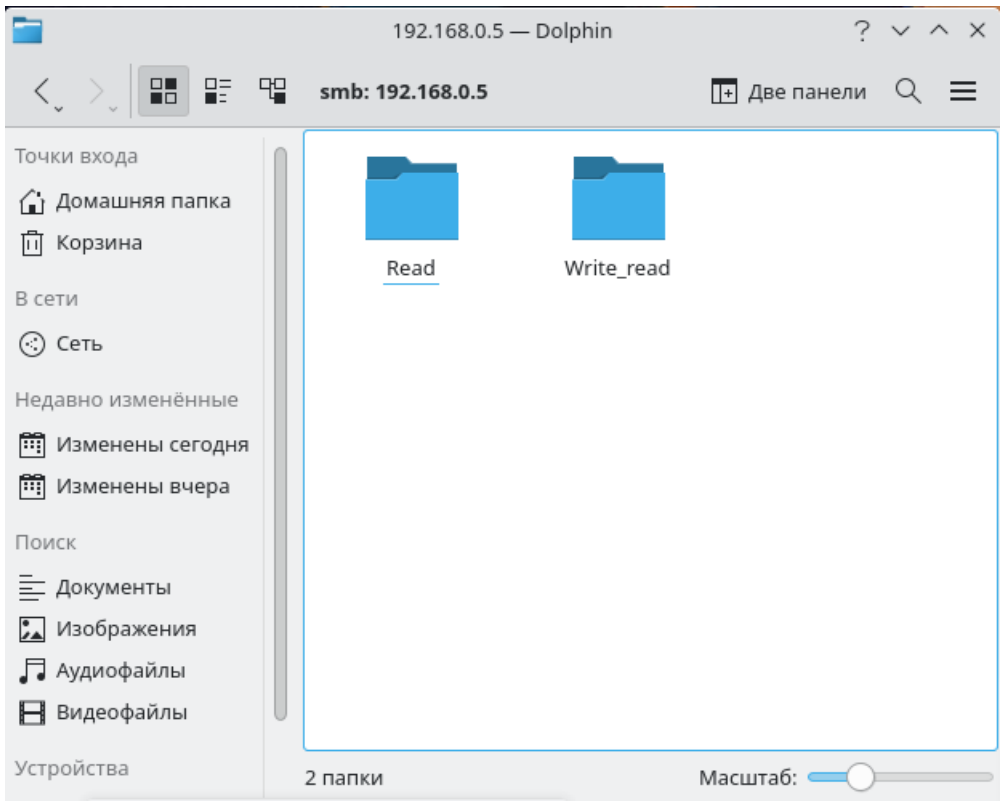

Рисунок 16.25 – Общие папки Manjaro на FreeBSD

4) войти в одну из папок и указать логин и пароль:

a) для подключения с Manjaro к FreeBSD нужно ввести в поле *Имя пользователя* имя обычного пользователя в FreeBSD и пароль, который был создан в пункте **VI.6** (рис. 16.26);

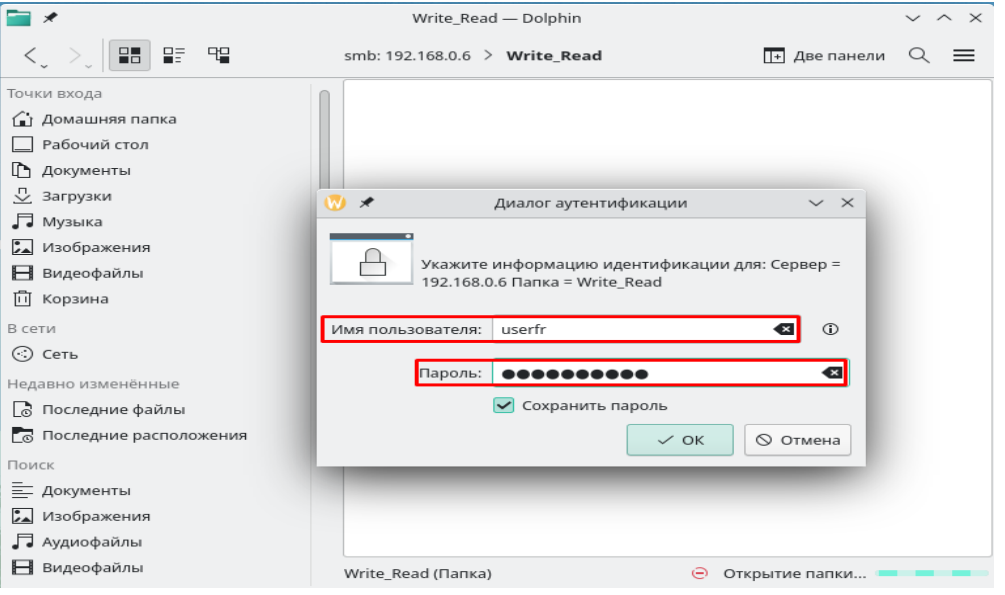

Рисунок 16.26 – Подключение к общей папке, расположенной на FreeBSD

б) для подключения с FreeBSD к Manjaro нужно ввести в поле *Имя пользователя* имя обычного пользователя в Manjaro и пароль, который был создан в пункте **IV.4** (рис. 16.27);

| <b>—</b>             | Write_read — Dolphin                 | ? ~ ^ ×          |
|----------------------|--------------------------------------|------------------|
|                      | smb: 192.168.0.5 > Write_read        | две панели 🔍 🗮   |
| Точки входа          |                                      |                  |
| 🔂 Домашняя папка     |                                      |                  |
| 🗍 Корзина 💧          | Диалог аутентификации                | $\sim$ ×         |
| В сети               |                                      |                  |
| 🔆 Сеть 🗛             | Укажите информацию идентификации для | : Сервер         |
| Недавно измен        | = 192.168.0.5 Папка = Write_read     |                  |
| 📆 Изменены Имя польз | ователя: usermj                      |                  |
| 📆 Изменены           |                                      |                  |
| Поиск                | Пароль: •••••••                      | ≪ ∞              |
| 📃 Документь          | Сохранить пароль                     |                  |
| 🛌 Изображен          | ✓ ок 🛇                               | Отмена           |
| 🞵 Аудиофайл          |                                      |                  |
| 📙 Видеофайлы         |                                      |                  |
| Устройства           |                                      |                  |
| 🙆 35.0 ГиБ Встроенны |                                      |                  |
| 6.0 ГиБ Встроенный   | Write_read (Папка) Масштаб:          | свободно 4.9 ГиБ |

Рисунок 16.27 – Подключение к общей папке, расположенной на Manjaro
## Контрольные вопросы:

- 1. Интернет протокол какой версии используется в данной работе для подключения по локальной сети?
- 2. Что делает строка force create mode = 0070?
- 3. По какому пути находится конфигурационный файл samba во FreeBSD?
- 4. Какой пакет необходимо установить в Manjaro для настройки samba?
- 5. Что делает строка map to guest = Bad Password?

## Лабораторная работа №17

Тема: Установка и настройка операционной системы Ред ОС.

**Цель:** закрепить теоретические знания и получить практические навыки по работе с VirtualBox и ОС Ред ОС.

# Студент должен:

#### знать:

- способы установки операционной системы;

- пакетный менеджер, применяемый в Red OS.

#### уметь:

- устанавливать операционную систему на виртуальную машину;

- управлять конфигурацией диска при установке.

### Подготовка к работе:

- подготовить на внешнем носителе образ ОС Red OS;

- посмотреть порядок установки ОС Red OS.

Задание: установить операционную систему Red OS в VirtualBox.

Для создания виртуальной машины, необходимо:

1) запустить программу VirtualBox;

2) нажать на кнопку *Создать*, в открывшемся окне задать виртуальной машине *Red OS произвольное имя*, указать тип *Linux*, версию OC – *Linux 2.6* / 3.x/4.x, после чего нажать Далее (рис. 17.1);

| Укажите имя и т       | ип ОС                                    |
|-----------------------|------------------------------------------|
| Имя:                  | Red OS                                   |
| Папка машины:         | D:\VB ~                                  |
| <u>Т</u> ип:          | Linux                                    |
| <u>В</u> ерсия:       | Linux 2.6 / 3.x / 4.x (64-bit)           |
| <u>У</u> кажите объём | памяти                                   |
|                       | 2048  МБ                                 |
| 4 MB                  | 16384 MB                                 |
| Жесткий диск          |                                          |
| О <u>Н</u> е подключ  | ать виртуальный жёсткий диск             |
| Осоздать нов          | ый виртуальный жёсткий диск              |
| Использоват           | ть существующий виртуальный жёсткий диск |
| Astra Linux.          | vdi (Обычный, 25,00 ГБ) 🔹 📿              |

Рисунок 17.1 – Указание имени и типа ОС

3) для машины задать объём оперативной памяти равным 2048 МБ;

4) создать новый динамический виртуальный жёсткий диск, при этом выбрать тип *VDI* (рис. 17.2);

|                                                                                                    | ?                                 | $\times$           |
|----------------------------------------------------------------------------------------------------|-----------------------------------|--------------------|
| 🗲 Создать виртуальный жёсткий диск                                                                                                    |                                   |                    |
| Укажите тип                                                                                                    |                                   |                    |
| Пожалуйста, укажите тип файла, определяющий формат, который Вы хотите и<br>при создании нового жёсткого диска. Если у Вас нет необходимости использова<br>другими продуктами программной виртуализации, Вы можете оставить данный<br>изменений. | іспользов<br>іть диск<br>параметр | зать<br>с<br>р без |
| VDI (VirtualBox Disk Image)                                                                                                    |                                   |                    |
| O VHD (Virtual Hard Disk)                                                                                                    |                                   |                    |
| O VMDK (Virtual Machine Disk)                                                                                                    |                                   |                    |
|                                                                                                    |                                   |                    |
|                                                                                                    |                                   |                    |
|                                                                                                    |                                   |                    |
|                                                                                                    |                                   |                    |
|                                                                                                    |                                   |                    |
|                                                                                                    |                                   |                    |
| Экспертный режим Далее                                                                                                    | Отм                               | ена                |

Рисунок 17.2 – Указание типа виртуального жёсткого диска

5) имя файла оставить без изменения, размер диска указать равным 25 ГБ;

6) нажать на кнопку Создать, после чего виртуальная машина будет готова;

На этом создание виртуальной машины завершено.

## Выполнить установку OC Red OS, для этого нужно следующее:

1) открыть окно настройки системы, во вкладке *Система* активировать пункт *Включить EFI* (рис. 17.3);

| 🕑 Re       | d OS - Настройки       |                                                             | ?       | $\times$ |
|------------|------------------------|-------------------------------------------------------------|---------|----------|
|            | Общие                  | Система                                                     |         |          |
|            | Система                | Материнская плата Процессор Ускорение                       |         |          |
|            | Дисплей                | Основная память:                                            | 2048 MB | +        |
| $\bigcirc$ | Носители               | 4 M5 16384 M5                                               |         |          |
|            | Аудио                  | Порядок загрузки: 🗹 💾 Гибкий диск 🔹                         |         |          |
| Ð          | Сеть                   | ✓ У Жёсткий диск ☐ ₽ Сеть                                   |         |          |
|            | СОМ-порты              | Чипсет: PIIX3 🔻                                             |         |          |
| Ø          | USB                    | Манипулятор курсора: USB планшет 🔻                          |         |          |
|            | Общие папки            | Дополнительные возможности: 🗹 Включить I/O APIC             |         |          |
|            | Интерфейс пользователя | ✓ Включить EFI (только специальные ОС) ✓ Часы в системе UTC |         |          |
|            |                        |                                                             |         |          |
|            |                        |                                                             |         |          |
|            |                        |                                                             |         |          |

Рисунок 17.3 – Включение EFI

2) во вкладке *Носители* выбрать в качестве контроллера IDE свой образ (рис. 17.4), запустить систему;

| 😟 R        | ed OS - Настройки      |                  |                    | ?                 | × | 📃 Превью                                  |
|------------|------------------------|------------------|--------------------|-------------------|---|-------------------------------------------|
|            | Общие                  | Носители         |                    |                   |   |                                           |
|            | Система                | Носители         | Атрибуты           |                   |   | D- 1 OC                                   |
|            | Дисплей                | Контроллер: IDE  | Оптический привод: | Вторичный масте 🔻 |   | к Red OS                                  |
| $\bigcirc$ | Носители               | Контроллер: SATA | Информация         |                   |   | Выбрать файл диска                        |
|            | Аудио                  | Red OS.vdi       | Тип:<br>Размер:    |                   |   | Привод хоста 'G:'                         |
| Ð          | Сеть                   |                  | Расположение:      |                   |   | orel-2.12.43-14.09.2021_10.29.iso         |
|            | СОМ-порты              |                  | подсоединен к.     |                   |   | Fedora-Workstation-Live-x86_64-35-1.2.iso |
| Ø          | USB                    |                  |                    |                   |   | linuxmint-20-cinnamon-64bit.iso           |
|            | Общие папки            |                  |                    |                   | 0 |                                           |
|            | Интерфейс пользователя |                  |                    |                   | 6 | изоло диск из привода                     |
|            |                        |                  |                    |                   |   |                                           |
|            |                        |                  |                    |                   |   |                                           |
|            |                        |                  |                    |                   |   |                                           |

Рисунок 17.4 – Подключение образа установщика системы

3) после запуска машины откроется меню загрузчика GRUB, в котором можно выбрать метод загрузки (рис. 17.5). Необходимо выбрать пункт *Install RED OS MUROM*. Начнется загрузка установщика.

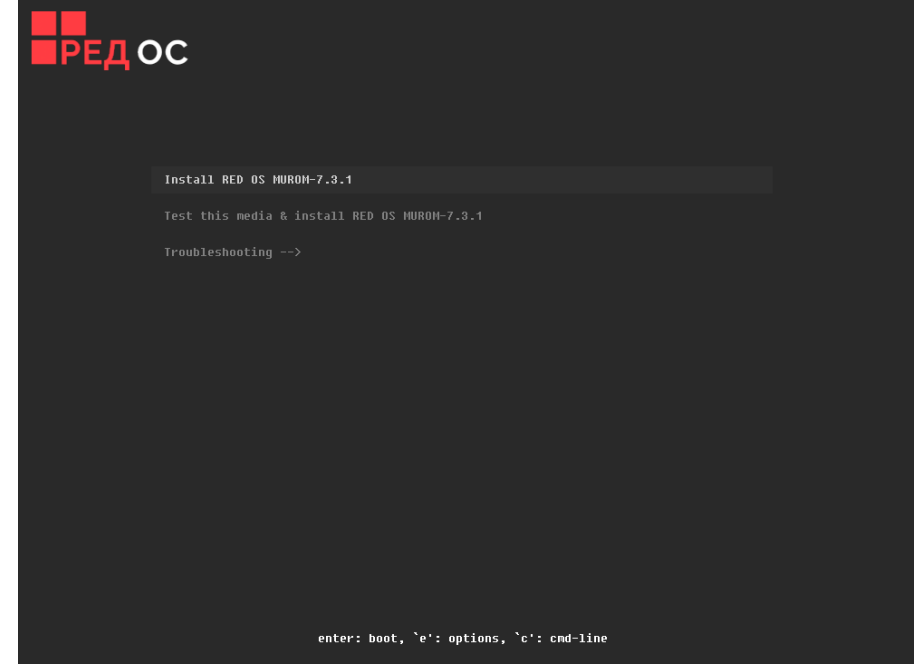

Рисунок 17.5 – Окно загрузчика GRUB

4) далее появится окно установки системы, на этапе выбора языка выбрать русский и нажать *Продолжить*.

5) в обзоре установки необходимо выполнить настройки пунктов Место установки, Пароль root и Создание пользователя. Нажать на Место установки (рис 17.6);

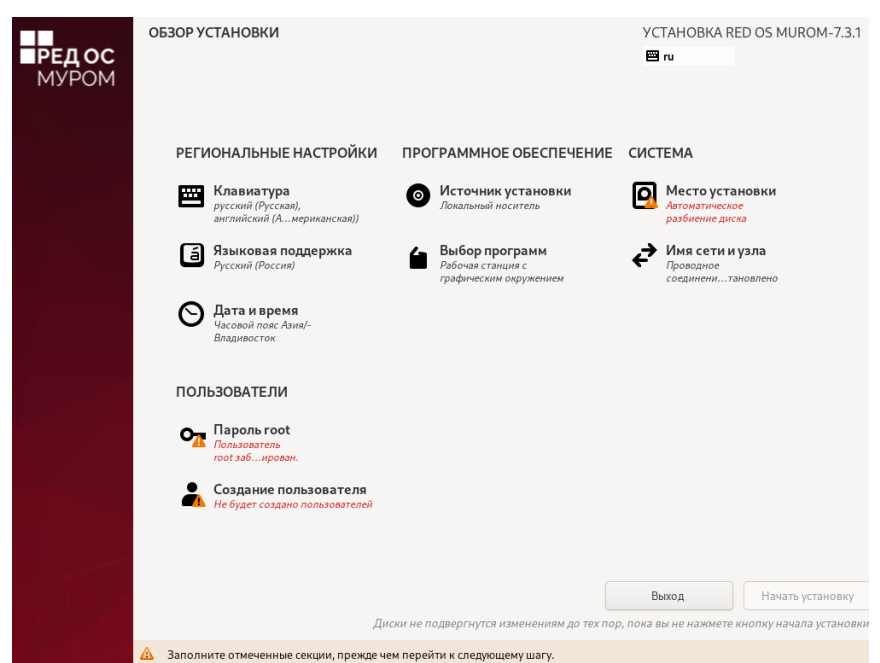

Рисунок 17.6 – Обзор установки

6) на этапе Выбор устройств – Конфигурация устройств хранения выбрать По-своему, после чего нажать Готово (рис 17.7);

| МЕСТО УСТАНОВКИ                                       | YCTAHOBKA RED OS MUROM-7.3.1                                            |
|-------------------------------------------------------|-------------------------------------------------------------------------|
| Готово                                                |                                                                         |
| Выбор устройств                                       |                                                                         |
| Выберите устройства для установки операционной систем | 1ы. Они не будут изменены до тех пор, пока вы не нажмете кнопку «Начать |
| установку» в главном окне.                            |                                                                         |
| Локальные диски                                       |                                                                         |
|                                                       |                                                                         |
| sda / 25 ГиБ своболно                                 |                                                                         |
| 560 / 25 / 15 C0000410                                | 14                                                                      |
| Специализированные и сетевые лиски                    | изменения затронут только выбранные здесь диски.                        |
| Добавить диск                                         |                                                                         |
|                                                       | Изменения затронут только выбранные здесь диски.                        |
| Конфигурация устройств хранения                       |                                                                         |
| О Автоматически                                       | Дополнительно (Blivet-GUI)                                              |
|                                                       |                                                                         |
|                                                       |                                                                         |
|                                                       |                                                                         |
|                                                       |                                                                         |
|                                                       |                                                                         |
|                                                       |                                                                         |
|                                                       |                                                                         |
|                                                       |                                                                         |
| Полная сводка по дискам и загрузчику                  | Выбран 1 диск; емкость 25 ГиБ; свободно 25 ГиБ <u>Обновить</u>          |

Рисунок 17.7 – Настройка устройства хранения

7) на этапе разметки вручную нужно выбрать в *Схема разбиения* для новых точек монтирования – *Стандартный раздел*. Для создания новых разделов нажать на «+» (рис 17.8);

| РАЗМЕТКА ВРУЧНУЮ<br>Готово                                                                                                    | УСТАНОВКА RED OS MUROM-7.<br>П ги                                                                    | 3.1 |
|----------------------------------------------------------------------------------------------------|----------------------------------------------------------------------------------------------------|-----|
| <ul> <li>Новая установка RED OS MUROM-7.3.1</li> <li>Вы еще не создалть точки монтирования для установки RED OS MUROM-7.3.1. Вы можете:</li> <li>Создать их вримную, нажав кнопку «+».</li> <li>Создать их вримную, нажав кнопку «+».</li> </ul> | Здясь будет показана информация о созданных точках монтирования для установки<br>RED OS MUROM-7.3.1. |     |
| Выбрано 1 устройство хранения                                                                                                    | Сбросить все                                                                                         |     |

Рисунок 17.8 Создание таблицы разделов

8) при создании раздела нужно будет указать точку монтирования (для system – «/», для swap – «swap», для EFI – «/boot/efi», для home – «/home») и объем раздела (для system – 15GiB, для swap – 4GiB, для EFI – 512MiB, для home – 5.5GiB). Так добавить необходимые разделы system, swap, EFI, home. (рис 17.9). Нажать Готово и Принять изменения;

| ▼Новая установка RED OS М<br>ДАННЫЕ       | UROM-7.3.1        |
|-------------------------------------------|-------------------|
| <b>/home</b><br>sda4                      | 5,5 ГиБ 🔉         |
| CHCTEMA<br>/boot/efi<br>sda1<br>/<br>sda2 | 512 МиБ<br>15 ГиБ |
| swap<br>sda3                              | 4 ГиБ             |

рисунок 17.9 – Итоговая таблица разделов

9) перейти в *Пароль root*. Ввести пароль для пользователя root. Нажать *Готово*;

10) перейти в Создание пользователя. Заполнить поля и нажать

Сделать этого пользователя администратором (рис 17.10). Нажать Готово;

| Полное имя         | IvanRed                                                                                                    |         |
|--------------------|----------------------------------------------------------------------------------------------------|---------|
| Имя пользователя   | ivanred                                                                                                    |         |
|                    | <ul> <li>Сделать этого пользователя администратором</li> <li>Требовать пароль для этой учетной записи</li> </ul> |         |
| Пароль             | •••••                                                                                                    | ۲       |
|                    | · · · · · · · · · · · · · · · · · · ·                                                                            | Сложный |
| Подтвердите пароль | ••••••                                                                                                    | ®       |
|                    | Дополнительно                                                                                                    |         |

Рисунок 17.10 – Создание пользователя

11) нажать на кнопку Начать установку.

12) как только система установится, нажать Перезагрузка системы, установщик автоматически извлечёт образ операционной системы и перезагрузит виртуальную машину.

13) в первичной настройке системы принять лицензионное соглашение, нажать *Продолжить*.

14) теперь необходимо зайти в пользователя.

15) для смены имени компьютера нужно открыть терминал сочетанием клавиш *ctrl* + *alt* + *t* и ввести команды:

sudo hostnamectl set-hostname <имя компьютера>

#### hostname

Последняя введённая команда выведет новое имя компьютера. Далее перезагрузить операционную систему;

16) для обновления системы необходимо в консоли ввести команды: sudo dnf update

После обновления операционной системы необходимо её перезагрузить.

Установка и первичная настройка операционной системы завершена. Следующий шаг – добавление обычного пользователя, добавление шрифтов Microsoft, установка Wine и WinRAR.

17) чтобы добавить пользователя необходимо открыть Центр управления в пуске, перейти в Администрирование – Управление пользователями, нажать Добавить пользователя, заполнить поля и создать пользователя (рис. 17.11 и рис. 17.12);

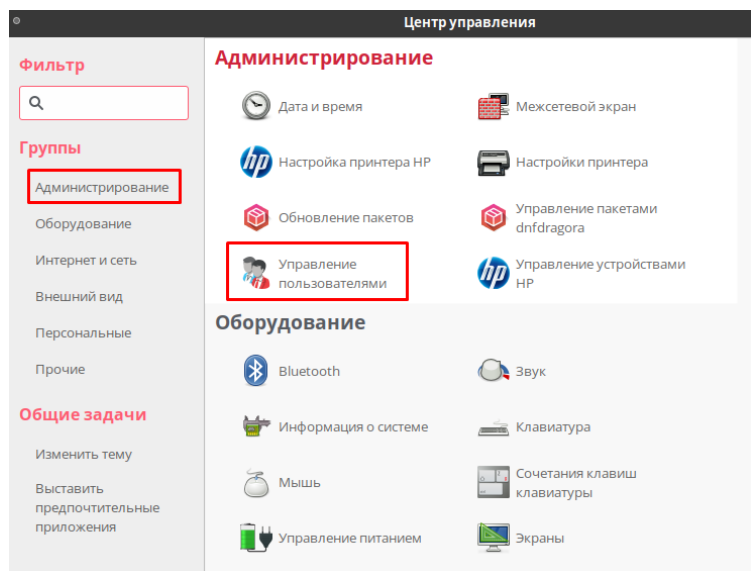

Рисунок 17.11 – Управление пользователями

| Имя пользователя:                                                                                                    | userred                                                                               |
|----------------------------------------------------------------------------------------------------|---------------------------------------------------------------------------------------|
| Полное имя:                                                                                                    | UserRed                                                                               |
| Пароль:                                                                                                    | *                                                                                     |
| Подтвердите пароль:                                                                                                    | *                                                                                     |
| Оболочка:                                                                                                    | /bin/bash                                                                             |
| Создать домашний в                                                                                                    | аталог                                                                                |
| <ul> <li>Создать домашний к<br/>Домашний каталог:</li> <li>Создать частную гру</li> </ul>                                                            | аталог<br>/home/userred                                                               |
| <ul> <li>Создать домашний н<br/>Домашний каталог:</li> <li>Создать частную гру</li> <li>Указать ID пользова</li> </ul>                               | аталог<br>/home/userred<br>ппу для пользователя<br>теля вручную: 1001                 |
| <ul> <li>Создать домашний и<br/>Домашний каталог:</li> <li>Создать частную гру</li> <li>Указать ID пользова</li> </ul>                               | аталог<br>/home/userred<br>ппу для пользователя<br>теля вручную: 1001                 |
| <ul> <li>Создать домашний і<br/>Домашний каталог:</li> <li>Создать частную гру</li> <li>Указать ID пользова</li> <li>Указать ID группы вј</li> </ul> | аталог<br>/home/userred<br>ппу для пользователя<br>теля вручную: 1001<br>лучную: 1001 |

Рисунок 17.12 – Создание пользователя

Для установки шрифтов необходимо скачать *TTF (True Type Fonts)* – *Calibri, Times New Roman, Arial* в формате «.ttf». Их установка в систему заключается в копировании скачанных шрифтов в папку /usr/share/fonts.

18) через браузер найти и скачать шрифты, по умолчанию они загрузятся в папку *Загрузки*;

19) архивированные шрифты распаковать в той же папке.

20) открыть файловый менеджер с правами суперпользователя через терминал:

### sudo caja

21) скопировать шрифты в папке Загрузки, перейти в папку /usr/share/fonts, туда вставить скопированные файлы (рис 17.13);

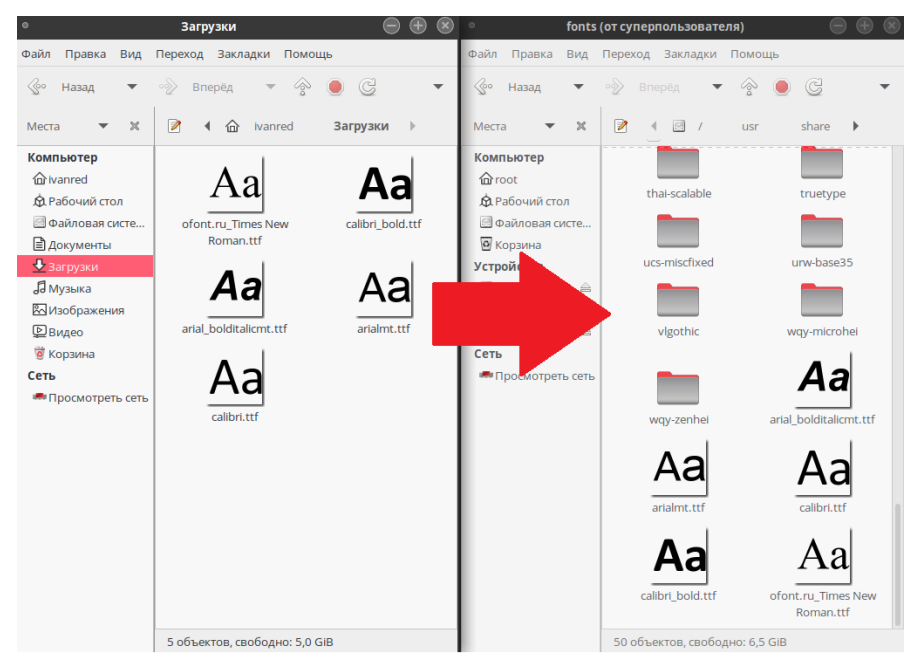

Рисунок 17.13 – Установка шрифтов

Теперь необходимо перезагрузить операционную систему. В LibreOffice Writer можно убедиться в наличии установленных шрифтов.

22) для установки Wine открыть терминал и ввести команду: sudo dnf install wine

23) теперь необходимо перейти в обычного пользователя, в пуске нажать Завершить текущий сеанс.

24) для установки WinRAR через Wine необходимо его скачать: в браузере перейти на официальный сайт WinRAR, перейти в *Download*, найти WinRAR для Windows на русском (рис 17.14);

|                             |                      | USEN VOIE                       | O HID Stats by ONLY       |                   |                   |
|-----------------------------|----------------------|---------------------------------|---------------------------|-------------------|-------------------|
| f you are looking for the W | inRAR 32 bit version | click here, or did not find wha | t you were looking for, p | ease search below |                   |
| Select for download         |                      |                                 | 2                         |                   |                   |
| Language Russian            | ~                    | Version All 🗸                   | Platform Wind             | ows 🗸 Arch-Type   | All v Search      |
| Latest WinRAR and RAR       | Versions             | Size                            |                           |                   | Platform          |
| WinRAR 6.11 English 64 bi   | t                    | 3397 KE                         | 3                         |                   | Windows           |
| WinRAR 6.11 English 32 bi   | <u>t</u>             | 3151 KE                         | 3                         |                   | Windows           |
| WinRAR 6.11 Russian 64 b    | it                   | 3631 KE                         | 3                         |                   | Windows           |
| WinRAR 6.11 Russian 32 b    | it                   | 3349 KE                         | }                         |                   | Windows           |
|                             |                      | 1                               |                           |                   |                   |
| PRODUCTS                    | DOWNLOA              | D INDUSTRIES                    | PARTNER                   | SUPPORT           | NEWS              |
|                             | Ри                   | сунок 17.14                     | – Загрузі                 | o N<br>ka WinRAI  | PRIVACY   IMPRINT |

25) открыть файловый менеджер, перейти в папку Загрузки, открыть контекстное меню, выбрать Открыть консоль, в консоли ввести команду: wine winrar [нажать на ТАВ]

Выполнится первичная установка Wine, после неё запустится программа установки WinRAR, при установке архиватора ничего не менять.

Работа в графическом интерфейсе:

1) для просмотра версии операционной системы и имени компьютера можно открыть утилиту *Системный монитор* – вкладка *Система* (рис 17.15);

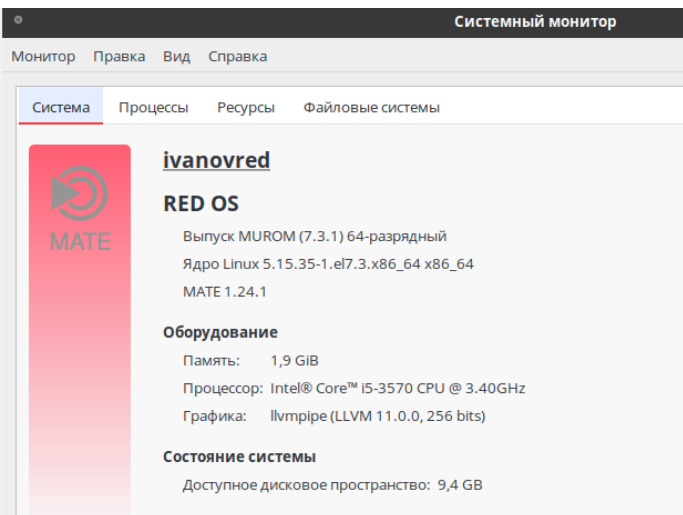

Рисунок 17.15 – Информация о системе

2) для просмотра разделения жёсткого диска можно открыть утилиту *Gparted* (рис. 17.16);

| ٥          |              | /dev/sd              | a — GP                 | arted (от супер | пользова  | теля)                 |            | $ \ominus \oplus \otimes $ |
|------------|--------------|----------------------|------------------------|-----------------|-----------|-----------------------|------------|----------------------------|
| Файл Прав  | ка В         | ид Устройство Р      | аздел                  | Справка         |           |                       |            |                            |
| <u> 8</u>  | $\mathbb{N}$ | ł 🖡 🥱                | $\checkmark$           |                 |           |                       | /dev       | ı/sda (25.00 ГиБ) ▼        |
|            |              | /dev/sc<br>15.00 [   | la2<br><sup>-</sup> иБ |                 |           | /dev/sda3<br>4.00 ГиБ |            | /dev/sda4<br>5.50 ГиБ      |
| Раздел     |              | Имя                  | Файл                   | овая система    | Точка мо  | онтирования           | Размер     | Использовано               |
| /dev/sda1  | 9.           | EFI System Partition |                        | fat32           | /boot/efi |                       | 512.00 МиБ | 9.60 МиБ 5                 |
| /dev/sda2  | 9.           |                      |                        | ext4            | /         |                       | 15.00 ГиБ  | 9.52 ГиБ                   |
| /dev/sda3  | 0            |                      |                        | linux-swap      |           |                       | 4.00 ГиБ   | 11.34 МиБ                  |
| /dev/sda4  | 0.           |                      |                        | ext4            | /home     |                       | 5.50 ГиБ   | 1.62 ГиБ                   |
| не размече | ено          |                      |                        | не размечено    |           |                       | 1.00 МиБ   |                            |

Рисунок 17.16 – Разделение жёсткого диска

3) права пользователя можно показать наличием или отсутствием группы wheel, отвечающей за права суперпользователя. Для этого перейти в Центр управления – Управление пользователями, выбрать пользователя, нажать Свойства, во вкладке Группы найти строчку wheel (рис 17.17);

| Файл Правка Справка<br>Собавить пользователя Добавить группу<br>Собиства Удалить Обновить Справка<br>2 Фильтр поиска:<br>Пользователя ПD пользователя Осн. группа<br>Пользователя ID пользователя Осн. группа<br>Полное имя Оболочка Домашний каталог<br>Idvarred 1000 warred WanRed /bin/bash /home/varred<br>Userred 1001 warred VanRed /bin/bash /home/varred<br>Userred 1001 warred VanRed /bin/bash /home/varred<br>Bufeptre rpynnua для этого пользователя:<br>9 Userred<br>1001 warred userred<br>1001 warred Userred<br>1001 warred warred Userred<br>0 Condicta nontsobartens (O conception)<br>Bufeptre rpynnua для этого пользователя:<br>9 wered<br>10 wered<br>10 were were were were were were were wer                                                                                                    | •                   | Менеджер пол       | ьзователей (о                                                                                 | т суперпользов                                                                                        | зателя)        |                  | € ⊗  |
|----------------------------------------------------------------------------------------------------|---------------------|--------------------|-----------------------------------------------------------------------------------------------|----------------------------------------------------------------------------------------------------|----------------|------------------|------|
|                                                                                                    | Файл Правка Спра    | вка                |                                                                                               |                                                                                                    |                |                  |      |
| Добавить пользователя Добавить группу свойства Удалить Обновить Справка 2 сильтр поиска: Применить фильтр Пользователя ID пользователя V Ссн. группа Полное имя Оболочка Домашний каталог Ivanred 1000 warred IvanRed /bir/bash /home/ivanred userred 1001 userred UserRed /bir/bash /home/ivanred 1  Свойства пользователя (от суперпользователя: © @  Данные пользователя (verned nasobaarenя: Verna sanucc. Пароль Группа) Выберите группы для этого пользователя: © userred userred userred users Utempter Utmp Verned Verned                                                                                                    | <b>B</b>            | 46                 | <b>I</b>                                                                                      | <b>B</b>                                                                                              | G   (          | 3                |      |
| 2       Фильтр поиска:       Применить фильтр         Пользователя       Группы       Пользователя       Осн. группа       Полное имя       Оболочка       Домашний каталог         Имя пользователя       ГО пользователя       Осн. группа       Полное имя       Оболочка       Домашний каталог         Имя пользователя       1000       Ivanred       IvanRed       /bin/bash       /home/vanred         1       001       userred       UserRed       /bin/bash       /home/vanred         1       Выберите группы для этого пользователя:       © © ©       ©         1       Userred       userred       users         1       userred       userred       userred         0       userred       users       users         0       userse       users       0         0       wheel       3       0                                                                                                    | Добавить пользовате | ля Добавить группу | Свойства                                                                                      | /далить Обн                                                                                           | овить Спр      | авка             |      |
| Пользователя Группы<br>Имя пользователя ID пользователя V Ock. группа Полное имя Oболочка Домашний каталог<br>ivanred 1000 Warred VanRed /bin/bash /home/vanred<br>userned 1001 userred UserRed /bin/bash /home/vanred<br>1<br>1<br>1<br>Выберите группы для этого пользователя:<br>V userred<br>users<br>utempter<br>utempter<br>utempter<br>User 3<br>veter 4<br>veter 4<br>v                                                                                                    |                     |                    | 2<br>Фильтр г                                                                                 | тоиска:                                                                                               |                | 🤏 Применить фи   | льтр |
| Имя пользователя ID пользователя V Осн. группа Полное имя Оболочка Домашний каталог<br>Ivanred 1000 Warred VaaRed /bin/bash /home/vanred<br>1001 userred UserRed /bin/bash /home/varred<br>1<br>1<br>1<br>1<br>8ыберите группы для этого пользователя:<br>V userred<br>Users<br>Userred<br>Users<br>Utempter<br>Utempter<br>Utempter<br>Wideo                                                                                                    | Пользователи Групп  | ы                  |                                                                                               |                                                                                                    |                |                  |      |
| ivaned 1000 wared vanRed /bin/bash /home/vaned<br>userved 1001 userved UserRed /bin/bash /home/userved<br>1<br>1<br>Bulčeputer prymis gans storo nonisobatens: () ()<br>Bulčeputer prymis gans storo nonisobatens:<br>() users<br>1 utempter<br>1 utempter<br>1 utempter<br>2 utempter<br>2 ut | Имя пользователя    | ID пользователя 🗸  | Осн. группа                                                                                   | Полное имя                                                                                            | Оболочка       | Домашний каталог |      |
| userred 1001 userred VserRed /bin/bash /home/userred<br>C GoiActBa пользователя (от суперпользователя: @ @ @<br>Данные пользователя Учётная запись Пароль Группы<br>Выберите группы для этого пользователя:<br>Ø userred<br>users<br>utempter<br>utempter<br>utempter<br>utempter<br>utempter<br>utempter<br>utempter<br>utempter                                                                                                    | ivanred             | 1000               | ivanred                                                                                       | IvanRed                                                                                               | /bin/bash      | /home/ivanred    |      |
| 1 Свойства пользователя (от суперпользователя (Ф 🖗 🖗 🖉 Данные пользователя Учётная запись Пароль Группы) Выберите группы для этого пользователя: У userred Users Utempter Utempter Video Wobpriv Weberl 3                                                                                                    | userred             | 1001               | userred                                                                                       | UserRed                                                                                               | /bin/bash      | /home/userred    |      |
| CCH. rpynna: userred                                                                                                    | 1                   |                    | Данные<br>Выбери<br>9 изе<br>изе<br>изе<br>ите<br>ите<br>ите<br>ите<br>ите<br>ите<br>осн. гру | nonbaobartena :<br>rre rpynnu dna ar<br>rred<br>rs<br>mpter<br>ip<br>io<br>vriv<br>el<br>3<br>userred | Учётная запись | пароль Группы    |      |

Рисунок 17.17 – Права пользователя

# Контрольные вопросы:

1. Как называется файловый менеджер в Red OS?

2. Какой рабочий стол используется в Red OS?

3.Какое кодовое название у Red OS?

4.Как называется тип шрифтов, по умолчанию отсутствующий в Red OS, но необходимый для пользователей Windows?

5.Что означает группа wheel?

# Лабораторная работа №18

**Тема**: Настройка доступа к папкам по сети в операционных системах Astra Linux и Ред ОС.

Цель: закрепить теоретические знания и получить практические навыки по настройке доступа к папкам по сети в операционных системах на основе Linux.

Студент должен:

знать:

- понятие операционной системы;

- понятие локальной сети;

- понятие общего доступа.

уметь:

- работать с VirtualBox;

- работать в системах на базе Linux.

Задание:

- Установить сеть между двумя машинами.

### Порядок выполнения:

I. Перед началом работы в настройках каждой виртуальной машины необходимо подключить дополнительный сетевой адаптер для внутренней сети. Для этого в настройках, в разделе *Сеть*, выбрать второй сетевой адаптер с типом подключения *Внутренняя сеть*, далее раскрыть список дополнительных параметров и для неразборчивого режима разрешить всё (рис. 18.1) (см. Приложение 1);

|              | Общие                  | Сеть       | 2                     |                                     |
|--------------|------------------------|------------|-----------------------|-------------------------------------|
|              | Система                | Адаптер 1  | Адаптер 2             | Адаптер 3 Адаптер 4                 |
|              | Дисплей                | И Включить | ь сетевой адапт       | ep3                                 |
| $\bigcirc$   | Носители               | Тиг        | подключения:          | Внутренняя сеть                     |
| $\mathbf{P}$ | Аудио                  |            | Имя:<br>Дополнительно |                                     |
| P            | Сеть                   | <b>1</b>   | Тип адаптера:         | Intel PRO/1000 MT Desktop (82540EM) |
|              | СОМ-порты              | Неразбо    | орчивый режим:        | Разрешить всё 🗸 🗸                   |
| Ì            | USB                    |            | MAC-adpec:            | 080027CB90EF                        |
|              | Общие папки            |            |                       | Подключить кабель Пообоос портов    |
| -            | Интерфейс пользователя |            |                       |                                     |
|              |                        |            |                       |                                     |
|              |                        |            |                       |                                     |
|              |                        |            |                       |                                     |
|              |                        |            |                       |                                     |
|              |                        |            |                       | ОК Отмена                           |

Рисунок 18.1 – Создание адаптера внутренней сети.

II. Запустить машину с установленной ОС Astra Linux, войти с учетной записи администратора и задать IP-адрес и маску сети:

| l) на па                          | нели задач в меню Пуск зайти в Панель управления (рис. 18.2); |
|-----------------------------------|---------------------------------------------------------------|
| Веб-браузер<br>Firefox<br>Корзина |                                                               |
| 🕒 Офис 🕨                          |                                                               |
| ⊕ Сеть                            |                                                               |
| 💮 Графика 🔹 🕨                     |                                                               |
| 🕨 Мультимедиа 🛛 🕨                 |                                                               |
| 🔇 Научные 🛛 🕨                     |                                                               |
| 🕫 Игры 🔹 🕨                        |                                                               |
| 🚺 Мобильные 🛛 🕨                   |                                                               |
| ⊁ Утилиты 🔹 🕨                     |                                                               |
| 🚱 Системные 🔹 🕨                   |                                                               |
| 💮 Последние 🛛 🕨                   |                                                               |
| ፰ Панель управления               |                                                               |
| ම් Менеджер файлов                | (ASTRA LINUX*)                                                |
| Q Поиск                           |                                                               |
| Этавершение работы                |                                                               |
|                                   | С Ц 😯 👷 en 00:23<br>СР. 1 ИЮН                                 |
|                                   |                                                               |

/ 10.0

Рисунок 18.2 – Вход в панель управления

2) в панели управления перейти во вкладку Сеть и там открыть Сетевые соединения (рис. 18.3);

| Панель управления                                                 |                |                                    |                       | - □ ×   |
|-------------------------------------------------------------------|----------------|------------------------------------|-----------------------|---------|
| Панель                                                            | » управле      | ения                               |                       |         |
| Рабочий стол<br>Оборудование<br>Прочее<br>Сеть<br>Сеть<br>Система | Параметры сети | Настройка<br>межсетевого<br>экрана | Сетевые<br>соединения |         |
| Справка                                                           |                |                                    |                       | Закрыть |

Рисунок 18.3 – Расположение настроек сетевых адаптеров

3) в сетевых соединениях выбрать *Проводное соединение 2* и нажать на шестерёнку (рис. 18.4);

| Панел                   | <sup>ь управления</sup><br>Панель управл | ения                      | _ 🗆 X   |
|-------------------------|------------------------------------------|---------------------------|---------|
| Pa                      | 🖕 Сетевые соединения                     | - 🗆 ×                     |         |
| $\overline{\mathbf{A}}$ | Имя                                      | Последнее использование 🔺 |         |
|                         | ▼ Ethernet                               |                           |         |
| 💽 п                     | Проводное соединение 2                   | 1 день назад              |         |
| Са<br>Са<br>Са<br>Са    | Проводное соединение 1                   | 1 минута назад            |         |
|                         | T - W                                    |                           |         |
| Поиск                   |                                          |                           |         |
| Справи                  | ka                                       |                           | Закрыть |

Рисунок 18.4 – Выбор сетевого адаптера для настройки

4) в открывшемся окне перейти во вкладку Параметры IPv4 (рис. 18.5);

| <b>Q</b> | Панель упра | вления    |                       |                                                                      | - 🗆 ×      |  |  |
|----------|-------------|-----------|-----------------------|----------------------------------------------------------------------|------------|--|--|
|          |             |           |                       |                                                                      |            |  |  |
|          |             |           | Іанель уп             | равления                                                             | ×          |  |  |
|          |             | ония      | пое соединение 2      | _ 0                                                                  |            |  |  |
| F        | имя соедин  | ения      | роводное соединение . |                                                                      |            |  |  |
| 11       | Основное    | Ethernet  | Безопасность 802.1х   | DCB Прокси Параметры IPv4 Параметры IPv6                             |            |  |  |
| 1        |             |           | Устройство            | 08:00:27:66:10:B9                                                    | ·          |  |  |
|          |             | Клони     | рованный МАС-адрес    |                                                                      |            |  |  |
| Į        |             |           | MTU                   | автоматический — + бай                                               | йт         |  |  |
|          | П           | ообуждени | ие по локальной сети  | Поумолчанию Phy Unicast Multicas<br>Игнорировать Broadcast Arp Magic | st         |  |  |
| 1        | Пароль пр   | ообуждени | ия по локальной сети  |                                                                      |            |  |  |
|          |             |           | Link negotiation      | Игнорировать                                                         | ·]         |  |  |
|          |             |           | Скорость              | 100 Мбит/с 👻                                                         |            |  |  |
|          |             |           | Дуплекс               | Полный                                                               |            |  |  |
|          |             |           |                       |                                                                      |            |  |  |
| r.       |             |           |                       |                                                                      |            |  |  |
| ľ        |             |           |                       | Отменить Сохранит                                                    | ть Закрыть |  |  |

Рисунок 18.5 – Переход во вкладку Параметры IPv4

# 5) в качестве метода выбрать Вручную (рис. 18.6);

| <b>Q</b> ( | Танель упр | равления                                                                | - 🗆 ×   |
|------------|------------|-------------------------------------------------------------------------|---------|
|            |            | Панель управления                                                       |         |
|            |            |                                                                         |         |
|            | лмя соеди  | Проводное соединение 2                                                  |         |
| 61         | Основное   | e Ethernet Безопасность 802.1х DCB Прокси Параметры IPv4 Параметры IPv6 |         |
|            | Метод      | Автоматический (DHCP)                                                   |         |
|            | Deneru     | Автоматический (DHCP, только адрес)                                     |         |
| li i       | дополн     | Вручную                                                                 |         |
|            | Адрес      | Только для локальной связи                                              |         |
| 2          |            | Общий с другими компьютерами                                            |         |
|            |            | Выключено                                                               |         |
|            |            | Дополнительные серверы DNS                                              |         |
|            | Лопол      | нительные поисковые домены                                              | -       |
|            | допол      |                                                                         |         |
|            |            | ID клиента DHCP                                                         |         |
|            | 🗌 Тр       | ребовать адресацию IPv4 для этого соединения                            |         |
|            |            | Маршруть                                                                | 4       |
| 14         |            |                                                                         |         |
|            |            | Отменить Сохра                                                          | Закрыть |

Рисунок 18.6 – Выбор метода настройки

6) нажать Добавить, ввести в поле Адрес IP-Адрес, а в поле маска сети – маску сети. По окончанию ввода нажать Сохранить (рис. 18.7);

| <b>Q</b> | Панель упра       | вления     |               |            |       |        |      |            |              |           |
|----------|-------------------|------------|---------------|------------|-------|--------|------|------------|--------------|-----------|
|          | Панель управления |            |               |            |       |        |      |            |              |           |
|          | 🔁 Изменен         | ие Проводн | юе соединени  | ie 2       |       |        |      |            |              | _ 🗆 ×     |
|          | Имя соедин        | ения Пр    | оводное сое,  | динение 2  | 2     |        |      |            |              |           |
| 14       | Основное          | Ethernet   | Безопасност   | ъ 802.1х   | DCB   | Прокси | Пара | метры ІРv4 | Параметры IF | 210       |
|          | Метод             | Автоматич  | еский (DHCP)  | )          |       |        |      |            |              | •         |
| I        | Дополни           | тельные с  | татические    | адреса     |       |        |      |            |              |           |
| 1        | Адрес             |            | 1             | Маска сет  | и     |        |      | Шлюз       |              | Добавить  |
|          | 192.168           | .0.7       | 2             | 255.255.25 | 5.0   |        |      |            |              | Удалить   |
|          |                   |            |               |            |       |        |      |            |              |           |
|          | Д                 | ополнител  | ьные серверн  | DNS        |       |        |      |            |              |           |
|          | Дополн            | ительные г | тоисковые до  | мены       |       |        |      |            |              |           |
|          |                   |            | ID клиента    | DHCP       |       |        |      |            |              |           |
|          | Тре               | бовать адр | есацию IPv4 д | ұля этого  | соеди | нения  |      |            |              |           |
|          |                   |            |               |            |       |        |      |            |              | Маршруты  |
| Ē        |                   |            |               |            |       |        |      |            | Отменить     | Сохранить |

Рисунок 18.7 – Ввод локального ІР-адреса машины

III. Настройка сервиса Samba в системе Astra Linux. Для этого:

1) в панели управления перейти во вкладку Система и там открыть Менеджер пакетов Synaptic и ввести пароль от учётной записи администратора (рис. 18.8);

| Панель управления |                           |                |                      | _ [            | ×   |
|-------------------|---------------------------|----------------|----------------------|----------------|-----|
| 🐨) 🕻 Панель       | управле                   | ения           |                      |                |     |
|                   |                           |                |                      |                |     |
| Рабочий стол      | Системные<br>альтернативы | Автозапуск     | Планировщик<br>задач | Дата и время   |     |
| 👍 Оборудование    |                           |                |                      |                | - H |
| 👿 Прочее          |                           | >_             | GRUB                 |                |     |
| Сеть              | Вход в систему            | Переменные     | Загрузчик GRUB2      | Мультитерминал |     |
| езопасность       |                           | окружения      |                      | режим          |     |
| Система           |                           |                |                      |                |     |
|                   | Синхронизация             | Приложения для | Проверка             | Инициализация  |     |
|                   | времени                   | THILDS QUILIES | CONCERNENT           | CHETEMBI       |     |
|                   | deb                       |                |                      |                |     |
|                   | Менеджер пакетов          |                |                      |                |     |
| Поиск             | Synaptic                  |                |                      |                |     |
| Справка           |                           |                |                      | Закры          | ыть |

Рисунок 18.8 – Запуск Менеджера пакетов

2) в менеджере пакетов нажать комбинацию клавиш *Ctrl+R* для обновления списка пакетов.

3) нажать комбинацию клавиш Ctrl+F для открытия окна поиска и ввести *fly-admin-samba* (рис. 18.9);

| 🏇 Менеджер пакетов Synaptic         |                                                       |                                     | _ 🗆 ×            |  |  |
|-------------------------------------|-------------------------------------------------------|-------------------------------------|------------------|--|--|
| Файл Правка Пакет Настроі           | йки Справка                                           |                                     |                  |  |  |
| Обновить Отметить все об            | іновления Применить Свой                              | ства Поиск                          |                  |  |  |
| Bce                                 | С Пакет                                               | Установленная верс Последняя версия | Описание         |  |  |
| fly-admin-samba                     | 🔄 fly-admin-samba                                     | 1.5.6+ci5                           | Samba configurat |  |  |
| Разлелы                             | Samba configuration tool                              |                                     |                  |  |  |
| Газделы                             | Получить изображение экрана Получить список изменений |                                     |                  |  |  |
| Состояние                           | Посетить домашнюю страницу                            |                                     |                  |  |  |
| Происхождение                       | Samba configuration tool                              |                                     |                  |  |  |
| Специальные фильтры                 |                                                       |                                     |                  |  |  |
| Результаты поиска                   |                                                       |                                     |                  |  |  |
| Архитектура                         |                                                       |                                     |                  |  |  |
| Пакетов: 1, 1698 уст. (0 с ош.), 26 | для уст.(обн.), 0 для удал.; потребуе                 | ется 82,4 МВ                        |                  |  |  |

Рисунок 18.9 – Поиск необходимого пакета

4) чтобы выделить найденный пакет для установки нужно два раза нажать Левой кнопкой мыши по найденному пакету, согласиться с необходимыми изменениями и нажать *Применить* (рис. 18.10);

| 😸 Менеджер пакетов Synaptic                                                                                                    |                                                                                      | - 🗆 ×                                                                               |
|----------------------------------------------------------------------------------------------------|--------------------------------------------------------------------------------------|-------------------------------------------------------------------------------------|
| Файл Правка Пакет Настройки                                                                                                    | Справка                                                                              |                                                                                     |
| С 😼<br>Обновить Отметить все обно                                                                                                    | 🚀 🛃 🔍<br>вления Применить Свойства Поиск                                             |                                                                                     |
| Bce C                                                                                                    | Пакет Установленная верс Последняя версия                                            | Описание                                                                            |
| JavaScript Programming Langua<br>fly<br>fly (не свободный)<br>fly (сопутствующий)<br>Администрирование системы<br>Разделы<br>Состояние<br>Происхождение<br>Специальные фильтры | Поиск: fly-admin-samba ▼<br>Искать в: Описание и название ▼<br>Отмена Поиск<br>Поиск | 389 Directory Serv<br>389 Directory Serv<br>389 Directory Serv<br>GNU a2ps - 'Anyth |
| Результаты поиска                                                                                                    |                                                                                      |                                                                                     |
| Архитектура                                                                                                    |                                                                                      |                                                                                     |
| 14019 пакетов в списке, 1698 устан                                                                                                    | овлено, 0 с ошибками, 0 для установки/обновления, 0 для удаления                     |                                                                                     |

Рисунок 18.10 – Установка пакета для работы сервиса Samba

5) перезапустить Панель управления.

6) в панели управления перейти во вкладку Сеть и открыть *Настройка межсетевого экрана* (рис. 18.11);

| 👰 Панель управления                                               |                |                        |                                    | - 🗆 ×                 |
|-------------------------------------------------------------------|----------------|------------------------|------------------------------------|-----------------------|
| Панель                                                            | » управле      | ения                   |                                    |                       |
| Рабочий стол<br>Оборудование<br>Прочее<br>Сеть<br>Сеть<br>Система | Параметры сети | Общие папки<br>(Samba) | Настройка<br>межсетевого<br>экрана | Сетевые<br>соединения |
| Поиск                                                             |                |                        |                                    |                       |
| Справка                                                           |                |                        |                                    | Закрыть               |

Рисунок 18.11 – Расположение настроек брандмауэра

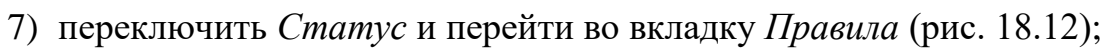

| 👰 Панель управлени | я                                                                                               | _ 🗆 ×      |
|--------------------|-------------------------------------------------------------------------------------------------|------------|
| $(\mathbf{A})$     | *7 Межсетевой экран                                                                             |            |
|                    | Файл Правка Справка                                                                             |            |
|                    | Межсетевой экран                                                                                |            |
|                    | Профиль: Дом 🔻                                                                                  |            |
| Рабочий стол       | Статус:                                                                                         |            |
| 👍 Оборудовани      | Входящие: Запретить 🔻                                                                           |            |
| 🔯 Прочее           | Исходящие: Разрешить 🔻                                                                          | соединения |
| Сеть               | 🗿 Правила Отчёт Журнал                                                                          |            |
| 🧑 Безопасность     |                                                                                                 |            |
| Система            | Начало работы                                                                                   |            |
|                    | Несложный способ управления сетевым экраном,<br>основанный на ufw. Просто, изящно и полезно! :) |            |
|                    |                                                                                                 |            |
|                    | Основные                                                                                        |            |
|                    | Если вы обычный пользователь, вы будете в                                                       |            |
| Dourse             | безопасности с этими настройками                                                                |            |
|                    |                                                                                                 |            |
| Справка            |                                                                                                 | Закрыть    |

Рисунок 18.12 – Включение брандмауэра.

| 👰 Панель управления | я              |                         |        | _ 🗆 ×      |
|---------------------|----------------|-------------------------|--------|------------|
|                     | 🌄 Межсетевой э | кран                    | _ □ ×  |            |
|                     | Файл Правка (  | Справка                 |        |            |
|                     | Межсетевой э   | кран                    |        |            |
|                     | Профиль:       | Дом 🔻                   |        |            |
| Рабочии стол        | Статус:        |                         |        |            |
| Оборудовани         | Входящие:      | Запретить 🔻             |        | Сетерые    |
| 🔯 Прочее            | Исходящие:     | Разрешить 🔻             | ~      | соединения |
| Сеть                | [              | Правила Отчёт           | Журнал |            |
| 🧔 Безопасность      | № Правил       | 10 Название             |        |            |
| Система             |                |                         |        |            |
|                     |                |                         |        |            |
|                     |                |                         |        |            |
|                     |                |                         |        |            |
|                     |                |                         |        |            |
|                     | (+) - #        |                         |        |            |
| Поиск               |                |                         |        |            |
| поиск               | правило или н  | есколько правил удалены |        |            |
| Справка             |                |                         |        | Закрыть    |

8) нажать на знак плюса (рис. 18.13);

Рисунок 18.13 – Добавление правила в брандмауэр

9) в поле поиска ввести *samba*, нажать Добавить и после на Закрыть (рис. 18.14);

| 👰 Панель упра | вления                                 | -                                           | . 🗆 ×  |
|---------------|----------------------------------------|---------------------------------------------|--------|
|               | Файл Прави                             | ой экран _ 🗆 ×                              |        |
|               | Межсетево                              | й экран                                     |        |
| 罪 Рабочи      | Добавить правило се<br>Предустановленн | тевого экрана ×                             |        |
| 🡍 Оборуд      | Политика:                              | Разрешить                                   |        |
| 💽 Прочее      | Направление:                           | в соединения                                |        |
| Сеть          | Категория:                             | Bce 🗸                                       |        |
| 🙆 Безопас     | Подкатегория:                          | Bce 👻                                       |        |
| Система       | Приложение:                            | SAMBA 👻                                     |        |
|               |                                        | Q samba 🔹 🚺 📀                               |        |
|               |                                        |                                             |        |
|               |                                        |                                             |        |
|               |                                        |                                             |        |
|               |                                        | <sup>2.</sup> Закрыть <sup>1</sup> Добавить |        |
| Поиск         | Правило ил                             | и несколько правил удалены                  |        |
| Справка       |                                        | 3:                                          | акрыть |

Рисунок 18.14 – Разрешение сервису *Samba* на любые входящие и исходящие подключения

10) перезагрузить брандмауэр;

IV. Создание и настройка папок в домашнем каталоге обычного пользователя системы Astra Linux:

1) войти на учетную запись пользователя usera;

2) зайти в домашнюю папку пользователя и создать две папки *Read* и *Write\_Read* (рис. 18.15);

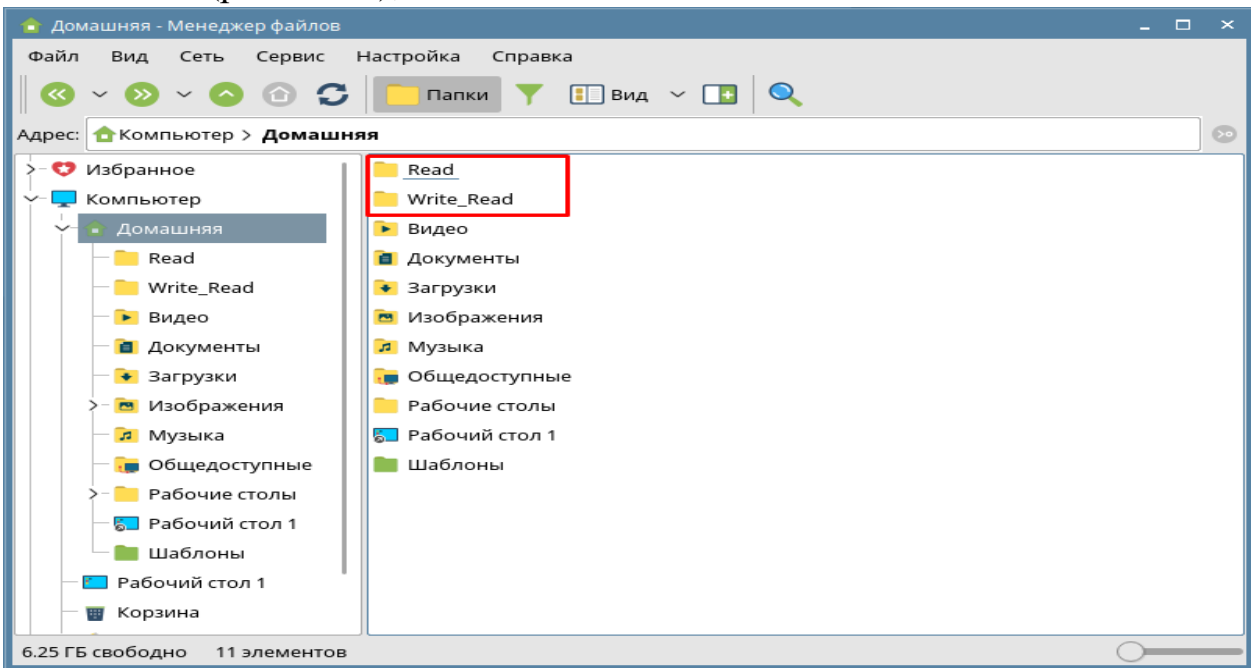

Рисунок 18.15 - Создание папок в домашнем каталоге пользователя

3) перейти на учетную запись администратора *ivana*;

4) на панели задач в меню *Пуск*, раскрыть список *Системные* и открыть *Терминал Fly* (рис. 18.16);

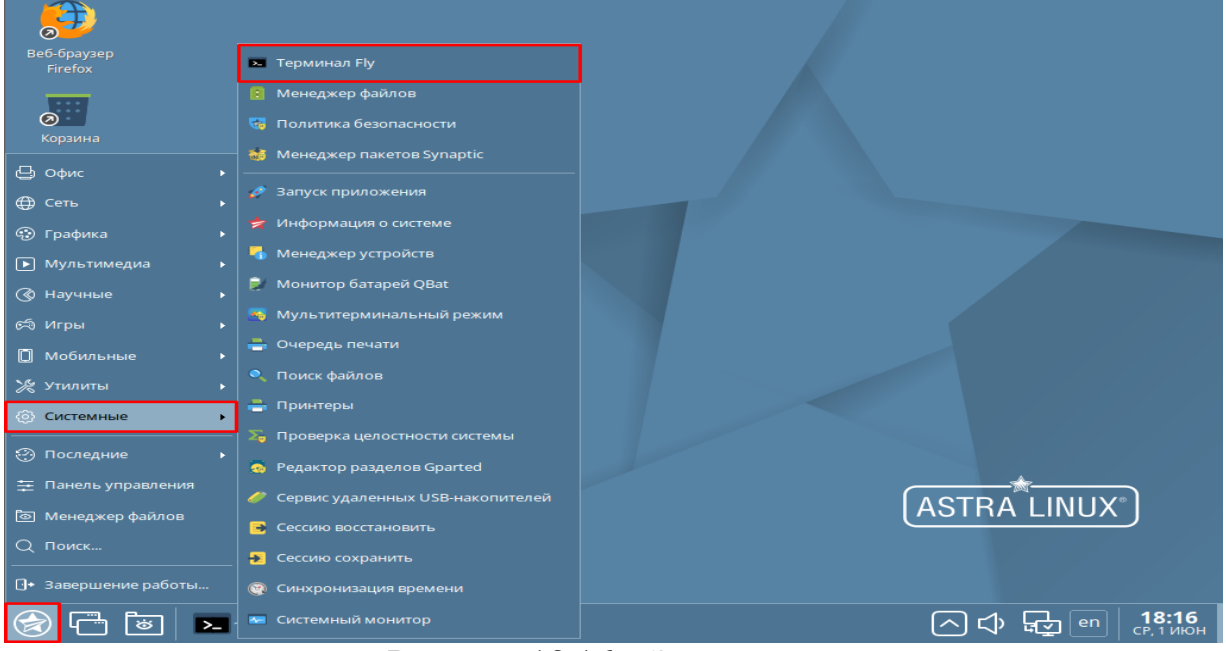

Рисунок 18.16 – Запуск терминала

5) в терминале ввести команду:

# sudo chmod 0775 /home/usera

(Это необходимо для того, чтобы Samba могла получать доступ к папкам, которые расположены в домашнем каталоге пользователя

6) открыть Панель управления, перейти во вкладку Сеть и открыть Общие папки (Samba) (рис. 18.17);

| Панель управления Панель                                                     | ь управле      | ения                   |                                    | _                     |
|------------------------------------------------------------------------------|----------------|------------------------|------------------------------------|-----------------------|
| Рабочий стол<br>Оборудование<br>Прочее<br>Сеть<br>Сеть<br>Система<br>Система | Параметры сети | Общие папки<br>(Samba) | Настройка<br>межсетевого<br>экрана | Сетевые<br>Соединения |
| Справка                                                                      |                |                        |                                    | Закрыть               |

Рисунок 18.17 – Настройка общего доступа 7) нажать на знак *Плюса* (Добавить ресурс) (рис. 18.18);

| ,               |                                                 |       |        |
|-----------------|-------------------------------------------------|-------|--------|
| 👰 Панель управл | тения                                           | -     | - 🗆 ×  |
|                 |                                                 |       |        |
|                 | 💶 Общие папки Samba –                           | . 🗆 × |        |
|                 | Действия Настройки Справка                      |       |        |
|                 |                                                 |       |        |
| Рабочий         | Ресурсы Принтеры                                |       |        |
| 👍 Оборудог      | Название 🗸 Описание Путь                        |       |        |
|                 | 🧇 homes Home Directories                        |       |        |
| Прочее          | print\$ Printer Drivers /var/lib/samba/printers |       |        |
| 🦢 Сеть          |                                                 |       |        |
| 🤞 Безопасн      |                                                 |       |        |
|                 |                                                 |       |        |
| Система         |                                                 |       |        |
|                 |                                                 |       |        |
|                 |                                                 |       |        |
|                 |                                                 |       |        |
|                 |                                                 |       |        |
|                 |                                                 |       |        |
|                 |                                                 |       |        |
| Поиск           |                                                 |       |        |
| Справка         |                                                 | 3     | акрыть |

Рисунок 18.18 – Добавление сетевого ресурса

8) настройки для папки Read (рис. 18.19);

| Настройка ресурса                                                      | ×         |
|------------------------------------------------------------------------|-----------|
| Основные Доступ Дополнительные Аудит Списки управления доступом        |           |
| Путь /home/usera/Read                                                  |           |
| Описание                                                               |           |
| Имя ресурса Read                                                       |           |
| Режим доступа                                                          |           |
| О Чтение                                                               |           |
| Чтение/Запись                                                          |           |
| <ul> <li>Принтер</li> <li>Установить права доступа на папку</li> </ul> |           |
|                                                                        |           |
|                                                                        |           |
|                                                                        |           |
|                                                                        |           |
|                                                                        |           |
|                                                                        |           |
|                                                                        |           |
|                                                                        | Да Отмена |

Рисунок 18.19 – Параметры для папки Read во вкладке Основные

9) По завершению настройки нажать Да.

# 10) настройки для папки Write\_Read (рис. 18.20);

| Настройка ресурса                                               |    | ×      |
|-----------------------------------------------------------------|----|--------|
| Основные Доступ Дополнительные Аудит Списки управления доступом |    |        |
| Путь /home/usera/Write_Read                                     |    |        |
| Описание                                                        |    |        |
| Имя pecypca Write_Read                                          |    |        |
| Режим доступа                                                   |    |        |
| Чтение                                                          |    |        |
| 🔘 Чтение/Запись                                                 |    |        |
| Принтер                                                         |    |        |
| 🔳 Установить права доступа на папку                             |    |        |
|                                                                 |    |        |
|                                                                 |    |        |
|                                                                 |    |        |
|                                                                 |    |        |
|                                                                 |    |        |
|                                                                 |    |        |
|                                                                 |    |        |
|                                                                 |    |        |
|                                                                 | Да | Отмена |

Рисунок 18.20 – Параметры для папки Write\_Read во вкладке Основное

| 👰 Панель управления                                                          |                                                                       | - 🗆 ×   |
|------------------------------------------------------------------------------|-----------------------------------------------------------------------|---------|
| С Общие папки Samba<br>Действия Настройки Справка<br>С С С Расилси Принтерии | ×                                                                     | L       |
| Об Название У Описание                                                       | Путь                                                                  | -       |
| Пр   Сет   Сет   Сет   Без   Сис   Prints Printer Drivers                    | /home/usera/Read<br>/home/usera/Write_Read<br>/var/lib/samba/printers | ния     |
| Справка                                                                      |                                                                       | Закрыть |

11) нажать на выделенный значок (рис. 18.21);

Рисунок 18.21 – иконка Пользователи Samba

# 12) Нажать Добавить (рис. 18.22);

| 👰 Панель управления                                                                                                    |                                                                      |                                                  |       | - 🗆 ×                  |
|----------------------------------------------------------------------------------------------------|----------------------------------------------------------------------|--------------------------------------------------|-------|------------------------|
| С Общие папк<br>Действия Н                                                                                                    | и Samba<br>астройки Справка<br>Администрирование пользователей самбы | ×                                                | - 0 × |                        |
| Pate       Ресурсы         Image: Cert       Image: Cert         Image: Cert       Image: Cert |                                                                      | <b>Добавить</b><br>Изменить<br>Удалить<br>Отмена |       | <b>р</b><br>њи<br>ения |
| Поиск                                                                                                    |                                                                      |                                                  |       | Закрыть                |

Рисунок 18.22 – Добавление пользователя Samba

13) в списке выбрать пользователя *usera* и ввести пароль, который будет использоваться для подключения к этой машине (рис. 18.23);

| Да Отмена | Панель у           Панель у           Раб           1           1           1           1           1           1           1           1           1           1           1           1           1           1           1           1           1           1           1           1           1           1           1           1           1           1           1           1           1           1           1           1           1           1           1           1           1           1           1           1           1           1           1           1           1           1           1           1           1           1 | правления<br>Действия н<br>Действия н<br>Ресурсы<br>Название<br>இ Read<br>Write_Re<br>Mrite_Re<br>Peres<br>Peres | ки Samba<br>Настройки Справка<br>Пользовательская информация ×<br>Имя пользователя: usera<br>Показать пароль<br>Новый: •••••••••<br>Пароль<br>Новый: ••••••••••<br>Да Отмена | _ — ×   |
|-----------|----------------------------------------------------------------------------------------------------|----------------------------------------------------------------------------------------------------|----------------------------------------------------------------------------------------------------|---------|
| Поиск     | Поиск                                                                                                    |                                                                                                    | Да Отмена                                                                                                    | Закрыть |

Рисунок 18.23 – Выбор пользователя и создание для него пароля

# 14) перезапустить сервис Samba (рис. 18.24);

| 👰 Панель управл | ения                                           |                         |      | - 🗆 ×   |
|-----------------|------------------------------------------------|-------------------------|------|---------|
|                 | 🥵 Общие папки Samba<br>Действия Настройки Спра | вка — 83                | _ =  | ×       |
| Рабочий         | Ресурсы Принтеры                               |                         |      |         |
| 🡍 Оборудоі      | Название 🗸 Описание                            | 1                       | Путь |         |
|                 | 🧐 Read                                         | /home/usera/Read        |      |         |
| Tipodee         | 🧐 Write_Read                                   | /home/usera/Write_Read  |      |         |
| Сеть            | 🧐 homes 🛛 Home Directo                         | ies                     |      |         |
| 🧕 Безопасн      | 🧐 print\$ Printer Drivers                      | /var/lib/samba/printers |      |         |
| Система         |                                                |                         |      |         |
|                 |                                                |                         |      |         |
|                 |                                                |                         |      |         |
|                 |                                                |                         |      |         |
|                 |                                                |                         |      |         |
|                 |                                                |                         |      |         |
|                 |                                                |                         |      |         |
| Поиск           |                                                |                         |      | _       |
| Справка         |                                                |                         |      | Закрыть |

Рисунок 18.24 – Перезапуск сервиса Samba

V. Запустить машину с установленной Ред ОС, войти с учетной записи администратора и задать IP-адрес и маску сети:

1) на панели задач, в меню Пуск и зайти в Центр управления (рис. 18.25);

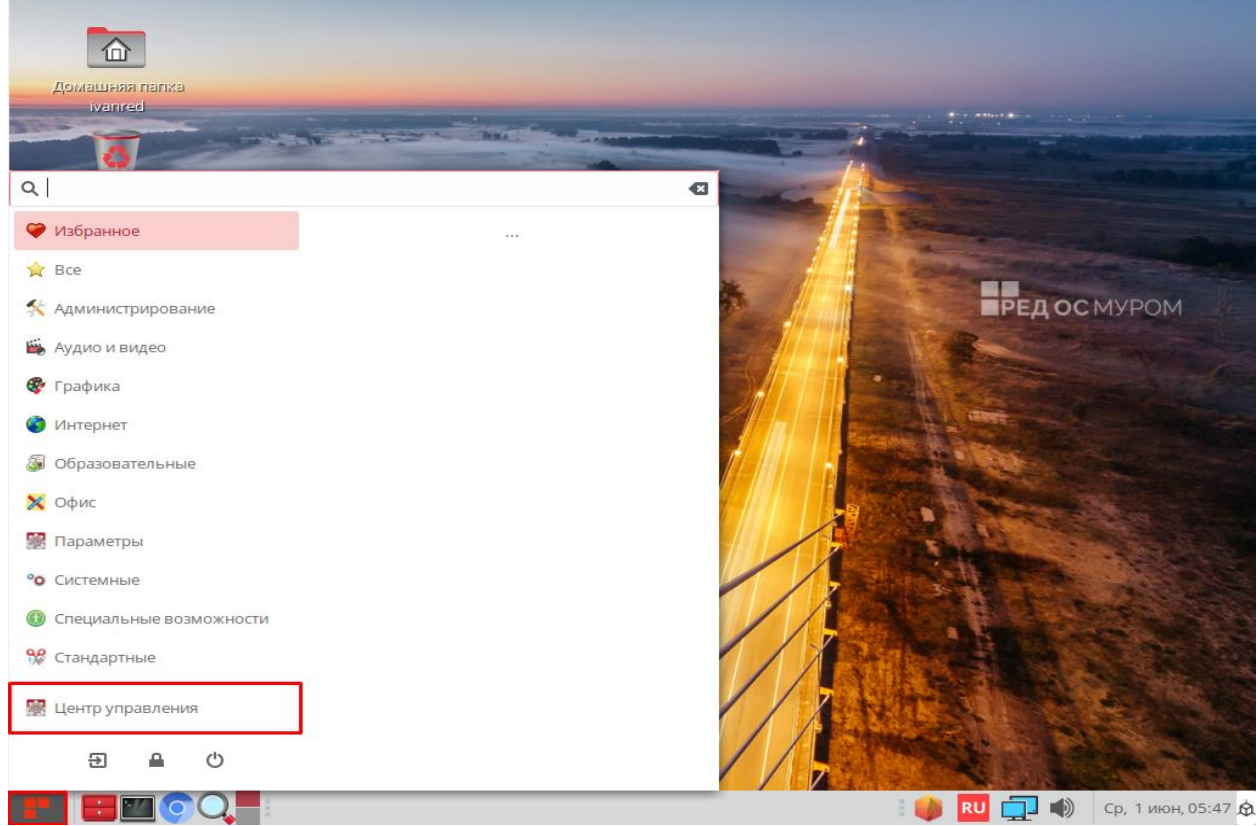

Рисунок 18.25 – Вход в Центр управления

2) перейти в группу Интернет и сеть и открыть Расширенная конфигурация сети (рис. 18.26);

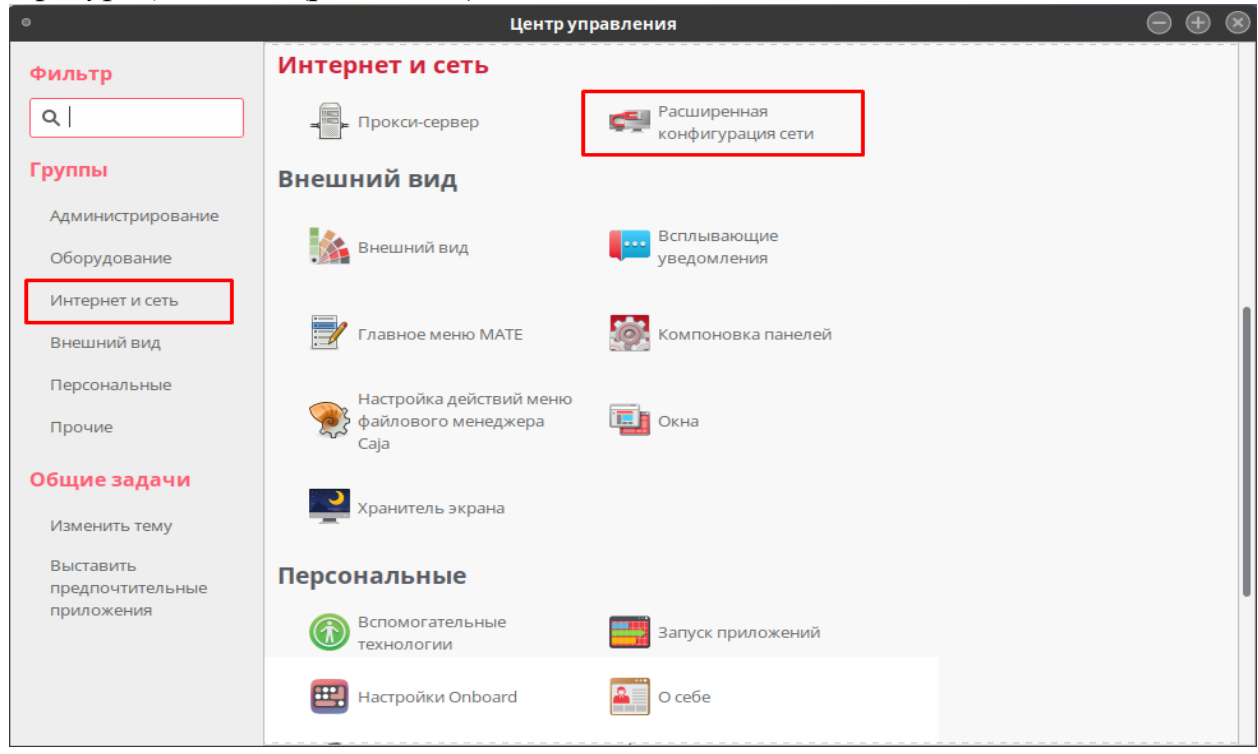

Рисунок 18.26 – Расположение настроек сетевых адаптеров

3) выбрать enp0s8 и нажать на шестерёнку (рис. 18.27);

| 0                 | Цент                | р управления      |                          | $\ominus \oplus \otimes$ |
|-------------------|---------------------|-------------------|--------------------------|--------------------------|
| Фильтр            | Интернет и сеть     |                   |                          |                          |
| ٩                 |                     | Расширенная       |                          |                          |
|                   | • Сетевы            | е соединения      | $\ominus \oplus \otimes$ |                          |
| Группы            | Имя                 | Последнее испол   | ьзование 🔻               |                          |
| Администрирование | ▼ Ethernet          |                   |                          |                          |
| Оборудование      | enp0s3              | 4 минуты назад    | _                        |                          |
|                   | enp0s8              | никогда           |                          |                          |
| интернет и сеть   |                     |                   |                          |                          |
| Внешний вид       |                     |                   |                          |                          |
| Персональные      |                     |                   |                          |                          |
| Прочие            |                     |                   |                          |                          |
|                   |                     |                   |                          |                          |
| Общие задачи      |                     |                   |                          |                          |
| Изменить тему     |                     |                   |                          |                          |
| Выставить         | 1                   |                   |                          |                          |
| предпочтительные  | + - 🌣               |                   |                          |                          |
| приложения        |                     | запуск приложении |                          |                          |
|                   | Технологии          |                   |                          |                          |
|                   | 🖽 Настройки Onboard | О себе            |                          |                          |
|                   |                     |                   | ]                        |                          |

Рисунок 18.27 – Выбор сетевого адаптера для настройки

4) далее по алгоритму, который был описан в пункте *I*.

VI. Создать две папки *Read* и *Write\_Read* в домашнем каталоге обычного пользователя системы PegOC;

VII. Настройка сервиса Samba в системе РедОс. Для этого:

1) вызвать терминал с помощью комбинации клавиш *Ctrl+Alt+T* и ввести команду:

### sudo dnf install share\_dir\_to\_msad

(Установка приложения для настройки сервиса *Samba*) 2) после ввести команду

## sudo chmod 0775 /home/userred

(Это необходимо для того, чтобы Samba могла получать доступ к папкам, которые расположены в домашнем каталоге пользователя *userred*.)

3) на панели задач, в меню *Пуск*, раскрыть вкладку *Системные* и запустить *Публикация общего сетевого ресурса* и ввести пароль от root-аккаунта(рис. 18.28);

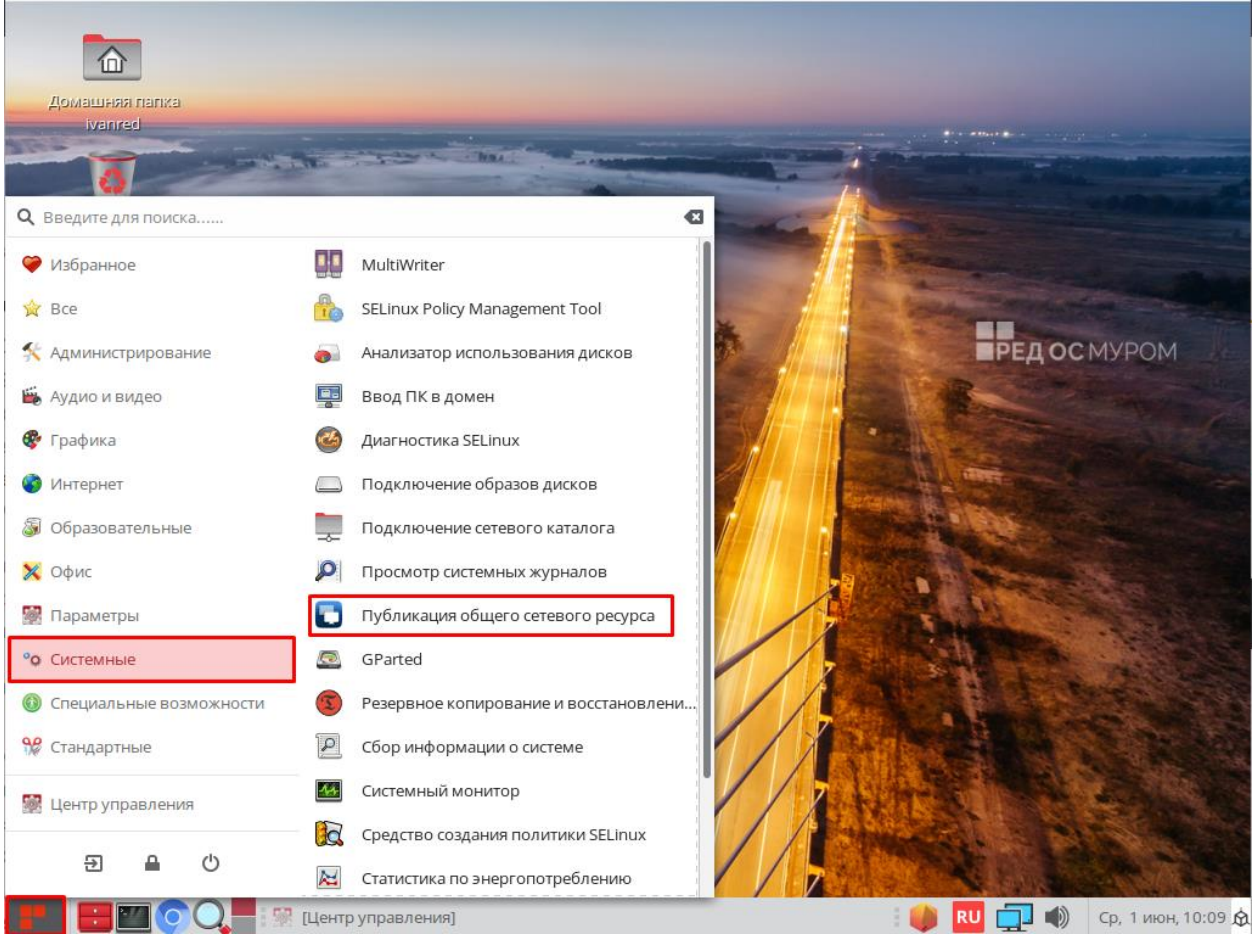

Рисунок 18.28 – Запуск приложения для настройки параметров сервиса Samba

4) Настройка папки *Read* и создание пароля для подключения к сетевым папкам (рис. 18.29);

| ∘ Пу                                          | бликация каталога в рабочей г                                        | уппе (от суперпол  | ьзователя)               |                    |
|-----------------------------------------------|----------------------------------------------------------------------|--------------------|--------------------------|--------------------|
| назначение правил                             | протоколирование событий                                             | удаление прав      | текущие права            |                    |
| <b>/путь/до/каталога</b> (е                   | сли указано только имя, оно будет (                                  | оздано в корне)    |                          |                    |
| /home/userred/Read                            |                                                                      |                    |                          | Выберите папку     |
| Имя рабочей группы                            | I ( Имя по умочанию WORKGROUP )                                      |                    |                          |                    |
| WORKGROUP                                     |                                                                      |                    |                          |                    |
| NETBIOS ПК имя (имя                           | вашего ПК - к примеру redos)                                         |                    |                          |                    |
| IvanovRed                                     |                                                                      |                    |                          |                    |
| Установите пароль S<br><br>Назначение прав по | а <b>тьа для пользователя(ей)</b><br>льзователям (пользователи будут | добавлены в группу | си<br>smb_share, перечис | крыть символы      |
| userred                                       |                                                                      |                    | Сп                       | исок пользователей |
| Права: 🗹 Чтение                               | Запись                                                               | Исполнение         | Аног                     | нимность           |
|                                               | Подтвер,                                                             | цить настройку     |                          |                    |
|                                               |                                                                      |                    |                          |                    |
|                                               |                                                                      |                    |                          |                    |
|                                               |                                                                      |                    |                          |                    |
|                                               |                                                                      |                    |                          |                    |

Рисунок 18.29 – Параметры для папки Read

По завершению настройки нажать Подтвердить настройку;

### 5) Настройка папки Write\_Read (рис. 18.30);

| назначение правил протоколирование событий<br>/путь/до/каталога (если указано только имя, оно будет с | удаление прав      | текущие права      |                   |
|----------------------------------------------------------------------------------------------------|--------------------|--------------------|-------------------|
| /путь/до/каталога (если указано только имя, оно будет с                                               |                    |                    |                   |
|                                                                                                    | оздано в корне)    |                    |                   |
| /home/userred/Write_Read                                                                              |                    |                    | Выберите папку    |
| Имя рабочей группы ( Имя по умочанию WORKGROUP )                                                      |                    |                    |                   |
| WORKGROUP                                                                                             |                    |                    |                   |
| NETBIOS ПК имя (имя вашего ПК - к примеру redos)                                                      |                    |                    |                   |
| IvanovRed                                                                                             |                    |                    |                   |
| Установите пароль Samba для пользователя(ей)                                                          |                    |                    |                   |
| ·····                                                                                                 |                    | Скр                | рыть символы      |
| Назначение прав пользователям (пользователи булут                                                     | лобавлены в группу | smb share перечисл |                   |
| userred                                                                                               | <u></u>            | Спи                | сок пользователей |
| Права: 🕑 Чтение 🕑 Запись                                                                              | Исполнение         | Анони              | имность           |
| Полтверл                                                                                              | ить настройку      |                    |                   |

Рисунок 18.30 – Параметры для папки Write\_Read

6) открыть Центр управления и открыть Межсетевой экран (рис. 18.31); Центр управления Администрирование Фильтр Q 🕥 Дата и время Межсетевой экран Группы Настройка принтера НР Настройки принтера Администрирование Управление пакетами Обновление пакетов Оборудование dnfdragora Интернет и сеть Управление устройствами Управление  $\pi$ пользователями ΗP Внешний вид Оборудование Персональные Прочие Bluetooth 🚴 Звук Общие задачи Информация о системе Клавиатура Изменить тему Сочетания клавиш Мышь Выставить клавиатуры предпочтительные приложения Управление питанием Экраны Интернет и сеть Расширенная **6** \_ Прокси-сервер\_

Рисунок 18.31 – Расположение настроек брандмауэра

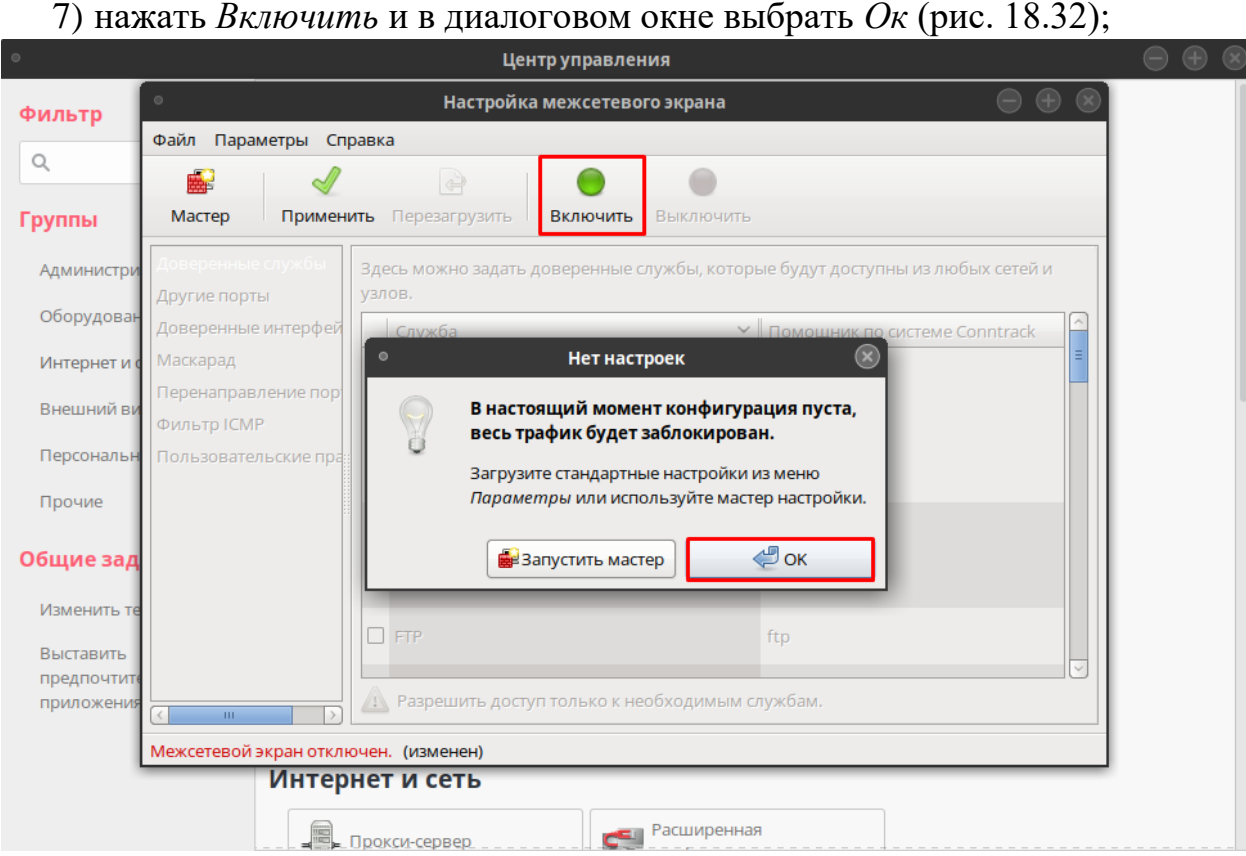

Рисунок 18.32 – Включение брандмауэра

100

8) найти в списке службу *Samba*, выделить её, нажать *Применить* и в диалоговом окне выбрать *Да* (рис. 18.33);

| 0                        | Центр управления                                                                                               |                          | $\bigcirc \oplus \otimes$ |
|--------------------------|----------------------------------------------------------------------------------------------------|--------------------------|---------------------------|
| Фильтр                   | Алминистрирование                                                                                              |                          |                           |
|                          | <ul> <li>Настройка межсетевого экрана</li> </ul>                                                               | $\ominus \oplus \otimes$ |                           |
| Q                        | Файл Параметры Справка                                                                                         |                          |                           |
| Группы                   | Мастер         Применить         Перезагрузить         Включить         Выключить                              | _                        |                           |
| Администрир              |                                                                                                    |                          |                           |
| Оборудовани              | Доверенные службы здесь можно задать доверенные службы, которые будут доступны из любых<br>другие порты узлов. | х сетей и                |                           |
| Интернет и се            | е Доверенные интерфей Служба 🗸 Помощник по системе Сог                                                         | nntrack                  |                           |
| Внешний вид              | И Маскарад<br>Перенаправление пор                                                                              |                          |                           |
| Персональнь              | ь Фильтр ICMP                                                                                                  |                          |                           |
| Прочие                   | Пользовательские пра                                                                                           |                          |                           |
| Общие зада               | a                                                                                                    | =                        |                           |
| Изменить тем             | Ph                                                                                                    |                          |                           |
| Выставить<br>предпочтите | el SSH                                                                                                    |                          |                           |
| приложения               | Разрешить доступ только к необходимым службам.                                                                 |                          |                           |
|                          | Межсетевой экран включен. (изменен)                                                                            |                          |                           |
|                          | Прокси-сервер.                                                                                                 |                          |                           |

Рисунок 18.33 – Добавление Samba в список доверенных служб

9) перезагрузить машину.

10) ввести в терминале команду:

#### sudo pluma /etc/samba/smb.conf

(открыть текстовый файл от имени супер-пользователя с помощью тектового редактора *Pluma*)

11) в текстовом файле удалить выделенный фрагмент (рис. 18.34);

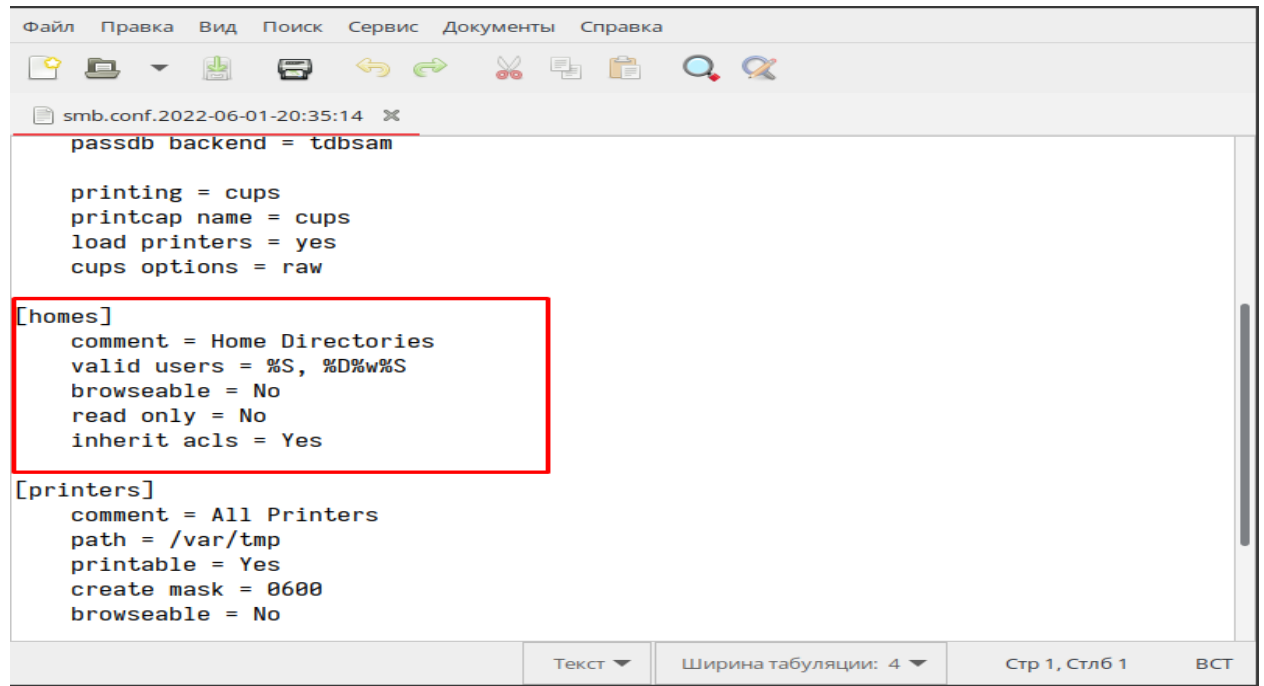

Рисунок 18.34 – Фрагмент для удаления

12) добавить в текстовый файл строчку *read only* = *yes* в выделенном разделе (рис. 18.35);

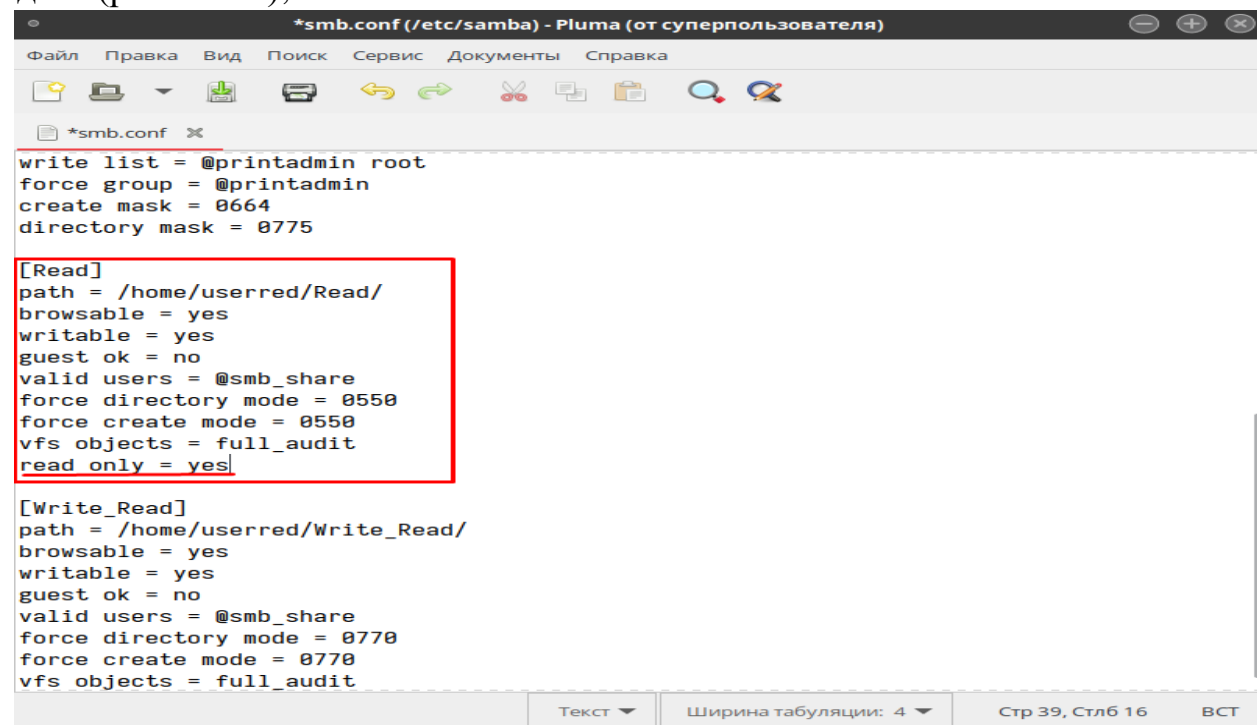

Рисунок 18.35 – Место добавление строки

После окончания ввода сохранить и закрыть текстовый файл.

13) ввести команду:

#### sudo chmod 0755 /home/userred/Read

(Запрет всем, кроме владельца, на запись в данной папке) 14) ввести команду:

#### sudo systemctl restart smb

(Перезагрузка сервиса Samba)

VIII. Проверить работоспособность сети:

1) на обеих машинах зайти на учетную запись обычного пользователя b открыть файловый менеджер.

2) перейти в выделенные вкладки: Astra Linux (рис. 18.36) и РедОС (рис. 18.37);

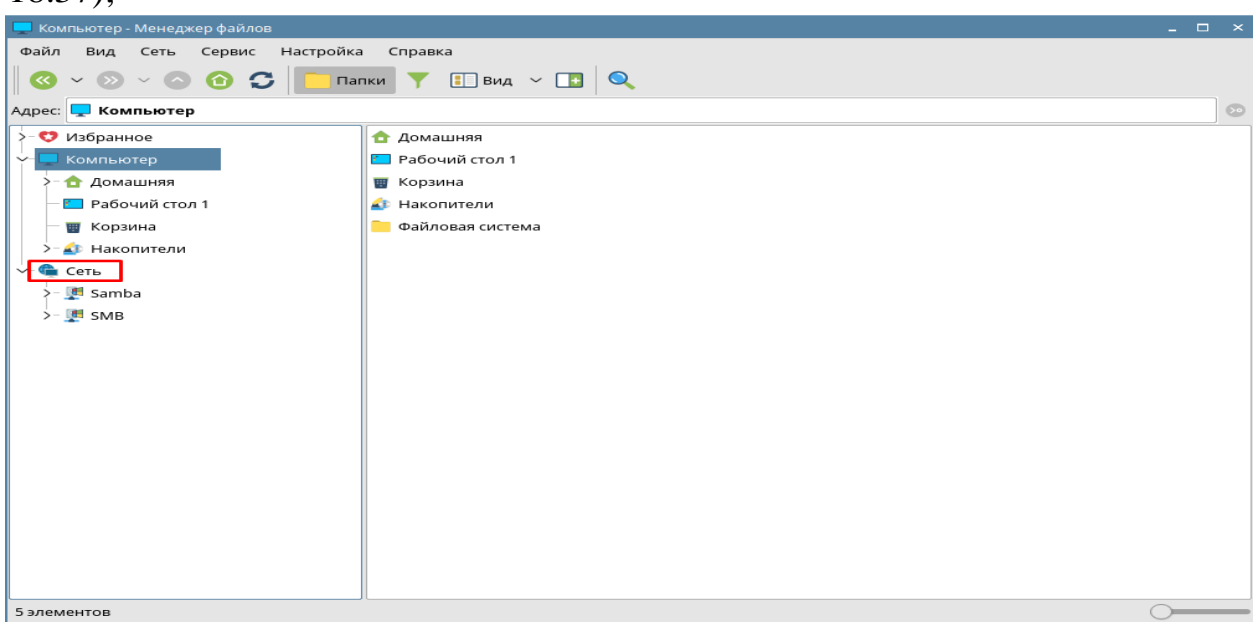

Рисунок 18.36 – Точка входа в сетевые папки на Astra Linux

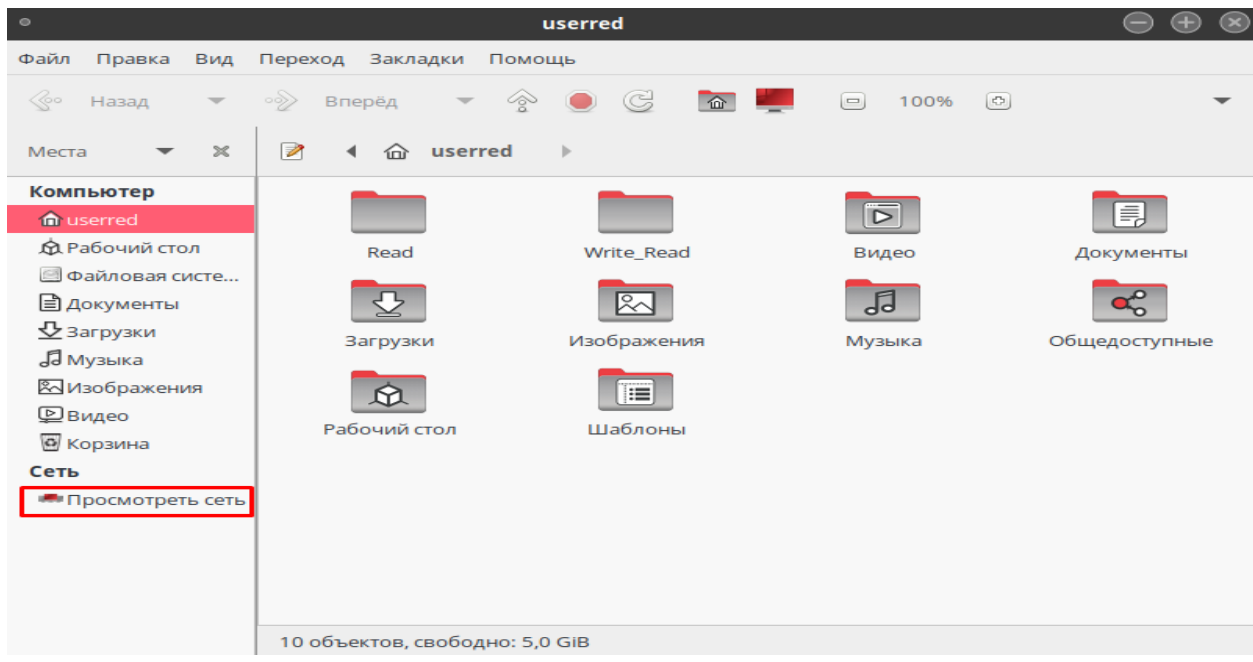

Рисунок 18.37 – Точка входа в сетевые папки на РедОС

3) для подключения с Astra Linux на РедОС нужно в адресной строке ввести *smb://192.168.0.8* (рис. 18.38), если настройка была выполнена верно, то подключение будет удачным и появиться диалоговое окно (рис. 18.39), куда нужно будет ввести имя учетной записи обычного пользователя на РедОС и пароль, который был указан в пункте *VII.4*;

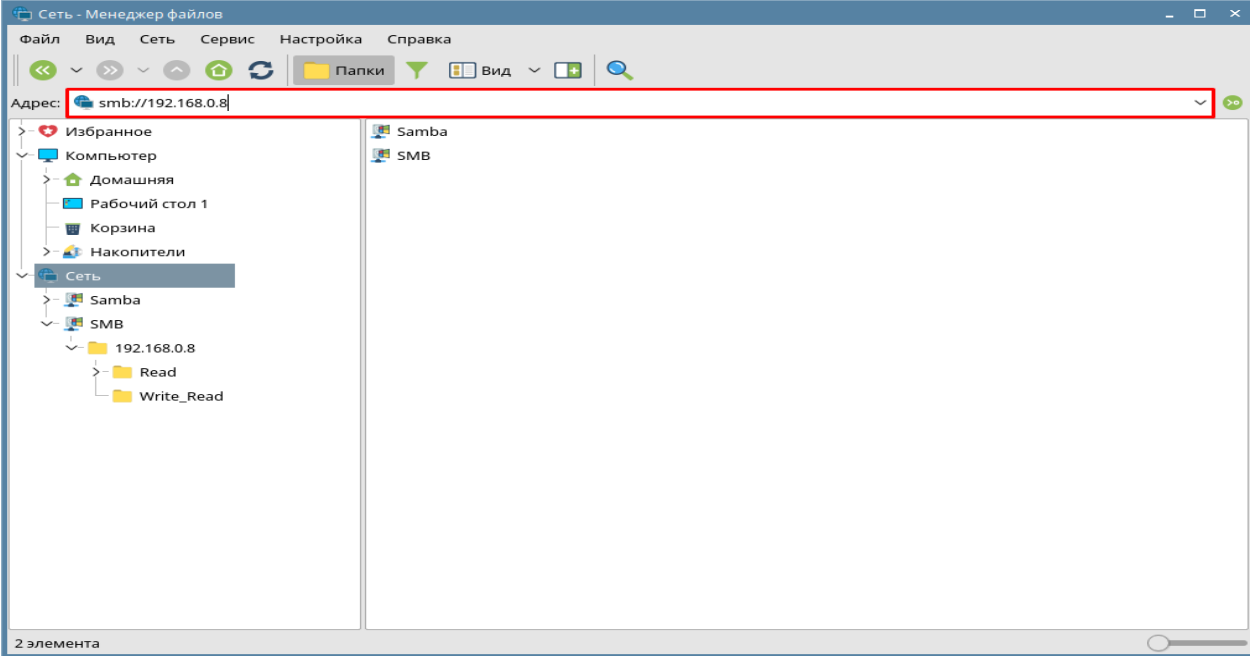

Рисунок 18.38 – Подключение с Astra Linux на РедОС

| Файл Вид Сеть Сервис Настройка Справка                                                                                                    |
|----------------------------------------------------------------------------------------------------|
| Ошибка входа для 192.168.08         Ошибка входа для 192.168.08         Сеть                                                                                                    |
| Адрес: Компьютер<br>У Избранное<br>Компьютер<br>Адомашняя<br>Рабочий стол 1<br>Корзина<br>Акопители<br>Сеть<br>Ошибка входа для 192.168.0.8<br>Пользователь: userred<br>Пароль: Да Отмена                                                                                                    |
| <ul> <li>Уизбранное</li> <li>Компьютер</li> <li>Домашняя</li> <li>Рабочий стол 1</li> <li>Корзина</li> <li>Накопители</li> <li>Сеть</li> <li>Ошибка входа для 192.168.0.8</li> <li>Пользователь: userred</li> <li>Пароль:</li> <li>Отмена</li> </ul>                                                                                                    |
| <ul> <li>Компьютер</li> <li>Домашняя</li> <li>Рабочий стол 1</li> <li>Корзина</li> <li>Накопители</li> <li>Сеть</li> <li>Ошибка входа для 192.168.0.8</li> <li>Пользователь: userred</li> <li>Пароль:</li> <li>Отмена</li> </ul>                                                                                                    |
| <ul> <li>         ▲ Домашняя         ■ Рабочий стол 1         ■ Корзина         → № Накопители          </li> <li>         → № Накопители          </li> <li>         → © Сеть          </li> <li> </li> <li> </li> <li> </li> <li> </li> <li> </li> <li> </li> <li> </li> <li> </li> <li> </li> <li> </li> <li> </li> <li> </li> <li> </li> <li> </li> <li> </li> <li> </li> <li> </li> <li> </li> <li> </li> <li> </li> <li> </li> <li> </li> <li> </li> <li> </li></ul> |
| Рабочий стол 1<br>Т Корзина<br>>- Ф Накопители<br>>- Ф Сеть<br>Ииибка входа для 192.168.0.8<br>Пользователь: Userred<br>Пароль:<br>Да Отмена                                                                                                    |
| Корзина<br>>- № Накопители<br>>- № Сеть Ошибка входа для 192.168.0.8 Пользователь: Userred Пароль: Да Отмена                                                                                                    |
| >- ✿ Сеть Ошибка входа для 192.168.0.8<br>Пользователь: userred<br>Пароль:                                                                                                    |
| >- Сеть Пользователь: userred<br>Пароль:<br>Да Отмена                                                                                                    |
| Пароль: Да Отмена                                                                                                    |
| Да Отмена                                                                                                    |
| Да Отмена                                                                                                    |
|                                                                                                    |
|                                                                                                    |
|                                                                                                    |
|                                                                                                    |
|                                                                                                    |
|                                                                                                    |
|                                                                                                    |
|                                                                                                    |
|                                                                                                    |
|                                                                                                    |
|                                                                                                    |

Рисунок 18.39 – Успешное подключение, авторизация

4) для подключения с РедОС на Astra Linux нужно зайти в *IVANOVA* (рис. 18.40), после при попытке зайти в одну из папок, появится диалоговое окно (рис. 18.41), куда нужно будет ввести имя учетной записи обычного пользователя на Astra Linux и пароль который был указан в пункте *IV.12*;

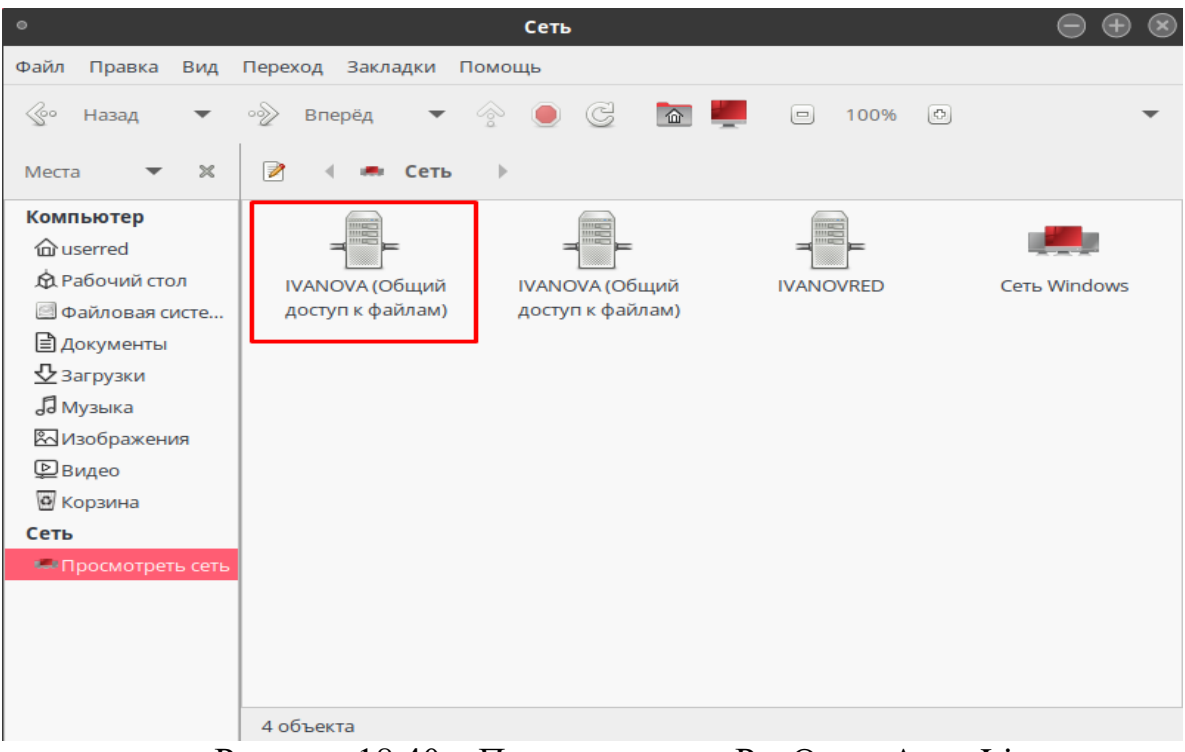

Рисунок 18.40 – Подключение с РедОс на Astra Linux

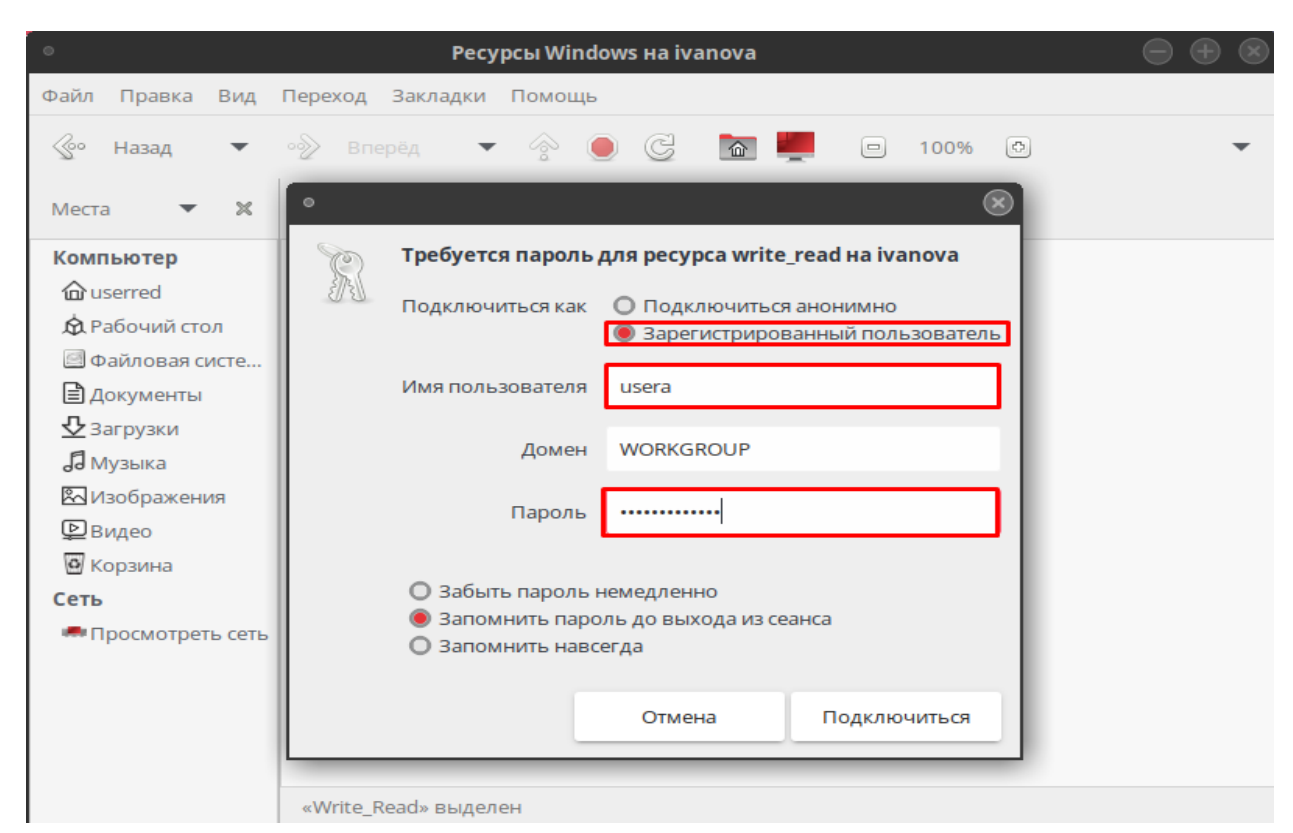

Рисунок 18.41 – Авторизация при входе в папку

# Контрольные вопросы:

- 1. Какая команда перезагружает сервер samba?
- 2. Как называется менеджер пакетов в Astra Linux?
- 3. Что делает параметр 0775 в chmod 0775?
- 4. Какой пакет необходимо установить для работы samba в Astra Linux?
- 5. Какое название у терминала в Astra Linux?

### Установка и настройка программы Oracle Virtual Box:

1) Установка и настройка Oracle Virtual Box;

2) Установка образа дополнений VBox;

3) Настройка общей папки в VBox;

4) Настройка VBox для внутреннего обмена между гостевыми OC, установленными на одном ПК;

5) Клонирование, импорт и экспорт ОС;

6) Установка плагина для работы с USB 2.0 и 3.0;

7) Включение раздела EFI.

1. Установка и настройка Oracle Virtual Box:

VirtualBox - программа абсолютно бесплатная и полностью на русском языке, что делает её очень привлекательной для использования как на домашнем, так и на рабочем компьютере.

a) для установки программы необходимо перейти на официальный сайт разработчика https://www.virtualbox.org. На главной странице сайта крупным планом выведена кнопка для скачивания последней версии программы.

Нажать на кнопку и перейти на страницу для скачивания: *https://www.virtualbox.org/wiki/Downloads*. Ниже можно скачать пакет платформы (рис. П1.1).

| Virtu | alBox 6.1.10 platform packages                                            |
|-------|---------------------------------------------------------------------------|
|       | G→Windows hosts<br>G→OS X hosts<br>Linux distributions<br>G→Solaris hosts |

Рисунок П1.1 – Скачивание

б) запустить инсталлятор. В окне приветствия нажать *Next* для начала установки.

В следующем окне (рис. П1.2) можно выбрать компоненты для установки и задать расположение исполняемых файлов.

| Click on the icons in t | he tree below to chang                                                                                                   | the way features will be installe                                                                                                    | ed.                           |
|-------------------------|----------------------------------------------------------------------------------------------------|----------------------------------------------------------------------------------------------------|-------------------------------|
|                         | VirtualBox Networkin     VirtualBox Networkin     VirtualBox Networkin     VirtualBox Networkin     VirtualBox Python 2. | Oracle VM VirtualBox 6.<br>application.<br>g<br>dge<br>this feature requires 21<br>your hard drive. It has<br>subfeatures selected. T | 1.6<br>SMB on<br>3 of 3<br>he |
| <                       |                                                                                                    | > subteatures require 932                                                                                                    | sus on yo                     |
| Location: C:\Pro        | gram Files\Oracle\Virtua                                                                                                 | Box\                                                                                                    | Brows                         |

Рисунок П1.2 – Установка VBox
в) далее процесс установки не потребует от Вас никаких вмешательств, кроме разрешения на создания ярлыков на рабочем столе и в меню «Пуск». По окончанию установки программа запуститься автоматически.

2. Установка образа дополнений VBox:

a) в главном меню VBox выбрать машину, в которой нужно установить образ дополнений, и запустить ее. После загрузки OC, в верхней части окна в панели управления выбрать вкладку *Устройства – Подключить образ диска дополнений гостевой OC* (рис. П1.3);

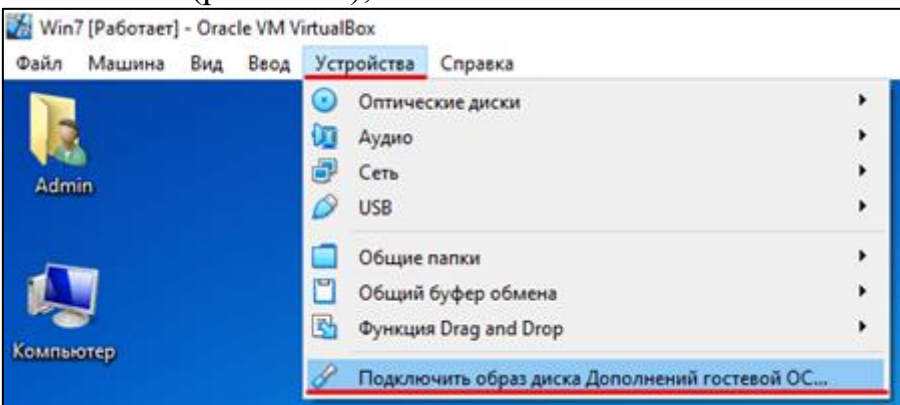

Рисунок П1.3 – Подключение образа дополнений VBox

б) далее произойдет автозапуск или нужно зайти в Компьютер и выбрать CD-дисковод (D:) VirtualBox Guest Additions (рис. П1.4);

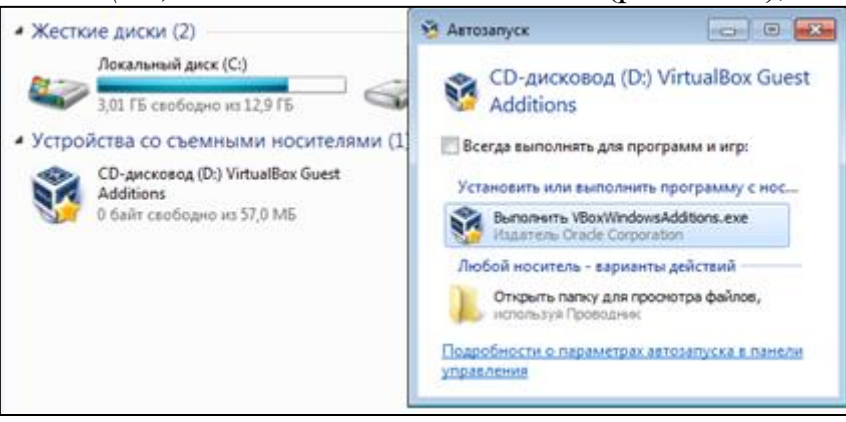

Рисунок П1.4 – Запуск образа дополнений VBox

в) далее следовать шагам мастера установщика. После установки перезагрузить систему.

3. Настройка общей папки в VBox:

а) в главном меню VBox выбрать машину, в которой нужно настроить общую папку. Перейти в настройки машины (Ctrl+S);

б) на вкладке Общие папки добавить новую общую папку (рис. П1.5);

| 😔 w               | in7 - Настройки        |       |                     |                   |             |                  | ?       | ×   |
|-------------------|------------------------|-------|---------------------|-------------------|-------------|------------------|---------|-----|
|                   | Общие                  | Общ   | ие папки            |                   |             |                  | 1       |     |
|                   | Система                | Общие | Общие папки         |                   |             |                  | -       |     |
|                   | Дисплей                | Имя   | Путь<br>апки машины |                   | Доступ      | Авто-подключение | В точке |     |
| $\mathbf{\Sigma}$ | Носители               | Bp    | ременные папки      |                   |             |                  |         | 63  |
|                   | Аудио                  |       | 🛞 Добавить общуж    | о папку           | ?           | ×                |         |     |
| Ð                 | Сеть                   |       | Путь к папке:       | C:\Users\User\C   | Desktop√    | 0 ~              |         |     |
|                   | СОМ-порты              |       | Имя папки:          | no                |             |                  |         |     |
| Ø                 | USB                    |       |                     | 🗌 Только для чтен | 54 <b>9</b> |                  |         |     |
|                   | Общие папки            |       | Точка подключения:  | Авто-подключен    | HIE         |                  |         |     |
| •                 | Интерфейс пользователя |       |                     | Создать постоя    | нную паг    | ку               |         |     |
|                   |                        |       |                     | OK                |             | Отмена           |         |     |
|                   |                        |       |                     |                   |             | ОК               | Отне    | -sa |

Рисунок П1.5 – Подключение общей папки

в) указать путь к папке и поставить галочку на Авто-подключение;

г) применить изменения и запустить машину;

д) заходим в *Компьютер* и в разделе *Сетевое размещение* находится подключенная общая папка;

е) если нужно запустить установщик программы из этой папки, то необходимо на рабочем столе виртуальной машины создать папку и переместить установщик в неё, поскольку не все программы могут устанавливаться из общей папки.

4. Настройка VBox для внутреннего обмена между гостевыми OC, установленными на одном ПК:

a) в главном меню VBox выбрать машину, в которой нужно настроить локальную сеть для внутреннего обмена данными. Перейти в настройки машины (*Ctrl+S*);

б) на вкладке Сеть нужно включить сетевой адаптер. Тип подключения: Внутренняя сеть. Открыть вкладку Дополнительно, в пункте Неразборчивый режим выбрать Разрешить все. Подключить кабель;

в) для включения сети Интернет перейти на вкладку *Адаптер 2*. Включить сетевой адаптер, тип подключения выбрать *NAT*, и во вкладке *Дополнительно*, подключить кабель. Применить изменения (рис. П1.6).

|            |                        | -                       |                                     |           |
|------------|------------------------|-------------------------|-------------------------------------|-----------|
|            | Общие                  | Сеть                    |                                     |           |
|            | Система                | Адаптер 1 Адаптер 2     | Адаптер 3 Адаптер 4                 |           |
|            | Дисплей                | Включить сетевой адапти | ep                                  |           |
| $\bigcirc$ | Носители               | Тип подключения:        | Внутренняя сеть 🔹                   |           |
| Þ          | Аудио                  | Иня:<br>Фололнительно   | intnet                              | ~         |
| •          | Сеть                   | Тип адаптера:           | Intel PRO/1000 MT Desktop (82540EM) | -         |
|            | СОМ-порты              | Неразборчивый режин:    | Разрешить всё                       | •         |
| Ø          | USB                    | MAC-adpec:              | 080027571579                        | 0         |
|            | Общие папки            |                         | Подключить кабель                   |           |
| :          | Интерфейс пользователя |                         | 1000000100100                       |           |
|            |                        |                         |                                     |           |
|            |                        |                         |                                     |           |
|            |                        |                         |                                     |           |
|            |                        |                         |                                     |           |
|            |                        |                         |                                     | ОК Отмена |

Рисунок П1.6 – Подключение общей папки

5. Клонирование, импорт и экспорт ОС:

5.1. Клонирование:

а) в главном меню VBox выбрать машину, которую нужно клонировать. Нажать на нее ПКМ или в панели управления нажать на вкладку *Машина* (рис. П1.7);

| 🗿 Oracle VM VirtualBox Менеджер |         |            |                                        |                              |          |          |
|---------------------------------|---------|------------|----------------------------------------|------------------------------|----------|----------|
| Файл <u>Машина</u> Справка      |         |            |                                        |                              |          |          |
| Инструменты                     |         |            | Создать                                | Настроить                    | Сбросить | L<br>3ar |
| WinXP<br>Bыключена              |         |            | <mark>е об</mark> и<br>Имя: W<br>ОС: W | цие<br>in7<br>indows 7 (64-b | vit)     |          |
| 54 Win7<br>Ш Выключена          |         | ŧΞ         | Сис<br>Операти                         | тема<br>вная память:         | 1024 MF  |          |
|                                 | $\odot$ | Настроить  |                                        |                              | Ctrl+    | S        |
| Win10                           | Ģ       | Клонироват | гь                                     |                              | Ctrl+    | 0        |
| 🗾 🕘 Выключена                   | 4       | Перемести  | гь                                     |                              |          |          |

Рисунок П1.7 – Клонирование машины

б) выбрать Клонировать (Ctrl+O). В окне клонирования, в разделе Политика MAC-адреса: выбрать Сгенерировать новые MAC-адреса всех сетевых адаптеров, Далее;

в) тип клонирования: Полное клонирование. Клонировать.

5.2. Экспорт:

а) в главном меню VBox выбрать машину для экспорта, вызвать меню Файл и выбрать пункт Экспорт конфигурации (рис. П1.8);

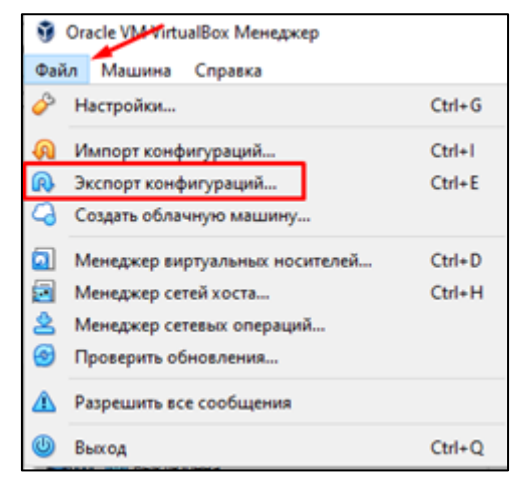

Рисунок П1.8 – Экспорт машины

б) в следующем окне убедиться, что выбрана та машины и нажать Далее;

в) в окне параметров экспорта, можно указать путь, куда будет экспортирована машина. В разделе Политика MAC-адреса выставить значение Включить MAC-адреса всех сетевых адаптеров, далее экспортировать машину.

5.3. Импорт:

а) в главном меню VBox в меню зайти в Файл и выбрать Импорт конфигураций...;

б) выбрать файл, который нужно импортировать. Файлы для импорта содержат разрешение .*ova*. Выбрав файл, нажать *Далее*;

в) в параметрах импорта в разделе Политика MAC-адреса выбрать Включать MAC-адреса всех сетевых адаптеров. Импортировать машину.

6. Установка плагина для работы с USB 2.0 и 3.0:

a) для скачивания плагина зайти на официальный сайт программы. Перейти в раздел *Downloads* и в графе с версией и названием плагина нажать на ссылку *All supported platforms*.

б) далее в программе VBox заходим в панели управления Файл – Настройки (Ctrl+G);

в) во вкладке Плагины добавить скаченный плагин (рис. П1.9);

| 🤌 VirtualBox - Наст | ройки   |     |    | ?      | ×  |
|---------------------|---------|-----|----|--------|----|
| 📃 Общие             | Плагин  | ы   |    |        |    |
| 🔗 Ввод              | Плагины |     |    |        |    |
| 🚱 Обновления        | Активен | Имя |    | Версия |    |
| 😡 Язык              |         |     |    |        |    |
| 📃 Дисплей           |         |     |    |        |    |
| 📑 Сеть              |         |     |    |        |    |
| Плагины             |         |     |    |        |    |
| Прокси              |         |     |    |        |    |
|                     |         |     |    |        |    |
|                     |         |     | ОК | Отме   | на |

Рисунок П1.9 – Установка плагина

г) установить плагин. Принять лицензионное соглашение. Плагин установлен.

7. Для добавления раздела *EFI* на жестком диске (OC Windows10, Linux):

Нажмите на образ виртуальной машины и выберите кнопку «Настроить», перейдите в пункт система и включите флажок *Включить EFI* (Рис. П1.10), после чего жмите *ОК* 

| 🌞 Windows10 - Настройки  |                                                           | ?       | ×   |
|--------------------------|-----------------------------------------------------------|---------|-----|
| Общие                    | Система                                                   |         |     |
| 🔳 Система                | Материнская плата Процессор Ускорение                     |         |     |
| Дисплей                  | Основная память:                                          | 2048 ME | ; 🜩 |
| 횓 Носители               | 4 MБ 8192 ME                                              | 5       |     |
| 🕩 Аудио                  | Порядок загрузки: 🗹 💾 Гибкий диск 🔹                       |         |     |
| 📑 Сеть                   | ☑ Жёсткий диск                                            |         |     |
| 🚫 СОМ-порты              | Чипсет: РІІХЗ 🔻                                           |         |     |
| <i> U</i> SB             | Манипулятор курсора: USB планшет 🔻                        |         |     |
| Общие папки              | Дополнительные возможности: Включить I/O APIC             |         |     |
| 🚺 Интерфейс пользователя | ✓ Включить EFI (только специальные ОС) Часы в системе UTC | -       |     |
|                          |                                                           |         |     |
|                          |                                                           |         |     |
|                          |                                                           |         |     |
|                          |                                                           |         |     |
|                          | ОК                                                        | Отм     | ена |

Рисунок П1.10 – Включение EFI

## Настройка параметров гостевых операционных систем

Таблица П2.1. Имена ПК и администратора.

а) Имя ПК – фамилия студента + ОС;

б) Имя Администратора – имя студента + ОС;

в) Имя Пользователя – User + OC.

| Наименование ОС | Имя ПК    | Имя Администратора | Имя Пользователя |
|-----------------|-----------|--------------------|------------------|
| Windows 10      | Ivanov10  | Ivan10             | User10           |
| Ubuntu          | IvanovU   | IvanU              | UserU            |
| Linux Mint      | IvanovM   | IvanM              | UserM            |
| Fedora          | IvanovF   | IvanF              | UserF            |
| ROSA Fresh      | IvanovR   | IvanR              | UserR            |
| OpenSUSE        | IvanovOpS | IvanOpS            | UserOpS          |
| Manjaro         | IvanovMj  | IvanMj             | UserMj           |
| FreeBSD         | IvanovFr  | IvanFr             | UserFr           |
| Asra Linux      | IvanovA   | IvanA              | UserA            |
| Red             | IvanovRed | IvanRed            | UserRed          |

Таблица П2.2. Параметры для каждой гостевой ОС.

| Наименование ОС | ОЗУ                          | HDD                                                        |
|-----------------|------------------------------|------------------------------------------------------------|
| Windows 10      | 2 ГБ<br>(рекомендуется 4 ГБ) | 30 ГБ 27 Гб                                                |
| Linux системы   | 2 ГБ                         | EFI: 512 МБ<br>swap: 4 ГБ<br>system: 15 ГБ<br>home: 5,5 ГБ |
| FreeBSD         | 2 ГБ                         | boot: 512 КБ<br>system: 25 ГБ<br>swap: 4 ГБ<br>home: 6 ГБ  |

| Наименование ОС | IP-адрес    | Маска         |
|-----------------|-------------|---------------|
| Windows 10      | 192.168.X.1 |               |
| Ubuntu          | 192.168.X.2 |               |
| Fedora          | 192.168.X.3 |               |
| OpenSUSE        | 192.168.X.4 | 255 255 255 0 |
| Manjaro         | 192.168.X.5 |               |
| FreeBSD         | 192.168.X.6 |               |
| Asrta           | 192.168.X.7 |               |
| Red             | 192.168.X.8 |               |

Таблица П2.3. IP-адресация внутренних сетевых карт

Для настройки сетевой карты использовать IP-адрес 192.168.Х.1, где Х – это порядковый номер в журнале. Цифра в конце IP-адреса указывает на номер операционной системы, где происходит настройка. Адрес шлюза и DNS-сервера не указывать.

# Команды для OC Linux:

- 1) *Isblk* показывает как разделен жесткий диск в системе (в некоторых системах вам придется установить данную команду);
- 2) *df -h* показывает общий объем логического раздела, а также сколько занято;
- 3) *Isb\_release -a* -показывает имя и версию OC (в некоторых системах вам придется установить данную команду);
- 4) **ипате** показывает версию ядра Linux;
- 5) whoami показывает имя активного пользователя;
- 6) **hostname** показывает имя компьютера;
- 7) **(название программы) --version** показывает версию указанной программы;
- 8) chmod (777) меняет права на папку или файл. Первая цифра права владельца папки. Вторая цифра - права пользователей, находящихся в группе с владельцем. Третья цифра - права остальных пользователей. Значение цифр: 7 – полный доступ (Чтение и запись), 5 – доступ к файлам (чтение), 0 – нет доступа;
- 9) *chown (имя пользователя) (полный путь к папке)* меняет владельца папки или файла на указанного (Например: *chown ureru /home/admin*);
- ifconfig показывает информацию о сетевом адаптере и подключениях (в некоторых системах вам придется установить nettools);
- 11) ір а показывает информацию о настройках сетевых адаптеров;
- 12) **Із -** показывает владельца папки и права на нее;
- 13) **рwd** указывает полный путь к директории в которой открыт терминал;

Команды для ОС Ubuntu:

*apt search (название пакета)* – выводит список пакетов для установки;

apt install (название пакета) – устанавливает данный пакет; sudo nautilus – открывает файловый менеджер «Наутилус»;

#### Команды для ОС Mint:

*apt search (название пакета)* – выводит список пакетов для установки;

apt install (название пакета) – устанавливает данный пакет; sudo nemo – открывает файловый менеджер «Немо»;

#### Команды для ОС Fedora:

dnf search (название пакета) – выводит список пакетов для установки;

dnf install (название пакета)</mark> – устанавливает данный пакет; sudo nautilus – открывает файловый менеджер «Наутилус»;

#### Команды для ОС Rosa:

dnf search (название пакета) – выводит список пакетов для установки; dnf install (название пакета) – устанавливает данный пакет;

sudo dolphin – открывает файловый менеджер «Дельфин»;

Команды для ОС OpenSUSE:

**zypper search (название пакета)** – выводит список пакетов для установки;

**zypper install (название пакета)** – устанавливает данный пакет; **sudo dolphin** – открывает файловый менеджер «Дельфин»;

Команды для ОС Manjaro:

**Растап -Ss (название пакета)** – выводит список пакетов для установки;

**Растап - S (название пакета)** – устанавливает данный пакет; В **Manjaro** используется файловый менеджер *dolphin*, но его невозможно открыть от имени администратора.

### Команды для ОС FreeBSD:

*pkg search (название пакета)* – выводит список пакетов для установки;

*pkg install (название пакета)* – устанавливает данный пакет; Во **FreeBSD** используется файловый менеджер *dolphin*, но его невозможно открыть от имени администратора.

#### Команды для ОС Astra:

*apt search (название пакета)* – выводит список пакетов для установки;

*apt install (название пакета)* – устанавливает данный пакет; sudo fly-fm – открывает файловый менеджер «Флай»;

# Команды для OC Red:

dnf search (название пакета) – выводит список пакетов для установки;

dnf install (название пакета) – устанавливает данный пакет; саја – открывает файловый менеджер «Кажа»;